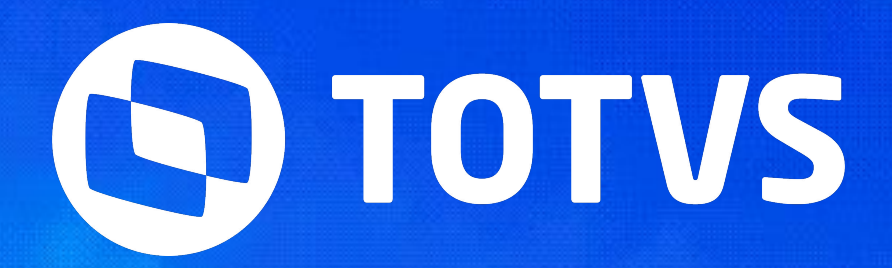

# Compensação e/ou Lançamento do Banco de Horas

Automação de Ponto - Linha RM

06/2024

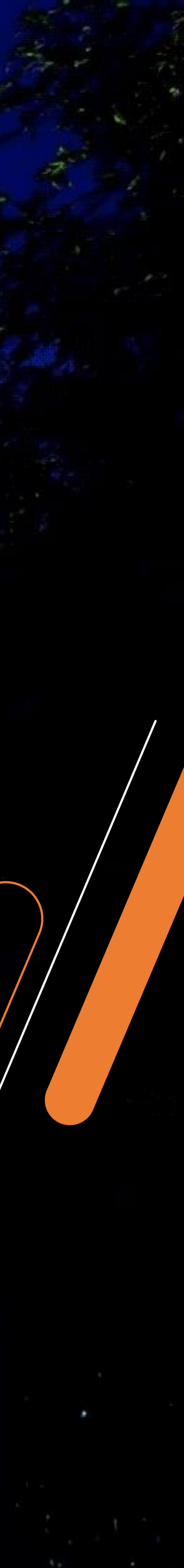

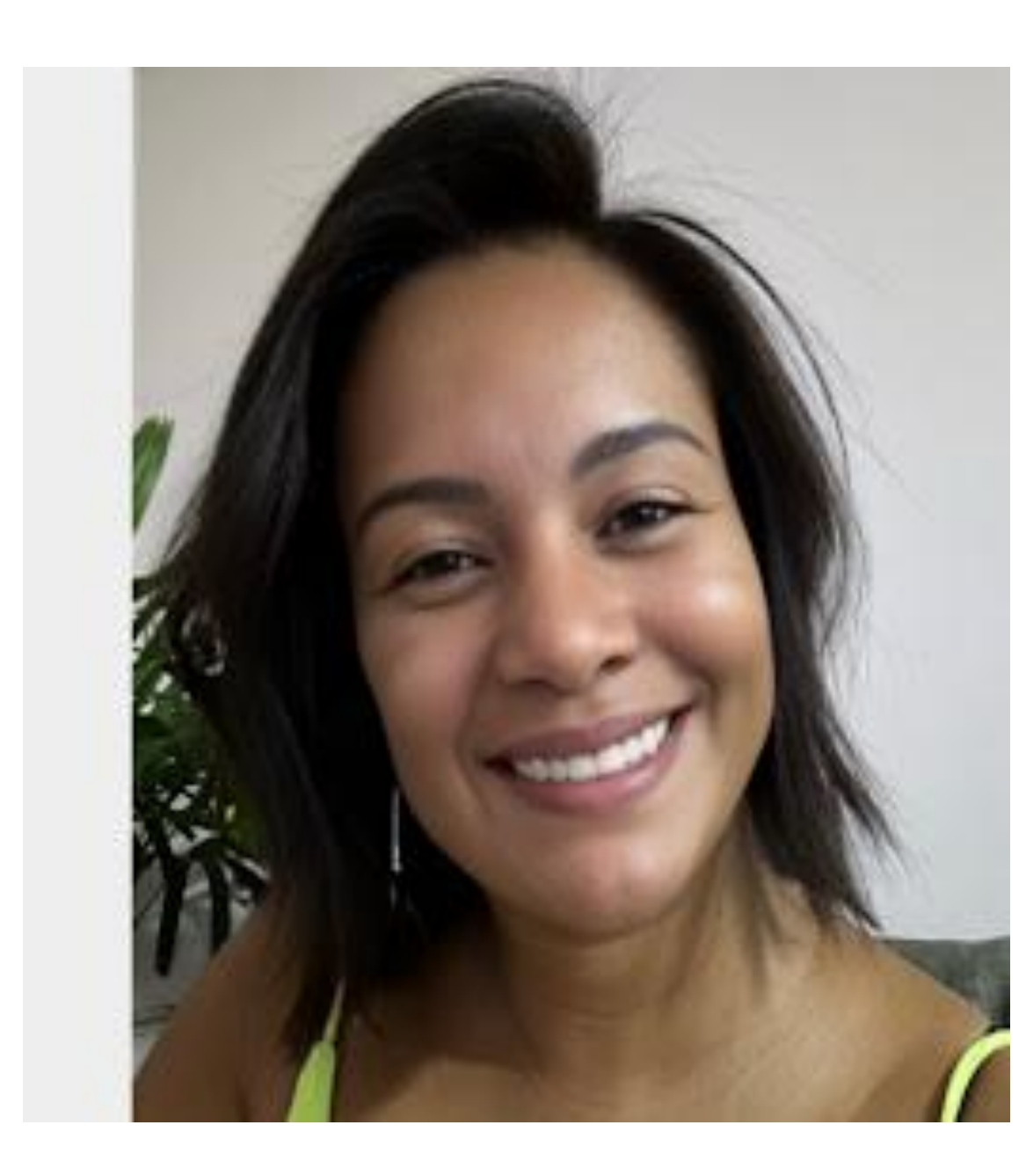

## Juliane Tito Analista II - Suporte Técnico

Especialista em TOTVS RH – Automação de Ponto e Gestão de Pessoas Linha RM

Graduada em em Gestão de RH. Na TOTVS desde 2014.

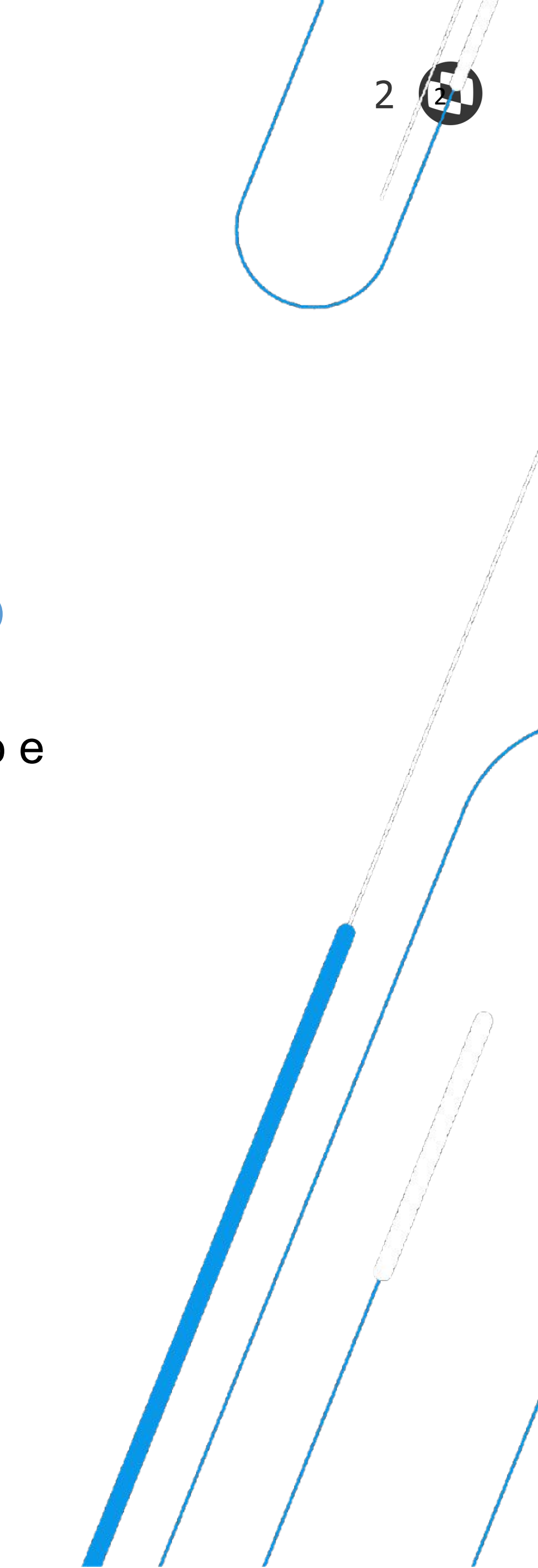

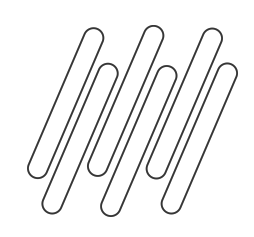

### AGENDA ρ

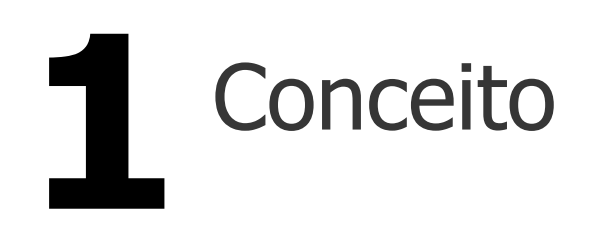

Banco Diario: Lançamento

Banco por Período: Compensação

> Banco por Período: Compensação e Lançamento (Zerar Banco de Horas)

> > Perguntas Frequentes

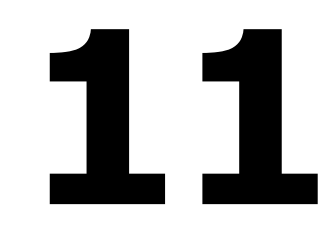

# Banco Diário: Compensação

8

# Banco Diário: Compensação e Lançamento (Zerar Banco de Horas)

Banco por Período: Lançamento

> Parâmetros que interferem no resultado da compensação/ lançamento das horas

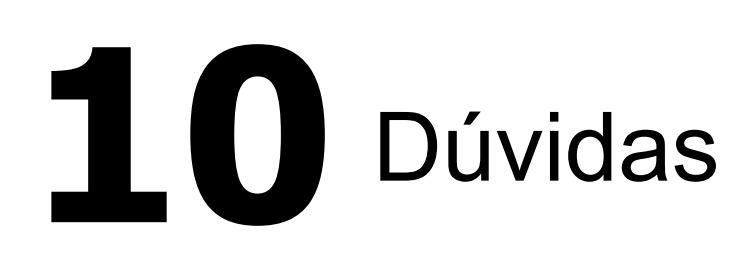

Documentações Importantes

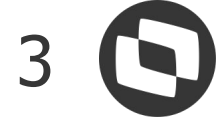

# 01 Banco de horas e Tipos de Compensação

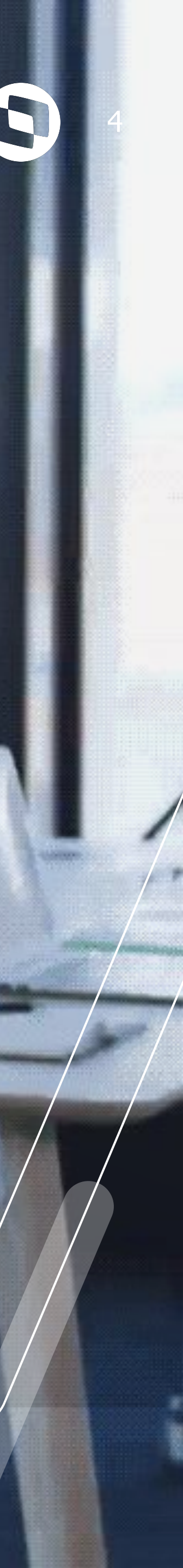

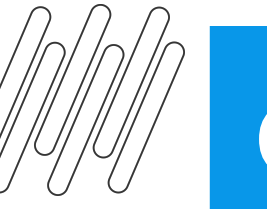

### Conceito

O Banco de Horas é destinado ao armazenamento de horas extras, atrasos e faltas, que podem ser compensados ou pagos/descontados posteriormente. Ao chegar no prazo de utilização das horas armazenadas em banco de horas, é possível realizar a compensação do banco de horas ou o lançamento do banco de horas, ou ambos, em um único processo:

- restante no banco de horas, sem lançamento para a movimentação do funcionário.
- funcionário, sem realizar a compensação dos débitos e créditos.
- horas.

É importante ressaltar que esses processos devem ser realizados apenas após o fechamento do ponto do funcionário, pois o eles travam o cálculo do funcionário.

• Compensação do banco de horas: o sistema irá compensar os débitos e créditos do banco, mantendo o saldo

• Lançamento do banco de horas: o sistema irá apenas lançar as horas do banco para a movimentação do

• Compensação e lançamento do banco de horas: o sistema irá compensar os débitos e créditos do banco, e o

saldo restante será lançado para a movimentação do funcionário, podendo resultar em pagamento ou desconto das

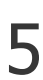

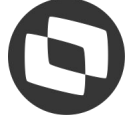

## **Compensação e Lançamento do Banco de Horas**

Antes de iniciar o processo, verificamos na aba de saldo do banco de horas sintético, (disponível na visão do espelho de ponto), que o saldo previsto do banco de horas para o intervalo de 01/01/2024 a 31/03/2024 é de 3 horas e 30 minutos positivos. E o período ativo/atual em que o processo vai ser realizado é o 01/03/2024 a 31/03/2024.

| da Saída Entrada<br>0 17:00<br>0 19:00<br>0 19:00<br>0 18:00<br>0 21:00<br>0 17:00<br>0 17:00 |
|-----------------------------------------------------------------------------------------------|
| da Saída Entrada<br>0 17:00<br>0 19:00<br>0 19:00<br>0 18:00<br>0 21:00<br>0 17:00<br>0 17:00 |
| da Saída Entrada<br>0 17:00<br>0 19:00<br>0 19:00<br>0 18:00<br>0 21:00<br>0 17:00<br>0 17:00 |
| da Saída Entrada<br>0 17:00<br>0 19:00<br>0 19:00<br>0 18:00<br>0 21:00<br>0 17:00<br>0 17:00 |
| da Saída Entrada<br>0 17:00<br>0 19:00<br>0 19:00<br>0 18:00<br>0 21:00<br>0 17:00<br>0 17:00 |
| da Saída Entrada<br>0 17:00<br>0 19:00<br>0 19:00<br>0 18:00<br>0 21:00<br>0 17:00<br>0 17:00 |
| 0 17:00<br>0 19:00<br>0 19:00<br>0 18:00<br>0 21:00<br>0 17:00<br>0 17:00                     |
| 0 19:00<br>0 18:00<br>0 21:00<br>0 17:00<br>0 17:00                                           |
| 0 19:00<br>0 18:00<br>0 21:00<br>0 17:00<br>0 17:00                                           |
| 0 19:00<br>0 18:00<br>0 21:00<br>0 17:00<br>0 17:00                                           |
| 0 18:00<br>0 21:00<br>0 17:00<br>0 17:00                                                      |
| 0 21:00<br>0 17:00<br>0 17:00                                                                 |
| 0 17:00<br>0 17:00                                                                            |
| 0 17:00                                                                                       |
|                                                                                               |
|                                                                                               |
|                                                                                               |
| 0 17:30                                                                                       |
|                                                                                               |
| 0 20:00                                                                                       |
| 0 17:30                                                                                       |

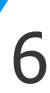

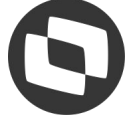

Compensação e Lançamento do Banco de Horas

O processo de Compensação e/ou lançamento do banco de horas é realizado através do menu Banco de Horas Compensação/Lançamento do Banco de Horas. Ao acessar o menu, será aberto um assistente e basta clicar em

### avançar.

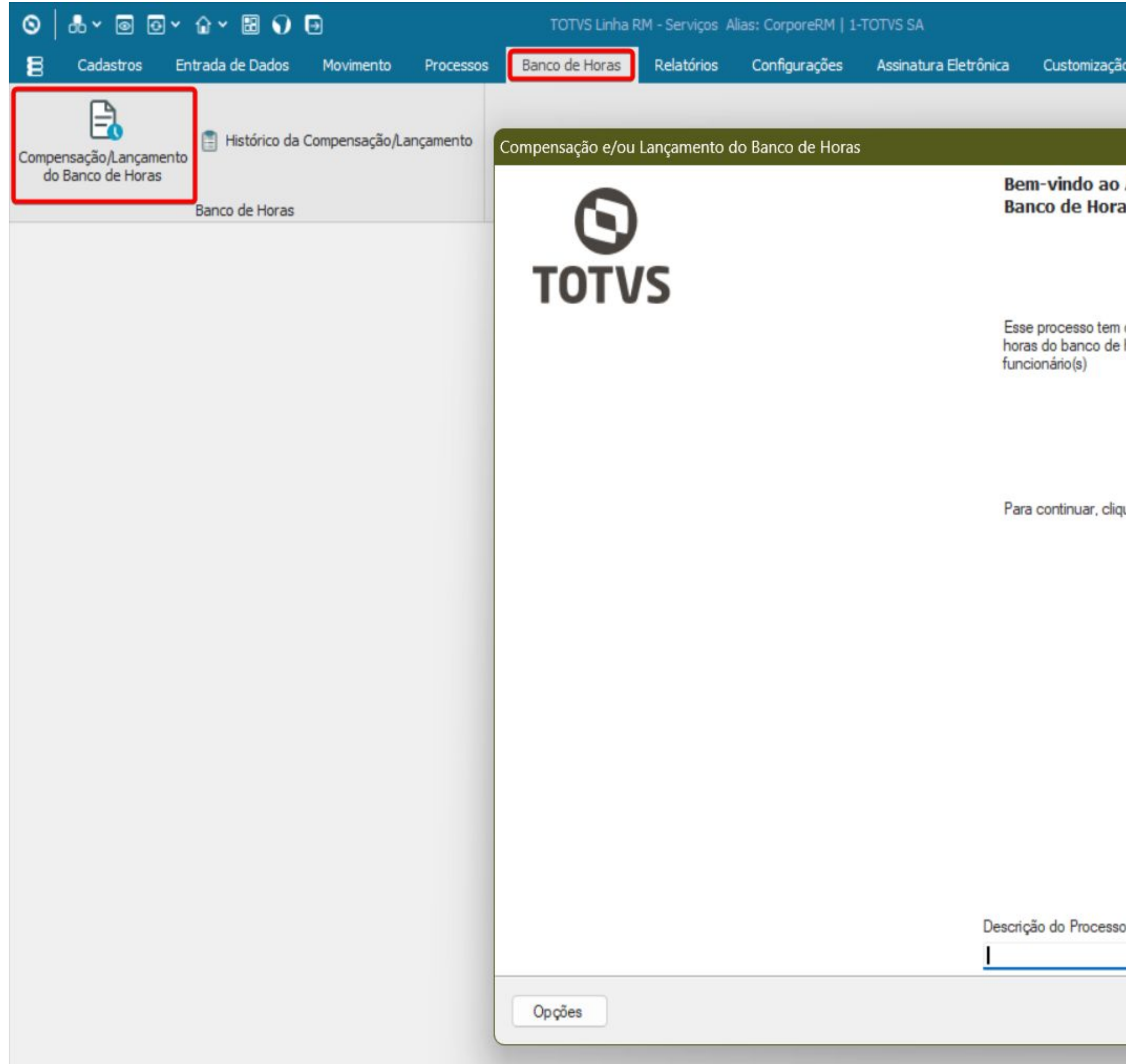

|            | Sist                               | tema                          |
|------------|------------------------------------|-------------------------------|
| ăo         | Gestão                             | Ambiente                      |
|            |                                    |                               |
|            |                                    |                               |
| As<br>as I | sistente d<br>Diário               | le Gestão (                   |
|            |                                    |                               |
|            |                                    |                               |
| hora       | no objetivo efe<br>as diário e por | etuar a compe<br>período para |
|            |                                    |                               |
|            |                                    |                               |
|            |                                    |                               |
| que e      | em 'Avançar'                       |                               |
|            |                                    |                               |
|            |                                    |                               |
|            |                                    |                               |
|            |                                    |                               |
|            |                                    |                               |
|            |                                    |                               |
|            |                                    |                               |
|            |                                    |                               |
| so         |                                    |                               |
|            |                                    |                               |
|            |                                    |                               |

A seguir irei passar exemplos das opções mais utilizadas para retirar as horas do banco.

Observação: Os principais parâmetros que devem ser usados para cada tipo de compensação estarão destacadas em vermelho.

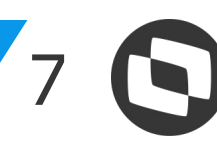

# Banco Diário: Compensação

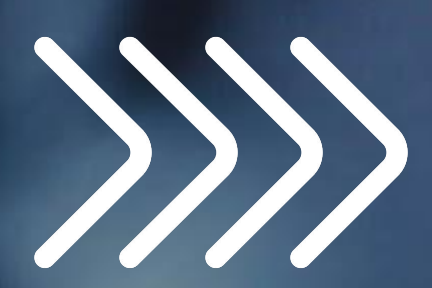

02

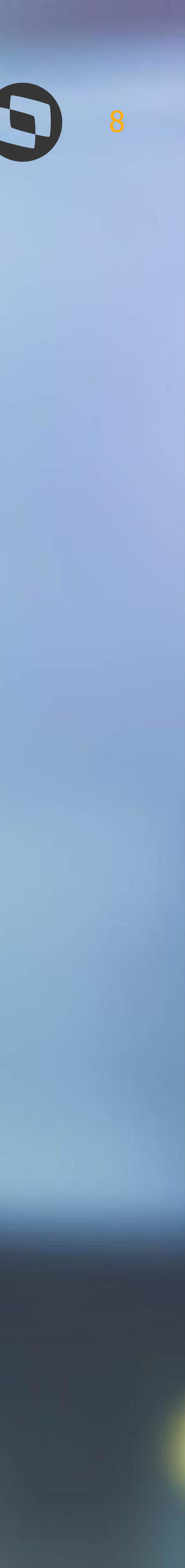

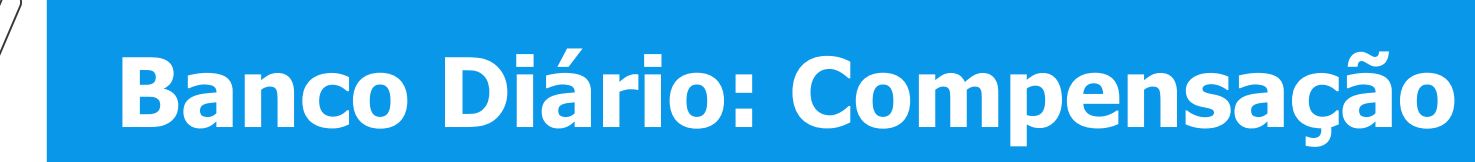

Neste cenário, a compensação será feita de forma que o saldo excedente continue armazenado no banco de horas. Assim iremos seguir a seguinte parametrização. **Passo 1 - Definição do tipo banco de horas:** 

| Compensação e/ou Lançamento do Banco de                                                            | Horas                                                                                                    |                                       |          |
|----------------------------------------------------------------------------------------------------|----------------------------------------------------------------------------------------------------|---------------------------------------|----------|
| Compensação e Lançamento do Banco                                                                  | de Horas                                                                                                    |                                       | 0        |
| Aqui você irá definir o tipo do banco de hora                                                      | s (Diário ou Período) para realizar a compensação e ou lançamento do banc                                                                        | co de horas para o(s) funcionário(s). | TOTVS    |
| Grupo de Funcionários<br>Quebra de Seção<br>????? 277 -                                            | Tipo da Compensação<br>Considera as horas que estão no banco de horas (Padrão)<br>Considera as horas originais que foram compensadas/pagas no ba | anco de horas                         |          |
| Seleção de funcionários<br>Chapa 00081<br>Situação ACDEFGIKLMNOPORSTUVW<br>Tipo ABCDEELMNOPORSTUVW | Definição do Banco de Horas<br>O Diário                                                                                                    | ríodo                                 |          |
| Recebimento DHMOPQST<br>Filtro <nenhum></nenhum>                                                   | Início do Período:<br>01/01/2024<br>Considera limite de dias conforme parametrização                                                             |                                       |          |
|                                                                                                    | Simula Compensação e ou Lançamento do Banco de Horas                                                                                             |                                       |          |
|                                                                                                    | Opções do Banco de Horas<br>O Compensação do banco de horas                                                                                      |                                       |          |
| Perfil de Parâmetros 00081_diário                                                                  | Compensação e lançamento do banco de horas                                                                                                    | ß                                     |          |
|                                                                                                    | O Lançamento do banco de horas                                                                                                    |                                       |          |
|                                                                                                    |                                                                                                    |                                       |          |
| Opções                                                                                             |                                                                                                    | < Voltar Avançar >                    | Cancelar |

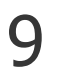

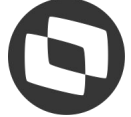

## **Banco Diário: Compensação**

## No passo 2 - Opções de compensação das horas, é apresentado os parâmetros para considerar percentual do evento, ordenação e os códigos de cálculos a considerar.

Avançar >

 $\odot$ 

TOTVS

Cancelar

| ompensação e/ou cançamento do Banc   | to de Horas                                                 |                                   |
|--------------------------------------|-------------------------------------------------------------|-----------------------------------|
| Compensação do Banco de Horas        |                                                             |                                   |
| Aqui você configura as opções para a | compensação das horas que estão no banco de horas do(s) fun | cionário(s)                       |
| Opções para Compensação              |                                                             |                                   |
| Considera percentual de incidênc     | ia para a compensação das horas                             |                                   |
| Considera saldo de horas inicial (F  | arametrização) do banco de horas                            |                                   |
| Compensa saldo inicial antes de o    | compensar as horas do banco                                 | AT                                |
| Considera Convenção Coletiva pa      | ara a compensação                                           |                                   |
| Prioridade de Ordenação: Ordenado p  | or data 🗸                                                   |                                   |
| Ordenação                            |                                                             | Código de cálculo a considerar    |
| Ordenado por data                    |                                                             | 0001 - Faltas                     |
| O Data mais antiga                   | O Data mais atual Providade                                 | 0002 - Atrasos                    |
|                                      |                                                             | 🔽 0018 - 1a Faixa de Extra        |
| Ordenado por tipo                    |                                                             | 0019 - 2a Faixa de Extra          |
| Ordem pelo tipo da ocorrência        | Ordem pelo código de cálculo Prioridade                     | e 2 0020 - 3a Faixa de Extra      |
|                                      |                                                             | 0022 1a Faixa de Extra Descanso   |
| Considera valor default              |                                                             | 0023 - 2a Fuixa de Extra Descanso |
| Ordem por tipo da ocorrência         |                                                             | 0024 - 1a Faixa de Extra Feriado  |
| Crédito                              | Débitos                                                     | 0025 - 2a Faixa de Extra Feriado  |
| 18.                                  | 13.                                                         | 0027 - 2a Faixa de Extra Compensa |
| Extra Normal                         | Falta V                                                     | 🔽 0036 - 5a Faixa de Extra        |
| 28                                   | 28-                                                         | 🗹 0043 - Tipo Ocorrencia          |
| Extra Descanso                       | Z <sup></sup> Atraso                                        | 0044 - Faltas Reduzidas           |
| 23.                                  |                                                             | 0047 - Extra Reduzida             |
| 5 Extra Compensado V                 |                                                             | 0048 - Extra Compensado Reduzid   |
| 4ª: Estra Estinda                    |                                                             | 0049 - Extra Descanso Reduzida    |
|                                      |                                                             | UUSU - Extra Feriado Reduzida     |
|                                      |                                                             |                                   |

Em Código de cálculo a considerar, sempre valide que todas as opções estejam marcadas.

Para funcionário, que tiveram saldo inicial de horas inserido no parametrizador do banco de horas em Delphi, lembre-se de utilizar o parâmetro Considera Saldo de hora inicial (Parametrização) no banco de horas.

O parâmetro 'Considera convenção coletiva para compensação' só é visível no bancos de hora diário e na opção 'Compensação'. Ao marcá-lo, a convenção coletiva será considerada e se sobrarem extras após a compensação as horas, as extras serão lançadas para movimento.

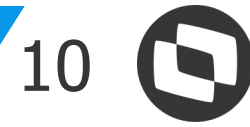

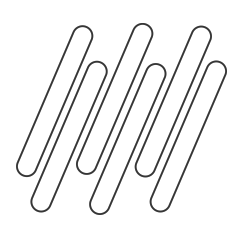

### **Banco Diário: Compensação**

### Após definir a parametrização, clique em avançar.

| A                                                 |                                        | - hanna da (a) fi matan faia |                                                                       |  |
|---------------------------------------------------|----------------------------------------|------------------------------|-----------------------------------------------------------------------|--|
| Aqui voce configura as opções para a compe        | nsação das noras que estão no banco de | e noras do(s) funcionano     | )(\$)                                                                 |  |
| Opções para Compensação                           |                                        |                              |                                                                       |  |
| Considera percentual de incidência para           | a compensação das horas                |                              |                                                                       |  |
| 🗌 Considera saldo de horas inicial (Parame        | trização) do banco de horas            |                              |                                                                       |  |
| Compensa saldo inicial antes de comper            | nsar as horas <mark>d</mark> o banco   |                              |                                                                       |  |
| 🗌 Considera Convenção Coletiva para a c           | ompensação                             |                              |                                                                       |  |
| Prioridade de Ordenação: Ordenado por dat         |                                        |                              |                                                                       |  |
| Ordenação                                         |                                        |                              | Código de cálculo a considerar                                        |  |
| Ordenado por data                                 |                                        |                              | 0001 - Faltas                                                         |  |
| <ul> <li>Data mais antiga</li> </ul>              | O Data mais atual                      | Prioridade 1                 | 0002 - Atrasos                                                        |  |
|                                                   | 0                                      |                              | 0018 - 1a Faixa de Extra                                              |  |
| Ordenado por tipo                                 |                                        |                              | 0019 - Za Faixa de Extra 0020 - 3a Faixa de Extra                     |  |
| <ul> <li>Ordem pelo tipo da ocorrência</li> </ul> | Ordem pelo código de cálco             | ulo Prioridade 2             | 🔽 0021 - 4a Faixa de Extra                                            |  |
|                                                   |                                        |                              | 0022 - 1a Faixa de Extra Descanso                                     |  |
| Considera valor default                           |                                        |                              | 0023 - Za Faixa de Extra Descanso<br>0024 - 1a Faixa de Extra Feriado |  |
| Ordem por tipo da ocorrência                      |                                        |                              | 0025 - 2a Faixa de Extra Feriado                                      |  |
| Crédito                                           | Débitos                                |                              | 0026 - 1a Faixa de Extra Compensado                                   |  |
| 1ª: Extra Normal ~                                | <sup>1ª:</sup> Falta ∨                 |                              | 0027 - Za Faixa de Extra Compensado<br>0036 - Sa Faixa de Extra       |  |
|                                                   |                                        |                              | 0043 - Tipo Ocorrencia                                                |  |
| Z <sup>e</sup> : Extra Descanso V                 | Z <sup>#</sup> : Atraso                |                              | 0044 - Faltas Reduzidas                                               |  |
| 23                                                |                                        |                              | 0045 - Atrasos Reduzidos     0047 - Extra Reduzida                    |  |
| 5*: Extra Compensado V                            |                                        |                              | 0048 - Extra Compensado Reduzida                                      |  |
| 4ª. Edge Freide                                   |                                        |                              | 0049 - Extra Descanso Reduzida                                        |  |
| T: Extra Fenado                                   |                                        |                              | 0050 - Extra Feriado Reduzida                                         |  |
|                                                   |                                        |                              | U Marcar todos                                                        |  |

### S TOTVS

Ao aparecer a mensagem 'Será realizado a compensação e/ou lançamento das horas do(s) funcionário(s), será realizado alterações no banco de horas!' clique em OK, e execute o processo.

Compensação e/ou Lançamento do Banco de Horas Concluindo o Assistente Gestão do banco de horas de processos Finalizado o processo TOTVS Para iniciar a execução e aceitar as configurações escolhidas, clique em 'Executar'. Será realizado a compensação e/ou lançamento das horas do(s) funcionário(s), será realizado alterações no banco de horas! Cancelar Opções < <u>V</u>oltar Executar

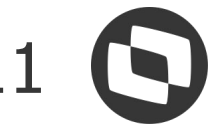

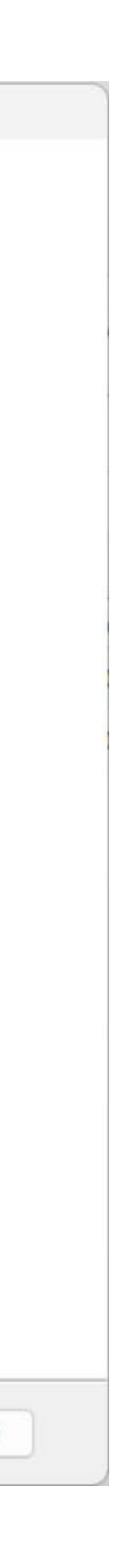

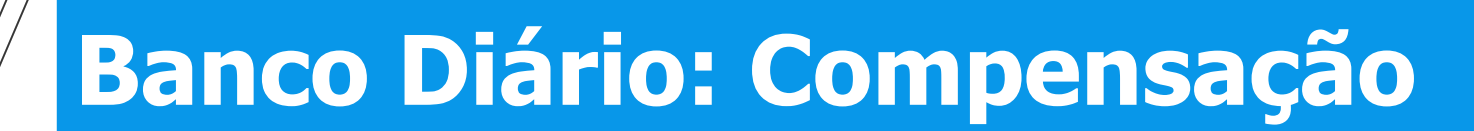

clique no botão de Visualizar Histórico.

| Compensação | o e/ou Lançam                                  | ento do Banco de H                 | oras                       |                                              |                                                | Funcionário - 03.9.                                    | 0516 × Histórico da Compe                | nsação <mark>d</mark> o Banco de Horas | -03.9.0501 ×                         |                             |                                     |                                  |                                                   |                                                 |                    |                      |
|-------------|------------------------------------------------|------------------------------------|----------------------------|----------------------------------------------|------------------------------------------------|--------------------------------------------------------|------------------------------------------|----------------------------------------|--------------------------------------|-----------------------------|-------------------------------------|----------------------------------|---------------------------------------------------|-------------------------------------------------|--------------------|----------------------|
| Execução    | o concluída                                    |                                    |                            |                                              |                                                | O     X     O     T       TOTVS     Layout:     Padrão | ↑↓ <u>↓</u>  Q, 1/1 [<br>•               | 1 C • C   8 An                         | exos 🔹 🏶 Proces                      | isos 👻 🍸 [Filtrar           | ] •                                 |                                  |                                                   |                                                 |                    |                      |
|             |                                                |                                    |                            |                                              |                                                | Arraste aqui o cabe                                    | çalho de uma coluna para agru            | par                                    |                                      |                             |                                     |                                  |                                                   |                                                 |                    |                      |
| 0           | Processo con<br>Solicitado em:<br>14/06/2024 1 | cluido com sucess<br>15:33:39      | 0!                         | Iniciado em:<br>14/06/2024 15:33:41          | Finalizado em:<br>14/06/2024 15:33:43          | [λ]         Chapa           ▶         ☑         0008   | Início do Período Mensal<br>1 01/02/2024 | Fim do Período Mensal<br>31/03/2024    | Data de Execução<br>14/06/2024 15:33 | Código do Usuário<br>mestre | Início da Compensação<br>01/01/2024 | Fim da Compensação<br>31/03/2024 | Tipo da Compensação<br>Compensação do Banco de Ho | Tipo do Banco de Horas<br>Banco de Horas Diário | Simula Compensação | Considera Percentual |
| Logs        |                                                |                                    |                            |                                              |                                                |                                                        |                                          |                                        |                                      | Histórico da Compe          | ensação do Banco de Ho              | oras: 1 - 00081 - 01/03/         | /2024 - 31/03/2024 🗆 🗙                            |                                                 |                    |                      |
| Padrão      |                                                | Abrir no Editor                    | Copiar                     |                                              |                                                |                                                        |                                          |                                        |                                      | × 0 7 ↑ .                   | L L Q 1/1 0                         | Anexos 🔻 🏟 Proces                | ssos 🔻                                            | 1                                               |                    |                      |
|             |                                                | Tempo: 10642329<br>Funcionários ca | 933,71822 -<br>alculado(s) | Funcionário 00081 da Coligad<br>com sucesso! | la 1 - Compensação e/ou Lançamento executado c | com suc 🛦                                              |                                          |                                        |                                      | Identificação               | Memória da Compensa                 | ição                             |                                                   |                                                 |                    |                      |
|             |                                                |                                    |                            |                                              |                                                |                                                        |                                          |                                        |                                      | Data de Execuçã             | io: Código do                       | lleuário:                        |                                                   |                                                 |                    |                      |
|             |                                                |                                    |                            |                                              |                                                |                                                        |                                          |                                        |                                      | 14/06/2024 15:3             | 3 mestre                            | osuano.                          |                                                   |                                                 |                    |                      |
|             |                                                |                                    |                            |                                              |                                                |                                                        |                                          |                                        |                                      | Funcionário                 |                                     | N                                |                                                   |                                                 |                    |                      |
|             |                                                |                                    |                            |                                              |                                                |                                                        |                                          |                                        |                                      | Chapa :<br>00081            |                                     | 6                                |                                                   |                                                 |                    |                      |
|             |                                                |                                    |                            |                                              |                                                |                                                        |                                          |                                        |                                      | Início do Pe                | ríodo Mensal Fim do P               | eriodo Mensal:                   |                                                   |                                                 |                    |                      |
|             |                                                |                                    |                            |                                              |                                                |                                                        |                                          |                                        |                                      | 01/03/2024                  | 31/03/202                           | 24                               |                                                   |                                                 |                    |                      |
|             |                                                |                                    |                            |                                              |                                                |                                                        |                                          |                                        |                                      | Período da Con              | npensação<br>pensação: Fim da Cor   | mpensação:                       |                                                   |                                                 |                    |                      |
|             |                                                |                                    |                            |                                              |                                                |                                                        |                                          |                                        |                                      | 01/01/2024                  | 31/03/202                           | 24                               |                                                   |                                                 |                    | 1                    |
|             |                                                |                                    |                            |                                              |                                                |                                                        |                                          |                                        |                                      |                             |                                     |                                  |                                                   |                                                 |                    | T 🕀                  |
|             |                                                |                                    |                            |                                              |                                                |                                                        |                                          |                                        |                                      | Compensação do              | açao:<br>) Banco de Horas           | V Banco de l                     | anco de Horas:<br>Horas Diário 🗸 🗸 🗸              |                                                 |                    | X: 1776 Y: 611       |
|             |                                                |                                    |                            |                                              |                                                |                                                        |                                          |                                        |                                      | the second second           |                                     |                                  |                                                   |                                                 |                    |                      |
|             |                                                |                                    |                            |                                              |                                                | •                                                      |                                          |                                        |                                      | Simula Compe                | ensação                             |                                  |                                                   |                                                 |                    |                      |
|             |                                                |                                    |                            |                                              |                                                | 1                                                      |                                          |                                        |                                      |                             |                                     | ОК                               | Cancelar Salvar                                   |                                                 |                    |                      |
|             |                                                |                                    |                            |                                              | Visualizar Histórico Fede                      | char 🖳 Sistema 💭                                       | Mensagens                                |                                        |                                      |                             |                                     |                                  |                                                   | 1                                               |                    |                      |

### Ao final da execução, receberá uma mensagem confirmando que o processo foi concluído. Para consultar o histórico,

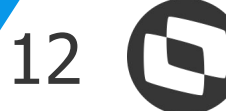

**Banco Diário: Compensação** 

 Antes da compensação, o saldo previsto é de 03:30. As colunas extras atraso e falta estão preenchidas, tanto para a anterior como a atual.

|        |           |                         |                                                 | (1994)                                     |                                  |                                   | 10.00                            |                               |                                |                               |                               |
|--------|-----------|-------------------------|-------------------------------------------------|--------------------------------------------|----------------------------------|-----------------------------------|----------------------------------|-------------------------------|--------------------------------|-------------------------------|-------------------------------|
|        |           |                         | 14/03/2024                                      | 1                                          | QUI                              | 08:00                             | 12:00                            | 13:00                         | ) 1                            | 7:00                          |                               |
|        |           |                         | 15/02/2024                                      | 1                                          | CEV                              | 08:00                             | 12:00                            | 12,00                         | 1                              | 7.00                          |                               |
|        |           |                         |                                                 |                                            |                                  |                                   |                                  |                               |                                |                               |                               |
| Jai    | nelas de  | e informaçã             | ies                                             |                                            |                                  |                                   |                                  |                               |                                |                               |                               |
| ota    | is do dia | Avisos Jo               | ornadas Ocorrências                             | Movimento diário                           | Movimento Banco                  | o de Horas Saldo E                | lanco de Horas An                | alítico Saldo Ba              | inco de Horas Sin              | tético                        |                               |
|        |           |                         |                                                 |                                            |                                  |                                   |                                  |                               |                                |                               |                               |
| 0      | 7 1       | 1 1                     | Q 1/3 🔟 🖸                                       | 🕶 📄 🏼 🏟 Pro                                | cessos 🔻 🍸 [                     | Filtrar] 🔻                        |                                  |                               |                                |                               |                               |
|        | out: D    | adrão -                 |                                                 |                                            |                                  | -                                 |                                  |                               |                                |                               |                               |
| ay     | OUL: P    | T                       |                                                 | TYV                                        |                                  |                                   |                                  |                               |                                |                               |                               |
| ay     | [x]       | Chapa                   | Início do período 🔺                             | Fim do período                             | Extra anterior                   | Atraso anterior                   | Falta anterior                   | Extra atual                   | Atraso atual                   | Falta atual                   | Saldo atual                   |
| ay     | [x]       | Chapa<br>00081          | Início do período 📥 01/01/2024                  | Fim do período<br>31/01/2024               | Extra anterior<br>00:00          | Atraso anterior<br>00:00          | Falta anterior<br>00:00          | Extra atual<br>12:00          | Atraso atual<br>01:45          | Falta atual<br>00:00          | Saldo atual<br>10:15          |
| )<br>) | [x]       | Chapa<br>00081<br>00081 | Início do período A<br>01/01/2024<br>01/02/2024 | Fim do período<br>31/01/2024<br>29/02/2024 | Extra anterior<br>00:00<br>12:00 | Atraso anterior<br>00:00<br>01:45 | Falta anterior<br>00:00<br>00:00 | Extra atual<br>12:00<br>04:30 | Atraso atual<br>01:45<br>03:45 | Falta atual<br>00:00<br>08:00 | Saldo atual<br>10:15<br>03:00 |

Importante: A atualização do saldo ocorre somente no período ativo em que o processo foi executado.

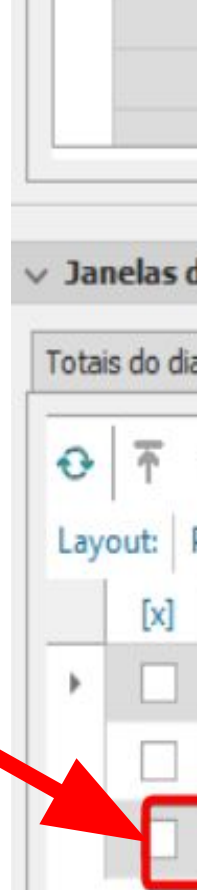

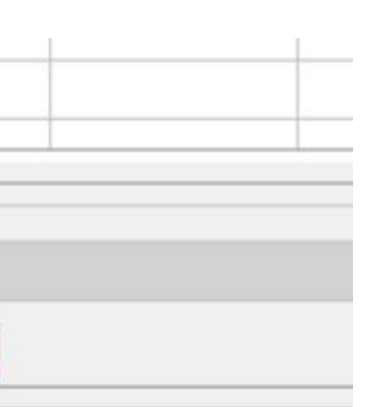

• Após a compensação, as colunas referentes ao atraso, falta e extra anterior, bem como ao atraso e falta atual, ficam vazias, indicando que a compensação foi realizada. Agora, resta somente o registro de extra excedente de 03:30 no banco de horas.

|         |                 | 10/03/2024             | 1                | DOM            |                    |                    |                  |                   |             |             |
|---------|-----------------|------------------------|------------------|----------------|--------------------|--------------------|------------------|-------------------|-------------|-------------|
|         | 8               | 11/03/2024             | 1                | SEG            | 08:00              | 12:00              | 13:0             | 0 1               | 7:30        |             |
|         |                 | 12/03/2024             | 1                | TER            |                    |                    |                  |                   |             |             |
|         | <b>1</b> 4      | 13/03/2024             | 1                | 0114           | 08.00              | 12.00              | 13.0             | n 2               | 0.00        |             |
| _       |                 |                        |                  |                |                    | 6                  |                  |                   |             |             |
| le      | informaç        | ões                    |                  |                |                    |                    |                  |                   |             |             |
| 3       | Avisos J        | Jornadas Ocorrências   | Movimento diário | Movimento Bar  | nco de Horas Saldo | Banco de Horas Ana | alítico Saldo Ba | anco de Horas Sin | ntético     |             |
| 1<br>Pa | ↓ ↓<br>drão - 日 | Q 1/3 🔳 C<br>E 📧 🖬 🖬 🖬 | ; ▼ 📄 🛊 Pro      | cessos 🕶 🛛 🍸   | [Filtrar] 🔻        |                    |                  |                   |             |             |
|         | Chapa           | Início do período 4    | Fim do período   | Extra anterior | Atraso anterior    | Falta anterior     | Extra atual      | Atraso atual      | Falta atual | Saldo atual |
|         | 00081           | 01/01/2024             | 31/01/2024       | 00:0           | 00:00              | 00:00              | 12:00            | 01:45             | 00:00       | 10:15       |
|         | 00081           | 01/02/2024             | 29/02/2024       | 12:0           | 0 01:45            | 00:00              | 04:30            | 03:45             | 08:00       | 03:00       |
| I       | 00081           | 01/03/2024             | 31/03/2024       | 00:0           | 0 00:00            | 00:00              | 03:30            | 00:00             | 00:00       | 03:30       |

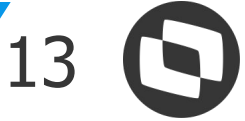

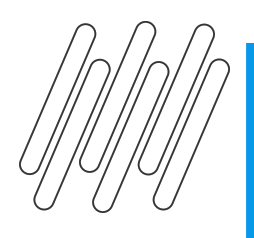

Na guia do banco de horas é possível consultar de forma mais detalhada os valores compensados e o que ficou em banco de horas.

• Horas que foram compensadas:

|         |                                              | 27/03/2024                                                                                                    | 1                                                                                                    | OLIA                                                                                                    | 08:00                                                                                                    | 12:00                                                                                                    | 13:00                                                                                                    | 17:00                                                                                                    |
|---------|----------------------------------------------|----------------------------------------------------------------------------------------------------|----------------------------------------------------------------------------------------------------|----------------------------------------------------------------------------------------------------|----------------------------------------------------------------------------------------------------|----------------------------------------------------------------------------------------------------|----------------------------------------------------------------------------------------------------|----------------------------------------------------------------------------------------------------|
|         |                                              | 20/00/2021                                                                                                    | - 1                                                                                                    | OUT                                                                                                    | 00.00                                                                                                    | 12:00                                                                                                    | 12:00                                                                                                    | 17:00                                                                                                    |
|         |                                              |                                                                                                    |                                                                                                    |                                                                                                    |                                                                                                    |                                                                                                    |                                                                                                    |                                                                                                    |
| las de  | informaçõ                                    | es                                                                                                    |                                                                                                    |                                                                                                    |                                                                                                    |                                                                                                    |                                                                                                    |                                                                                                    |
| do dia  | Avisos Jor                                   | madas Ocorrên                                                                                                    | cias Movimento diário                                                                                                    | Movimento Banco d                                                                                                    | e Horas Saldo Ban                                                                                                    | co de Horas Analítico                                                                                                    | Saldo Banco de                                                                                                    | e Horas Sintétic                                                                                                    |
| nente i | nformações d                                 | la data seleciona                                                                                                    | da                                                                                                    |                                                                                                    |                                                                                                    |                                                                                                    |                                                                                                    |                                                                                                    |
| 2 x     | O T                                          | ↑↓↓                                                                                                    | Q 1/24 TT 13 -                                                                                                    | Process                                                                                                    | os 👻 🍸 [Filtra                                                                                                    | arl 🔻                                                                                                    |                                                                                                    |                                                                                                    |
| it: Pa  | adrão 🛪 🖪                                    |                                                                                                    |                                                                                                    |                                                                                                    |                                                                                                    |                                                                                                    |                                                                                                    |                                                                                                    |
| [x]     | Chapa                                        | Data                                                                                                    | Evento do Ponto                                                                                                    | Tipo do Evento                                                                                                    | Início do Período                                                                                                    | Alterado 🔻 Fim do Pe                                                                                                    | eríodo Alterado                                                                                                    | Valor                                                                                                    |
|         | 00081                                        | 18/03/2024                                                                                                    | 0002 - Atrasos                                                                                                    | Débito                                                                                                    | 01/03/2024                                                                                                    | 31/03/2                                                                                                    | 024                                                                                                    | 02:00                                                                                                    |
|         | 00081                                        | 12/03/2024                                                                                                    | 0001 - Faltas                                                                                                    | Débito                                                                                                    | 01/03/2024                                                                                                    | 31/03/2                                                                                                    | 024                                                                                                    | 08:00                                                                                                    |
|         | 00081                                        | 27/02/2024                                                                                                    | 0001 - Faltas                                                                                                    | Débito                                                                                                    | 01/03/2024                                                                                                    | 31/03/2                                                                                                    | 024                                                                                                    | 08:00                                                                                                    |
|         | 00081                                        | 26/02/2024                                                                                                    | 0002 - Atrasos                                                                                                    | Débito                                                                                                    | 01/03/2024                                                                                                    | 31/03/2                                                                                                    | 024                                                                                                    | 00:45                                                                                                    |
|         | 00081                                        | 20/02/2024                                                                                                    | 0002 - Atrasos                                                                                                    | Débito                                                                                                    | 01/03/2024                                                                                                    | 31/03/2                                                                                                    | 024                                                                                                    | 03:00                                                                                                    |
|         | 00081                                        | 30/01/2024                                                                                                    | 0002 - Atrasos                                                                                                    | Débito                                                                                                    | 01/03/2024                                                                                                    | 31/03/2                                                                                                    | 024                                                                                                    | 00:15                                                                                                    |
|         | 00081                                        | 16/01/2024                                                                                                    | 0002 - Atrasos                                                                                                    | Débito                                                                                                    | 01/03/2024                                                                                                    | 31/03/2                                                                                                    | 024                                                                                                    | 00:30                                                                                                    |
|         | las de<br>lo dia<br>nente i<br>rt: Pa<br>[X] | Ias de informaçõe         to dia       Avisos       Jor         nente informações d         *       ▲       •         *       ●       •         *       ●       •         *       ●       •         *       ●       •         *       ●       •         *       ●       •         *       ●       •         *       ●       •         *       ●       •         *       ●       •         *       ●       ●         *       ●       ●         *       ●       ●         *       ●       ●         *       ●       ●         *       ●       ●         *       ●       ●         *       ●       ●         *       ●       ●         *       ●       ●         *       ●       ●         *       ●       ●         *       ●       ●         *       ●       ●         *       ●       ●         * | 27/03/2024         28/02/2024         29/02/2024         10 dia       Avisos         Jornadas       Ocorrên         nente informações da data selecional         10 dia       Avisos         10 dia       Avisos         10 dia       Avisos         10 dia       Avisos         10 dia       Avisos         10 dia       Avisos         10 dia       Avisos         10 dia       Avisos         11       Padrão -         11       Padrão -         11       Padrão -         11       Padrão -         11       18/03/2024         11       18/03/2024         11       12/03/2024         11       20/02/2024         11       00081       20/02/2024         11       00081       20/02/2024         11       00081       30/01/2024 | 27/03/2024       1         38/02/0024       1         Is de informações         do dia       Avisos       Jornadas       Ocorrências       Movimento diário         nente informações da data selecionada | 27/03/2024       1       QUA         Dela2/D024       1       OUT         las de informações       Movimento diário       Movimento       Banco d         do dia       Avisos       Jornadas       Ocorrências       Movimento diário       Movimento       Banco d         nente informações da data selecionada <t< td=""><td>27/03/2024       1       QUA       08:00         38/03/2024       1       OUT       08:00         38/03/2024       1       OUT       08:00         Image: Standard Standard Standar</td><td>27/03/2024       1       QUA       08:00       12:00         Delina/Doca       1       OUT       Delina       10:00       10:00         Iso de informações         Iso de informações         Iso de informações         Iso de informações         Iso de ata selecionada         Iso de ata selecionada         Iso de ata selecionada         Iso de Ata selecionada         Iso de Ata selecionada         Iso de Ata selecionada         Iso de Ponto         Início do Periodo Alterado &lt; Findo P</td>         In       00081       12/03/2024       0002 - Atrasos       Débito       01/03/2024       31/03/2         Imagérico       00081       26/02/2024       0002 - Atrasos       Débito       01/03/2024       31/03/2         Imagérico       00081       26/02/2024       0002 - Atrasos       Débito       01/03/2024       31/03/2         Imagérico       00081       20/02/2024       0002 - Atrasos       Débito       01/03/2024       31/03/2         Imagérico       00081       20/02/2024       0002 - Atrasos       Débito       01/03/2024       31/03/2     <!--</td--><td>27/03/2024       1       QUA       08:00       12:00       13:00         12:00       12:00       12:00       12:00       12:00       12:00         Is in 2/0024       1       01/0       08:00       12:00       12:00         Is in 2/0024       1       01/0       08:00       12:00       12:00         Is in 2/02/024       000rências       Movimento diário       Movimento       Banco de Horas       Saldo Banco de Horas       Saldo Banco de Horas</td></t<> | 27/03/2024       1       QUA       08:00         38/03/2024       1       OUT       08:00         38/03/2024       1       OUT       08:00         Image: Standard Standard Standar | 27/03/2024       1       QUA       08:00       12:00         Delina/Doca       1       OUT       Delina       10:00       10:00         Iso de informações         Iso de informações         Iso de informações         Iso de informações         Iso de ata selecionada         Iso de ata selecionada         Iso de ata selecionada         Iso de Ata selecionada         Iso de Ata selecionada         Iso de Ata selecionada         Iso de Ponto         Início do Periodo Alterado < Findo P | 27/03/2024       1       QUA       08:00       12:00       13:00         12:00       12:00       12:00       12:00       12:00       12:00         Is in 2/0024       1       01/0       08:00       12:00       12:00         Is in 2/0024       1       01/0       08:00       12:00       12:00         Is in 2/02/024       000rências       Movimento diário       Movimento       Banco de Horas       Saldo Banco de Horas       Saldo Banco de Horas |

### • Horas que ficaram em banco para futura compensação:

| lota | ais do dia | Avisos Jorr    | adas Ocorrên             | cias Movimento diário Mo                             | vimento Banco de   | Horas Saldo Banco de Horas   | s Analítico Saldo Banco de | Horas Sintético |                    |               |                            |                  |
|------|------------|----------------|--------------------------|------------------------------------------------------|--------------------|------------------------------|----------------------------|-----------------|--------------------|---------------|----------------------------|------------------|
|      | Somente    | informações da | data seleciona           | da                                                   |                    |                              |                            |                 |                    |               |                            |                  |
| +    | 0 >        | 10 1           | ↑↓↓ (                    | 2 3/3 🔳 🖸 🕶 🗈                                        | Processos          | 🔹 🔻 🍸 [Filtrar] 👻            |                            |                 |                    |               |                            |                  |
| Lay  | yout: F    | adrão 🗸 ∓      |                          | <b>■ = = → →</b>                                     |                    | 3 ARC                        |                            |                 |                    | -             |                            |                  |
|      | 6.0        | Chana          | Data                     | Evento do Ponto                                      | Tipo do Evento     | Início do Período Alterado 🔻 | Fim do Período Alterado    | Valor           | Valor Compensado 🔻 | /alor Lançado | Processo                   | Tipo do          |
|      | [X]        | Chapa          |                          |                                                      |                    |                              |                            |                 |                    |               |                            |                  |
| ÷    |            | 00081          | 13/03/2024               | 0019 - 2a Faixa de Extra                             | Crédito            |                              |                            | 01:00           | 00:00              | 00:00         | Compensação                | Diário           |
| •    |            | 00081          | 13/03/2024<br>13/03/2024 | 0019 - 2a Faixa de Extra<br>0018 - 1a Faixa de Extra | Crédito<br>Crédito |                              |                            | 01:00<br>02:00  | 00:00<br>00:00     | 00:00         | Compensação<br>Compensação | Diário<br>Diário |

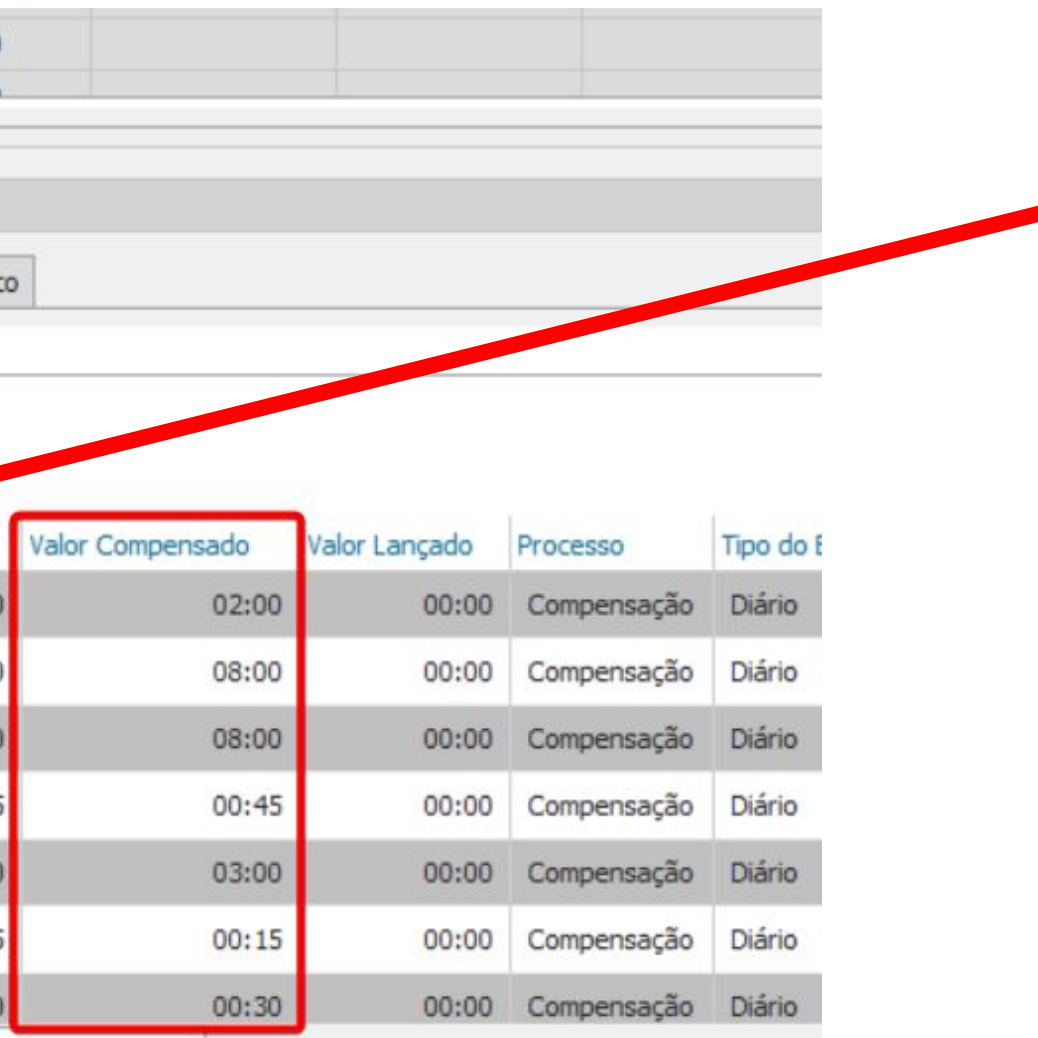

Nas horas que foram compensadas/lançadas, as colunas Início do Período Alterado e Fim do Período Alterado,são preenchidas com as datas do período ativo no momento em que o processo foi realizado.

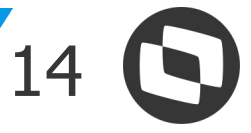

# Banco Diario: Lançamento

03

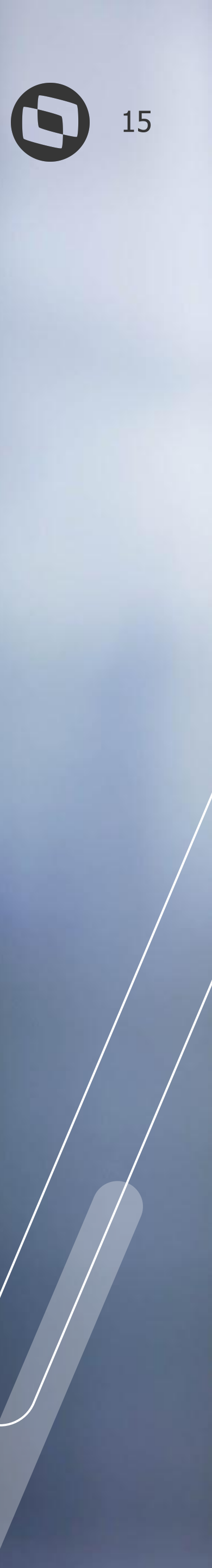

O lançamento do banco de horas irá retirar todas as horas do banco e irá enviar para o movimento do funcionário para que seja paga ou descontada. No caso a seguir, irei lançar todas as horas que estão no banco.

|                   | $\uparrow$ $\bar{\uparrow}$             | Q 1/2                   | 🗊 Anexos 🔻               | Processos                | •               |                    |                   |                  |                   |                |                |
|-------------------|-----------------------------------------|-------------------------|--------------------------|--------------------------|-----------------|--------------------|-------------------|------------------|-------------------|----------------|----------------|
| cio               | o: 01/0                                 | 3/2024 -                | Data Fim: 02/04/         | 2024 - 📝                 | S 🖪 🖪           | O 🔓 🛈              | 💌 🚱 (             |                  |                   |                |                |
| sõ                | es                                      |                         |                          |                          |                 |                    |                   |                  |                   |                |                |
| elh               | o Gráf                                  | ico Calend              | lário                    |                          |                 |                    |                   |                  |                   |                |                |
| T                 | Abono                                   | Extra                   | Data                     | Id Jornada               | Dia             | Entrada            | Saída             | Entrad           | la S              | aída           | Entrada        |
|                   |                                         |                         | 01/03/2024               | 1                        | SEX             | 08:00              | 12:00             | 13:00            | ) 1               | 7:00           |                |
|                   |                                         |                         | 02/03/2024               | 1                        | SÁB             |                    |                   |                  |                   |                |                |
|                   |                                         |                         | 03/03/2024               | 1                        | DOM             |                    |                   |                  |                   |                |                |
|                   |                                         | 8                       | 04/03/2024               | 1                        | SEG             | 08:00              | 12:00             | 13:00            | ) 1               | 9:00           |                |
|                   |                                         | 2                       | 05/03/2024               | 1                        | TER             | 08:00              | 12:00             | 13:00            | ) 1               | 8:00           |                |
|                   |                                         | 25                      | 06/03/2024               | 1                        | QUA             | 08:00              | 12:00             | 13:00            | 2                 | 1:00           |                |
|                   |                                         |                         | 07/03/2024               | 1                        | QUI             | 08:00              | 12:00             | 13:00            | ) 1               | 7:00           |                |
| L                 |                                         |                         | 08/03/2024               | 1                        | SEX             | 08:00              | 12:00             | 13:00            | ) 1               | 7:00           |                |
|                   |                                         |                         | 09/03/2024               | 1                        | SÁB             |                    |                   |                  |                   |                |                |
|                   |                                         |                         | 10/03/2024               | 1                        | DOM             |                    |                   |                  |                   |                |                |
| e                 | e <b>las de</b><br>do dia               | informaçõ<br>Avisos Jo  | rnadas Ocorrências       | Movimento diário         | Movimento Banco | o de Horas Saldo B | anco de Horas Ana | alítico Saldo Ba | inco de Horas Sin | ntético        |                |
| ais               | <u>↑</u> ↑                              | 1 7                     | Q 3/3 🔳 🖸                | 🕶 📄 🔹 Pro                | cessos 👻 🍸 [    | Filtrar] 🔻         |                   |                  |                   |                |                |
| ais<br>,          |                                         | drão 👻 🕂                |                          | 7 7 9 4                  |                 |                    |                   |                  |                   |                |                |
| ais<br> <br>you   | ut: Pa                                  |                         | Turbella da manfe da A   | Time de manfe de         | Extra anterior  | Atraso anterior    | Falta anterior    | Extra atual      | Atraso atual      | Falta atual    | Saldo atual    |
| ais<br>,  <br>you | ut: Pao<br>[x] (                        | Chapa                   | Inicio do periodo 📥      | Fim do periodo           | Exe a arrenter  |                    |                   |                  |                   |                |                |
| ais<br>,  <br>you | (x) (x) (x) (x) (x) (x) (x) (x) (x) (x) | Chapa<br>00081          | 01/01/2024               | 31/01/2024               | 00:00           | 00:00              | 00:00             | 12:00            | 01:45             | 00:00          | 10:15          |
| you               | ut: Pao<br>[x] (<br>                    | Chapa<br>00081<br>00081 | 01/01/2024<br>01/02/2024 | 31/01/2024<br>29/02/2024 | 00:00           | 00:00<br>01:45     | 00:00             | 12:00<br>08:30   | 01:45<br>03:45    | 00:00<br>08:00 | 10:15<br>07:00 |

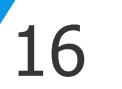

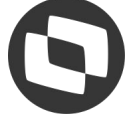

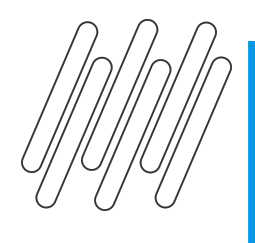

### Após acessar menu de Compensação e Lançamento, irei seguir com a seguinte parametrização. Passo 1 - Definição do tipo banco de horas

| Compensação e/ou Lançamento do Banco de                                                                       | Horas                                                                                                    |          |
|----------------------------------------------------------------------------------------------------|----------------------------------------------------------------------------------------------------|----------|
| Compensação e Lançamento do Banco d                                                                           | le Horas                                                                                                    | 0        |
| Aqui você irá definir o tipo do banco de horas                                                                | (Diário ou Período) para realizar a compensação e ou lançamento do banco de horas para o(s) funcionário(s). | TOTVS    |
| Grupo de Funcionários                                                                                         | Tipo da Compensação                                                                                         |          |
| Quebra de Seção                                                                                               | <ul> <li>Considera as horas que estão no banco de horas (Padrão)</li> </ul>                                 |          |
| ????? ??? •                                                                                                   | O Considera as horas originais que foram compensadas/pagas no banco de horas                                |          |
|                                                                                                    | Definição do Banco de Horas                                                                                 |          |
| Chapa 00081                                                                                                   | O Diário O Período                                                                                          |          |
| Situação ACDEFGIKLMNOPORSTUVW<br>Tipo ABCDEFIMNOPRSTUVWXZ<br>Recebimento DHMOPQST<br>Filtro <nenhum></nenhum> | Periodo Inicio do Periodo: Fim do Periodo: 01/01/2024                                                       |          |
| Todos_Diário 🗸 🖌 🗶                                                                                            | O Compensação e lançamento do banco de horas                                                                |          |
| Salvar perfil ao concluir                                                                                     | Lançamento do banco de horas                                                                                |          |
| Opções                                                                                                    | < Voltar Avançar >                                                                                          | Cancelar |

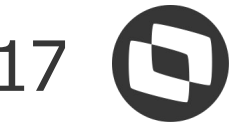

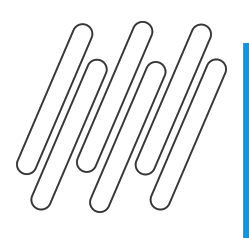

### **Banco diario: Lançamento**

### Passo 2 - Opções de lançamento do banco de horas: Defina a ordenação desejada, e confira se os códigos de cálculos desejados estão marcados.

| ncamento do Banco de Horas para o N         | lovimento                               |                                                                                                    |
|---------------------------------------------|-----------------------------------------|----------------------------------------------------------------------------------------------------|
|                                             |                                         |                                                                                                    |
| Aqui você configura as opções de lançamento | o do banco de horas para o movimento do | (s) funcionário(s).                                                                                                    |
| ções para Lançamento                        |                                         |                                                                                                    |
| Lança somente se as horas do banco for      | em menores ou iguais ao número de horas |                                                                                                    |
| Lança somente as horas do Período Atua      |                                         |                                                                                                    |
|                                             |                                         |                                                                                                    |
| Prioridade de Ordenação:                    |                                         |                                                                                                    |
| Ordenado por da                             |                                         |                                                                                                    |
| Ordenação<br>Ordenado por data              |                                         | Cod                                                                                                    |
| O Data mais antiga                          | O Data mais atual                       | Prioridade 1                                                                                                    |
|                                             |                                         |                                                                                                    |
| Ordenado por tipo                           |                                         |                                                                                                    |
| Ordem pelo tipo da ocorrência               | Ordem pelo código de cálo               | culo Phondade 2                                                                                                    |
| Considera valor default                     |                                         |                                                                                                    |
| Ordem por tipo da ocorrência                |                                         |                                                                                                    |
| Crédito                                     | Débitos                                 |                                                                                                    |
| 1ª: Extra Normal ~                          | 1ª: Falta 🗸                             |                                                                                                    |
| 28                                          | 28.                                     |                                                                                                    |
| Z=: Extra Descanso                          | Z=: Atraso                              |                                                                                                    |
| 3ª: Extra Compensado V                      |                                         |                                                                                                    |
|                                             |                                         |                                                                                                    |
| 4ª: Extra Feriado ~                         |                                         | Image: A state of the state of the state |
|                                             |                                         |                                                                                                    |
|                                             |                                         |                                                                                                    |
|                                             |                                         |                                                                                                    |

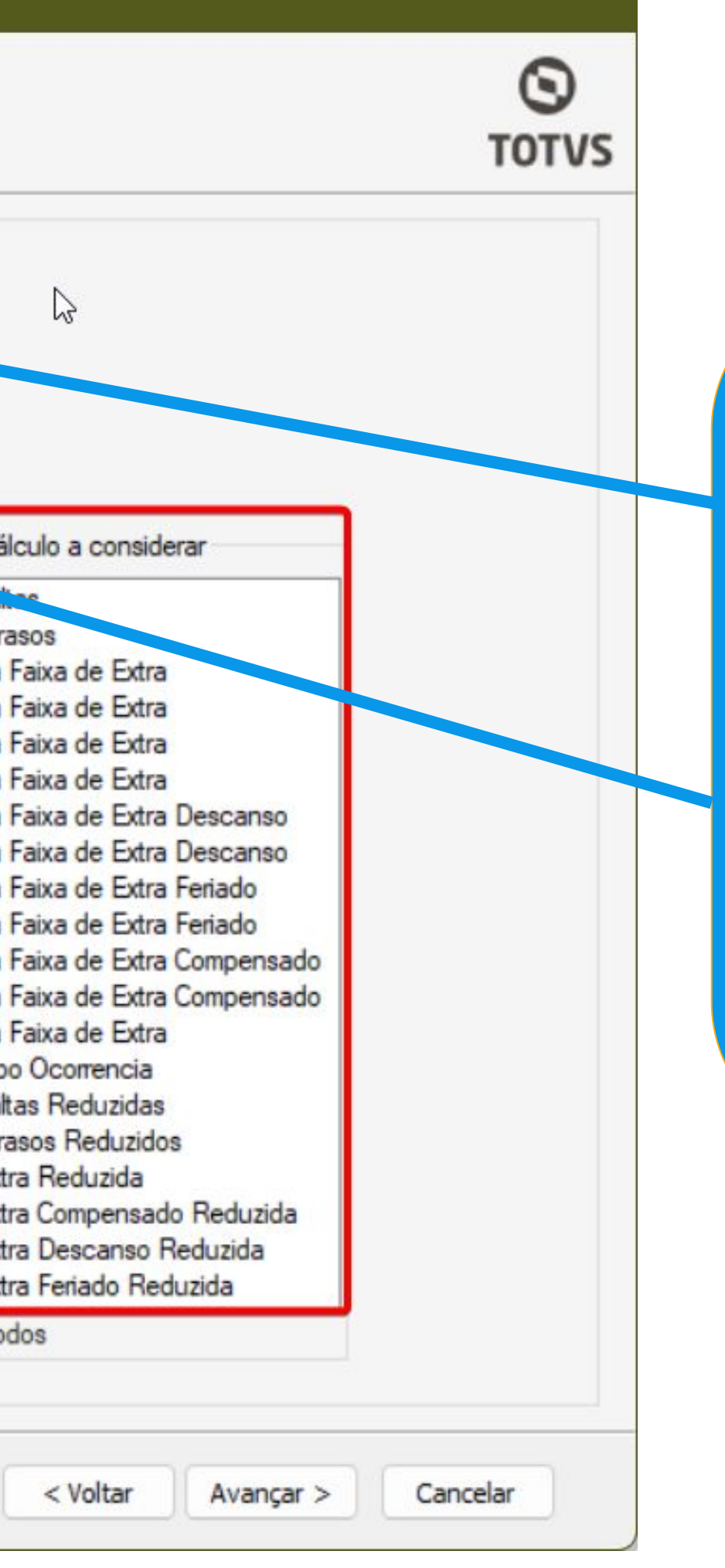

### Os parâmetros:

- Lança somente se as horas de banco forem menores ou iguais ao número de horas.
- Lança somente as horas do Período Atual.

Não devem ser marcados.

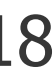

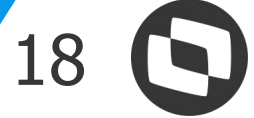

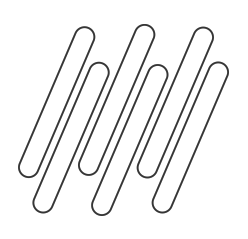

### No passo 3 - Lançamento Horas para Movimento, iremos marcar os parâmetros:

| .ompensaçao          | e/ou Lançamento do       | Banco de Horas                  |                        |           |
|----------------------|--------------------------|---------------------------------|------------------------|-----------|
| Lançament            | to do Banco de Hora      | as para o Movimento             |                        |           |
| Aqui voc             | ê define a opção de lanç | çamento das horas que serão lan | çadas para o movimento |           |
| Tipo de Lança        | amento                   | Parindo                         | Opções para Lançame    | nto       |
| Eormae de La         | normento                 | V T eriodo                      | la ícia da Lancamenta  |           |
| O Considera          | ndo o número de horas    | Somente acima do núr            | mero de horas          |           |
| Considera Tot        | al das Horas             |                                 | Considera Extras de D  | escanso   |
| 🗹 Extras             | 000:00                   |                                 | Total Extras 000:      | 00        |
| Atrasos              | 000:00                   |                                 | 1ª Faixa 000:          | 00        |
| 🕑 Faltas             | 000:00                   |                                 | 2ª Faixa 000:          | 00        |
| Considera Ext        | ras Normais              |                                 | Considera Extras da C  | ompensado |
| Total Extra          | as 000:00                | 3                               | Total Extras 000:      | 00        |
| 1 <sup>®</sup> Faixa | 000:00                   |                                 | 1º Faixa 000:          | 00        |
| 2º Faixa             | 000:00                   |                                 | 2ª Faixa 000:          | 00        |
| 3ª Faixa             | 000:00                   |                                 | Considera Extras de P  | eriado    |
| AP Enivo             | 000-00                   |                                 | Total Extras 000:      | 00        |
|                      | 000.00                   |                                 | 1ª Faixa 000:          | 00        |
| 5º Faixa             | 000:00                   |                                 | 2º Faixa 000:          | 00        |
| Considera Eve        | ento Tipo Ocorrência (00 | 043)                            |                        |           |
| Débito               | 000:00                   |                                 |                        |           |
| Crédito              | 000:00                   |                                 |                        |           |

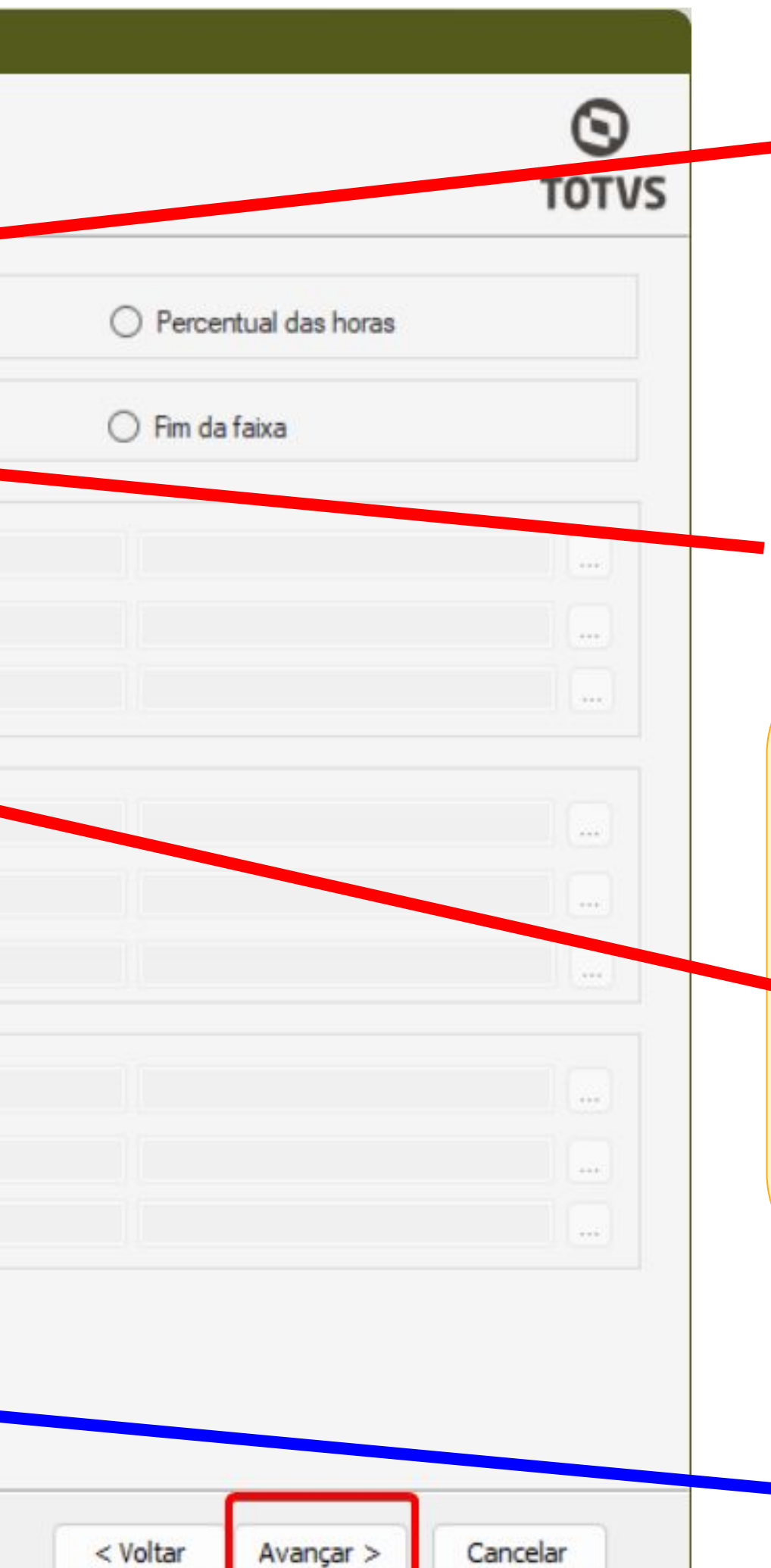

Tipos de lançamento: Período. Pois irá considerar o período informando no primeiro passo.

Formas de lançamento: Somente acima do número de horas.

**Considera Total das horas:** marcar as opções de Extras, Atraso e Faltas. Os valores irão ficar zerados. Assim qualquer valor de hora acima de 00:00, será enviado para movimento para ser pago e/ou descontado.

Caso tenha algum evento calculado com a ocorrência 0043, é importante marcar esses parâmetros

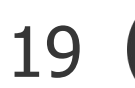

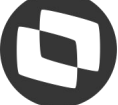

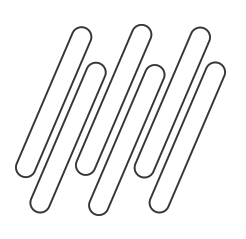

### **Banco diario: Lançamento**

Após a conclusão do processo, vamos conferir na visão do espelho de ponto, nas guia saldo de banco de horas sintético, como ficou o saldo e na guia movimento os valores lançados:

• Guia Saldo de Banco de Horas Sintético Antes:

| otais | do dia  | Avisos Jo          | ornadas Ocorrência | Movimento diário                   | Movimento Ban  | co de Horas Sald | o Banco | de Horas An | alítico Saldo | Banco de Horas Sir | ntético     |
|-------|---------|--------------------|--------------------|------------------------------------|----------------|------------------|---------|-------------|---------------|--------------------|-------------|
| 0     | <u></u> | • ↑ <u>↑</u>       | Q 1/3 🔟 🕻          | 3 🔻 🗈 🕴 🕸 Pro                      | cessos 👻 🍸     | [Filtrar] 🔻      |         |             |               |                    |             |
| .ayo  | [x]     | adrão 👻 📑<br>Chapa | Início do período  | <ul> <li>Fim do período</li> </ul> | Extra anterior | Atraso anterior  | Falt    | a anterior  | Extra atual   | Atraso atual       | Falta atual |
| •     |         | 00081              | 01/01/2024         | 31/01/2024                         | 00:00          | 00:00            | 0       | 00:00       | 12:0          | 0 01:45            | 00:0        |
|       |         | 00081              | 01/02/2024         | 29/02/2024                         | 12:00          | 01:•             | 15      | 00:00       | 08:3          | 0 03:45            | 08:0        |
|       |         | 00081              | 01/03/2024         | 31/03/2024                         | 16:30          | 0 05::           | 30      | 8 08:00     | 10:3          | 0 02:00            | 08:0        |

### • Guia Movimento:

| v J | anelas d    | le informações                                                                                                    |                    |                      |                    |                         |                       |                             |                                                                                                    |
|-----|-------------|----------------------------------------------------------------------------------------------------|--------------------|----------------------|--------------------|-------------------------|-----------------------|-----------------------------|----------------------------------------------------------------------------------------------------|
| То  | tais do dia | Avisos Jornadas                                                                                                    | Ocorrências Mo     | vimento diário Movim | Banco de Horas     | Saldo Banco de Horas Ar | alítico Saldo Banco d | le Horas (ˈˈsitético        |                                                                                                    |
| 4   | vout:       | Correction → Correction → C | ↓ <u>↓</u>   Q 4/5 |                      | 😻 Processos 👻 🗍    | [Filtrar] 🔻             |                       |                             |                                                                                                    |
|     | [x]         | Início do período                                                                                                    | Fim do período     | Código do evento     | Ano de competência | Mês de competência      | Número de horas       | Evento                      | Considerado para lançamento                                                                                     |
|     |             | 01/03/2024                                                                                                    | 31/03/2024         | 0163                 | 2024               | 3                       | 07:30                 | ATRASO                      |                                                                                                    |
|     |             | 01/03/2024                                                                                                    | 31/03/2024         | 0182                 | 2024               | 3                       | 16:00                 | FALTAS (EM HORAS)           | 17 - C                                                                                                    |
|     |             | 01/03/2024                                                                                                    | 31/03/2024         | 0083                 | 2024               | 3                       | 08:00                 | HORA EXTRA 100%             |                                                                                                    |
|     |             | 01/03/2024                                                                                                    | 31/03/2024         | 0082                 | 2024               | 3                       | 15:00                 | HORA EXTRA 50%              | 10 and 10 and 10 and 10 and 10 and 10 and 10 and 10 and 10 and 10 and 10 and 10 and 10 and 10 and 10 and 10 and |
|     |             | 01/03/2024                                                                                                    | 31/03/2024         | 0164                 | 2024               | 3                       | 04:00                 | HORA EXTRA FERIADO 1ª FAIXA |                                                                                                    |

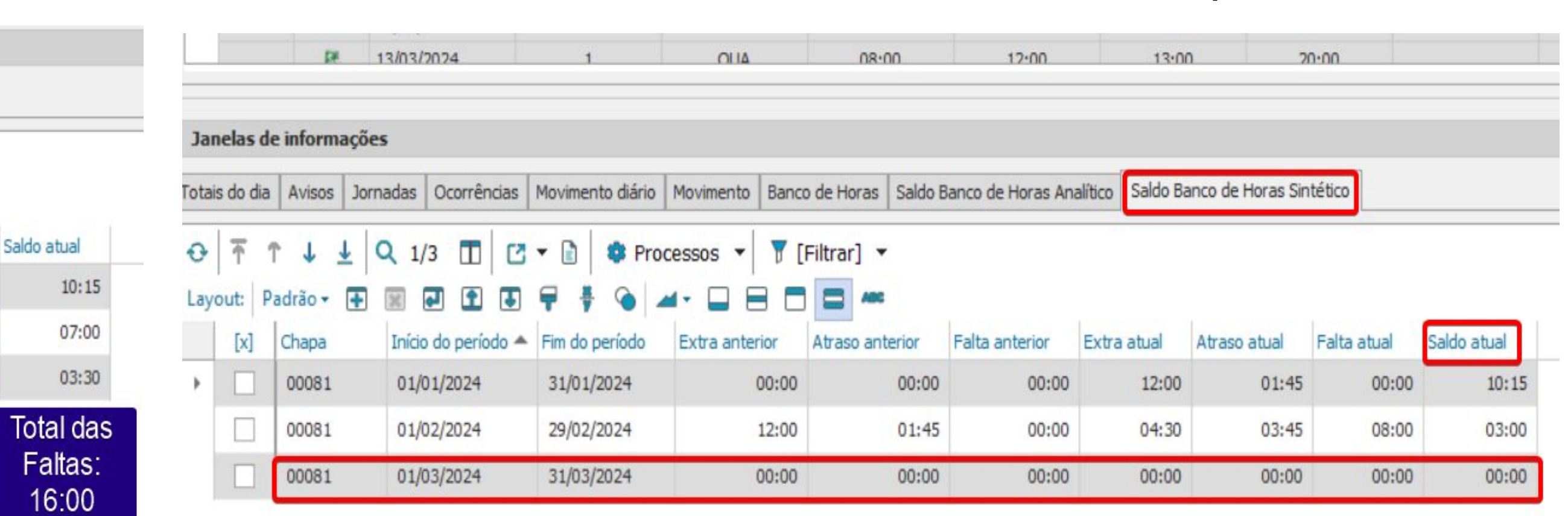

• Guia Saldo de Banco de Horas Sintético Depois:

| Saldo Banco de Horas Analítico | Saldo Banco de Horas (Stético |
|--------------------------------|-------------------------------|

Total de extras no movimento: 27:00

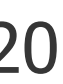

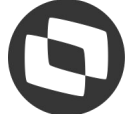

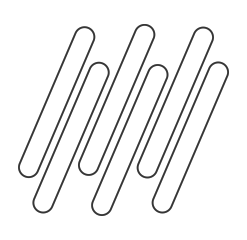

Nos vídeos abaixo segue os passos de como realizar o lançamento parcial do horas que estão em banco para movimento.

• Parte 1 - Conferência do saldo antes de realizar o processo:

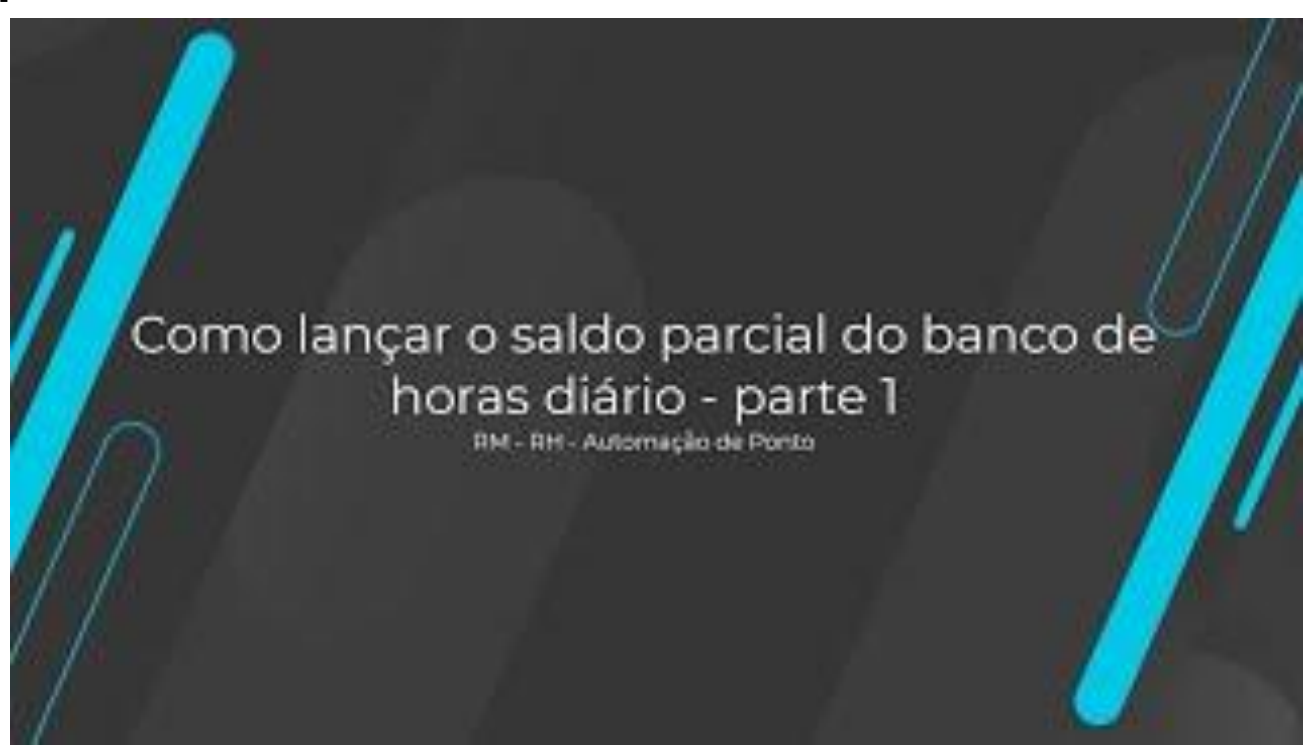

• Parte 2 - Realização do processo:

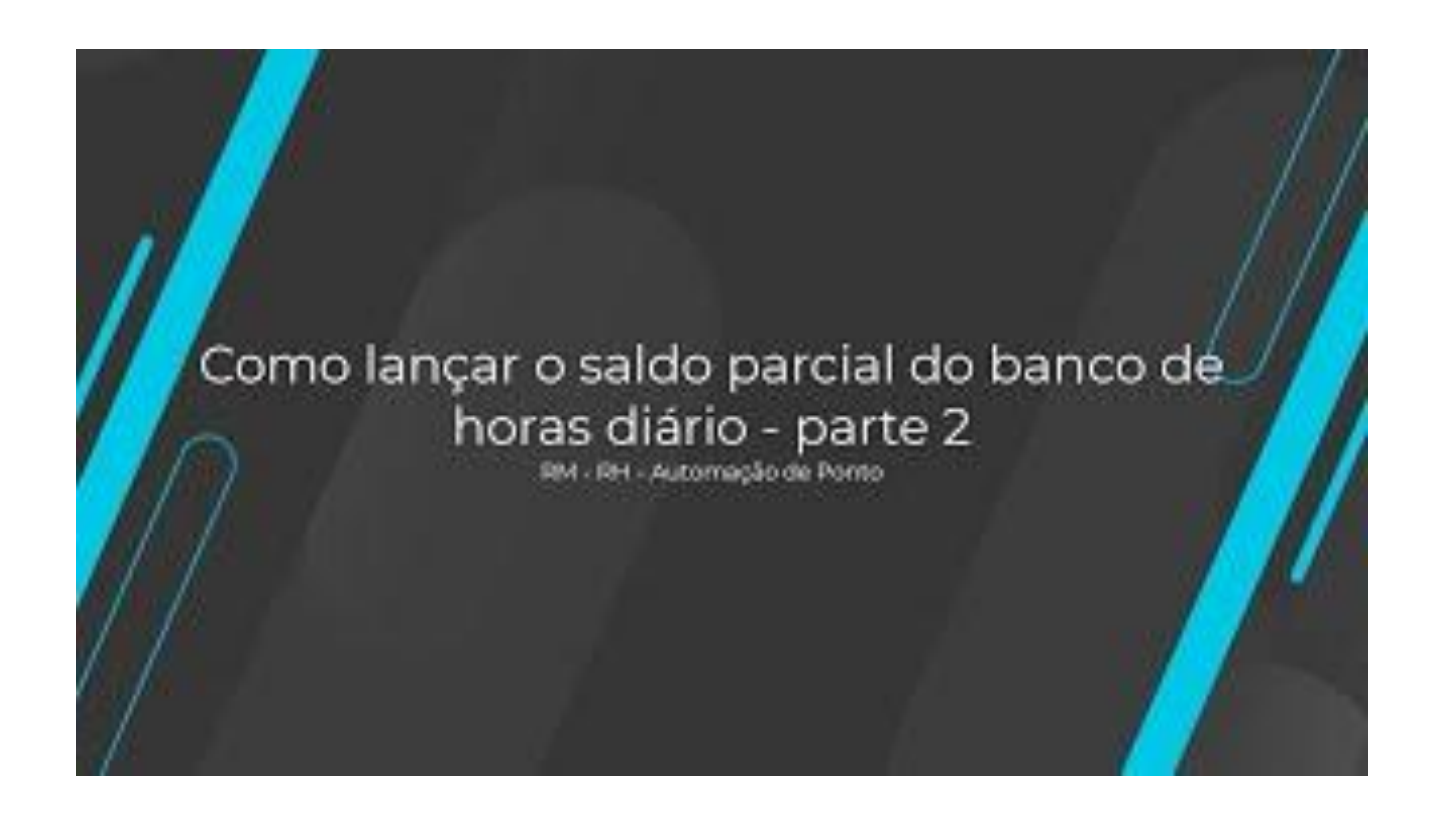

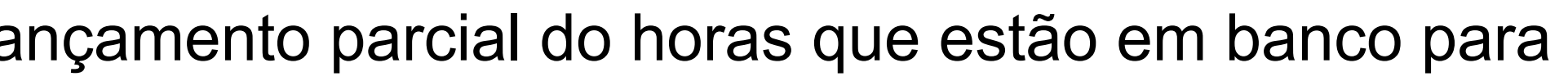

• Parte 3 - Conferência do saldo após execução do processo:

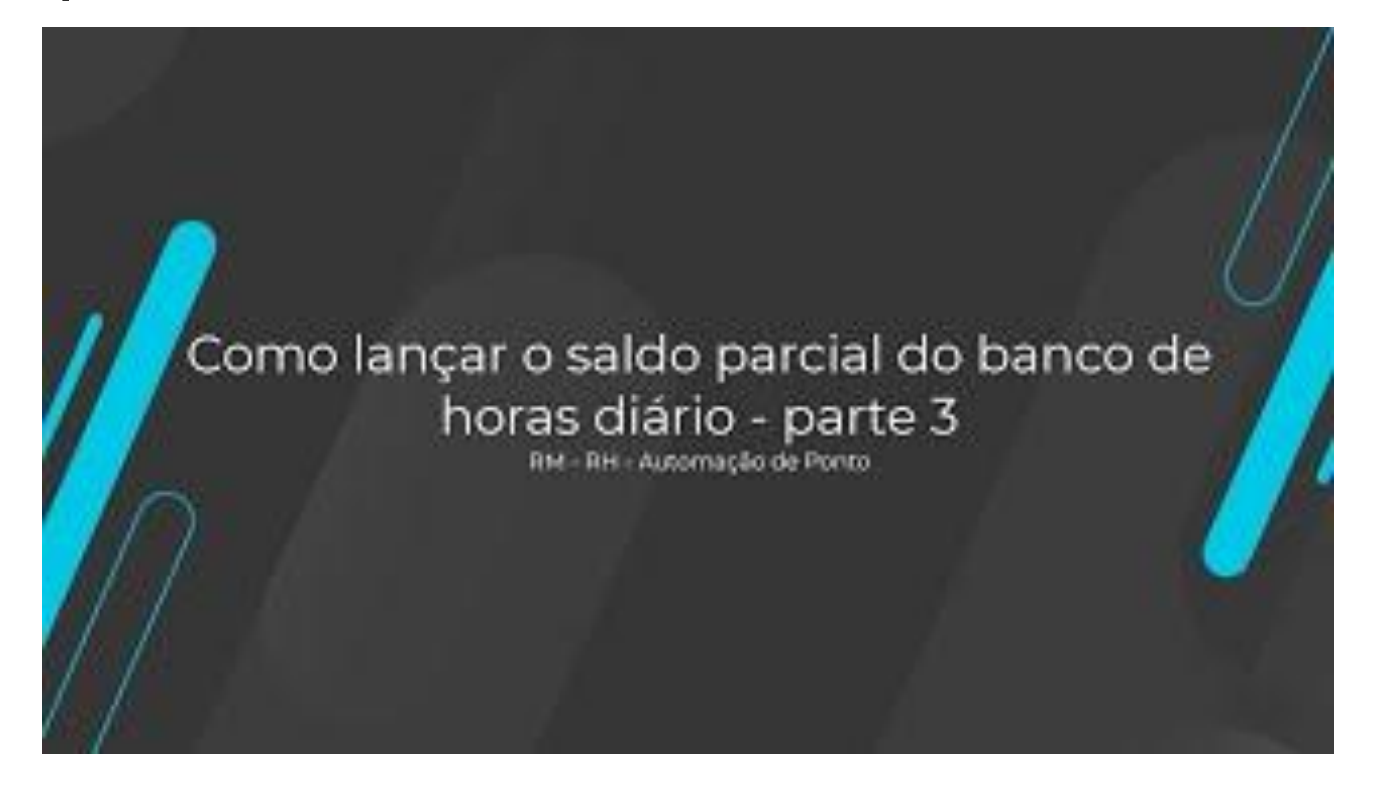

• Aponte seu smartphone para o QR Code ao lado e acesse o link da página onde você pode assistir aos vídeos

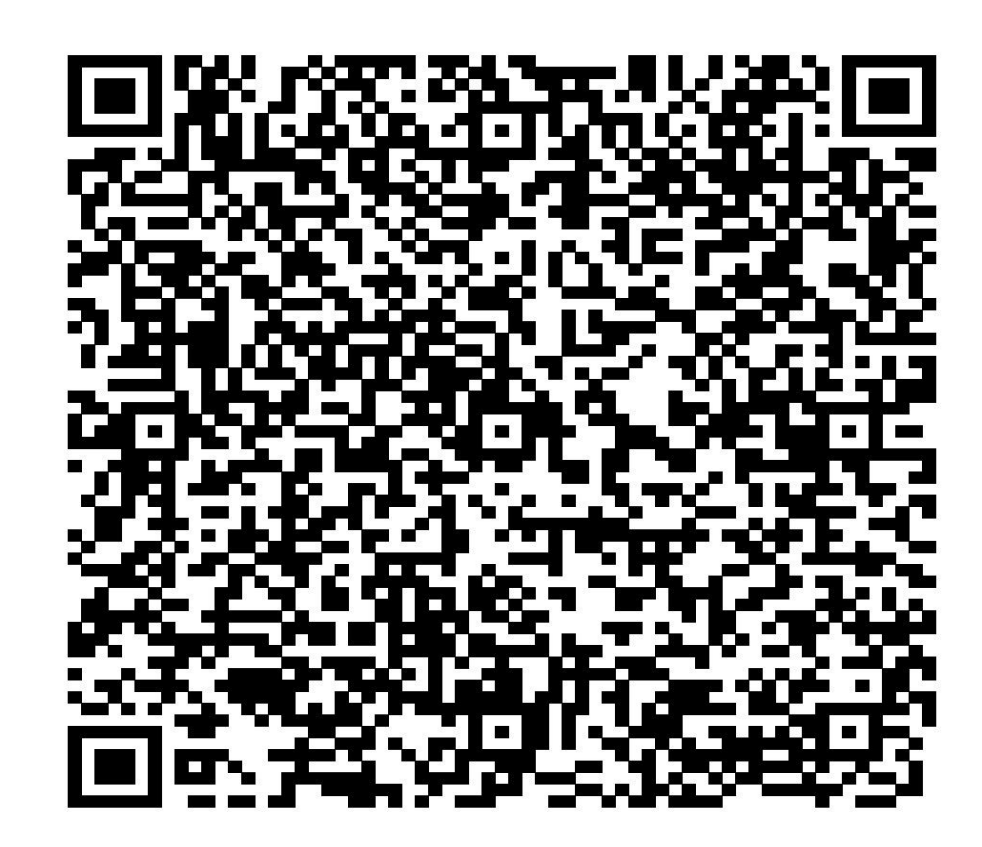

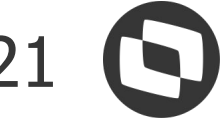

# Banco Diário: Compensação e Lançamento (Zerar Banco de Horas)

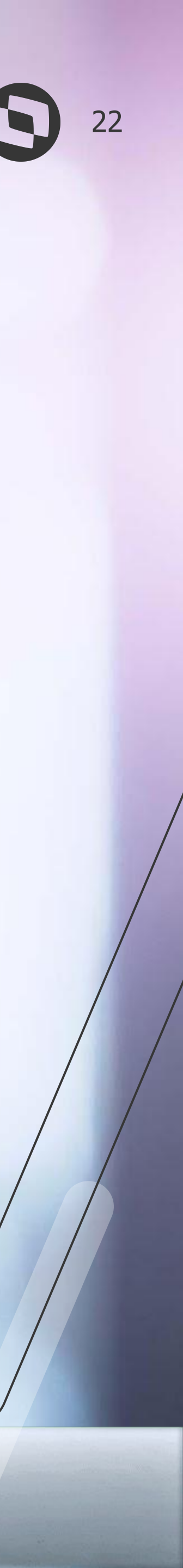

# Banco Diário: Compensação e Lançamento (Zerar Banco de Horas)

Para zerar o banco de horas diário, será feita a compensação das horas negativas (atrasos e faltas) com as horas positivas (extras). O valor excedente será então enviado para o movimento, para ser pago ou descontado do funcionário.

| Visões           spello         Calendário           Abono         Extra         Data         Id Jornada         Dia         Entrada         Saída         Entrada         Saída         Entrada         Saí                                                                                                    | Início: 01/0  | 3/2024 -    | Data Fim: 02/04/    | 2024 -           | 5 🖪         |       | 🕑 🖪 🚺                | 💌 🖓              | Image: A state of the state of the state |                   |             |             |
|----------------------------------------------------------------------------------------------------|---------------|-------------|---------------------|------------------|-------------|-------|----------------------|------------------|----------------------------------------------------------------------------------------------------|-------------------|-------------|-------------|
| Spello         Gráfico         Calendário           Abono         Extra         Data         Id Jornada         Dia         Entrada         Saída         Entrada         Saída         Entrada           Abono         Extra         Data         Id Jornada         Dia         Entrada         Saída         Entrada         Saída         Entrada           Image: Comparison of the second comparison of the second compar                                                                                                    | Visões        |             |                     |                  |             |       |                      |                  |                                                                                                    |                   |             |             |
| Abono         Extra         Data         Id Jornada         Dia         Entrada         Saída         Entrada         Saída         Entrada         Saída         Entrada         Saída         Entrada         Saída         Entrada         Saída         Entrada         Saída         Entrada         Saída         Entrada         Saída         Entrada         Saída         Entrada         Entrada         Saída         Entrada         Entrada         Saída         Entrada         Entrada         Entrada         Saída         Entrada         Entrada                                                                                                    | Espelho Gráfi | co Calend   | lário               |                  |             |       |                      |                  |                                                                                                    |                   |             |             |
| Image: Note of the section of the section o | Abono         | Extra       | Data                | Id Jornada       | Dia         |       | Entrada              | Saída            | Entra                                                                                                    | da S              | Saída       | Entrada     |
| 02/03/2024         1         SÁB                                                                                                    |               |             | 01/03/2024          | 1                | SEX         |       | 08:00                | 12:00            | 13:0                                                                                                    | 0 1               | 17:00       |             |
| Image: Note of the image: Note of the image: No |               |             | 02/03/2024          | 1                | SÁB         |       |                      |                  |                                                                                                    |                   |             |             |
| Image: Note of the section of the section o |               |             | 03/03/2024          | 1                | DOM         |       |                      |                  |                                                                                                    |                   |             |             |
| Image: Note of the system         05/03/2024         1         TER         08:00         12:00         13:00         18:00           Image: Note of the system         06/03/2024         1         QUA         08:00         12:00         13:00         21:00           Image: Note of the system         07/03/2024         1         QUI         08:00         12:00         13:00         17:00           Image: Note of the system         08/03/2024         1         SEX         08:00         12:00         13:00         17:00                                                                                                    |               | 25          | 04/03/2024          | 1                | SEG         |       | 08:00                | 12:00            | 13:0                                                                                                    | 0 1               | 19:00       |             |
| Image: Weight of the system         06/03/2024         1         QUA         08:00         12:00         13:00         21:00           Image: Meight of the system         07/03/2024         1         QUI         08:00         12:00         13:00         17:00           Image: Meight of the system         08/03/2024         1         SEX         08:00         12:00         13:00         17:00                                                                                                    |               | 25          | 05/03/2024          | 1                | TER         |       | 08:00                | 12:00            | 13:0                                                                                                    | 0 1               | 18:00       |             |
| 07/03/2024         1         QUI         08:00         12:00         13:00         17:00           08/03/2024         1         SEX         08:00         12:00         13:00         17:00                                                                                                    |               | 25          | 06/03/2024          | 1                | QUA         |       | 08:00                | 12:00            | 13:0                                                                                                    | 0 2               | 21:00       |             |
| 08/03/2024 1 SEX 08:00 12:00 13:00 17:00                                                                                                    |               |             | 07/03/2024          | 1                | QUI         |       | 08:00                | 12:00            | 13:0                                                                                                    | 0 1               | 17:00       |             |
|                                                                                                    |               |             | 08/03/2024          | 1                | SEX         |       | 08:00                | 12:00            | 13:0                                                                                                    | 0 1               | 17:00       |             |
| 09/03/2024 1 SÁB                                                                                                    |               |             | 09/03/2024          | 1                | SÁB         |       |                      |                  |                                                                                                    |                   |             |             |
| 10/03/2024 1 DOM                                                                                                    |               |             | 10/03/2024          | 1                | DOM         |       |                      |                  |                                                                                                    |                   |             |             |
| 👪 11/03/2024 1 SEG 08:00 12:00 13:00 17:30                                                                                                    |               | 25          | 11/03/2024          | 1                | SEG         |       | 08:00                | 12:00            | 13:0                                                                                                    | 0 1               | 17:30       |             |
| 12/03/2024 1 TER                                                                                                    | <u>۲</u>      |             | 12/03/2024          | 1                | TER         |       |                      |                  |                                                                                                    |                   |             |             |
| I 13/03/2024 1 OLIA 08:00 12:00 13:00 20:00                                                                                                    |               | EN.         | 13/03/2024          | 1                | OLIA        |       | 08.00                | 12.00            | 13.0                                                                                                    | 0 2               | 20.00       |             |
|                                                                                                    |               |             |                     |                  | I           |       |                      |                  |                                                                                                    |                   |             |             |
|                                                                                                    | otais do dia  | Avisos   Jo | rnadas Ocorrencias  | Movimento diario | Movimento   | Banco | o de Horas   Saldo t | Banco de Horas A | Analitico Saldo B                                                                                                    | anco de Horas Sir | nteuco      |             |
| otais do dia Avisos Jornadas Ocorrências Movimento diário Movimento Banco de Horas Saldo Banco de Horas Analítico Saldo Banco de Horas Sintético                                                                                                    |               | 1 1         | Q 3/3 🔳 🖸           | 🝷 📄 🔹 Pro        | cessos -    | 70    | Filtrar] 🔻           |                  |                                                                                                    |                   |             |             |
| otais do dia Avisos Jornadas Ocorrências Movimento diário Movimento Banco de Horas Saldo Banco de Horas Analítico Saldo Banco de Horas Sintético<br>→ T 1 ↓ ↓ Q 3/3 T C + C + C + C + C + C + C + C + C + C                                                                                                    | Lavout: Pag   | Irão - 耳    |                     |                  |             |       | -                    |                  |                                                                                                    |                   |             |             |
| otais do dia Avisos Jornadas Ocorrências Movimento diário Movimento Banco de Horas Saldo Banco de Horas Analítico Saldo Banco de Horas Sintético<br>→ ↑ ↓ ↓ Q 3/3 ① ② ▼ ③ ◎ Processos ▼ ▼ [Filtrar] ▼<br>avout: Padrão ▼ ③ ◎ ③ ③ ③ ③ ● ● ● ● ● ● ● ● ● ● ● ● ● ●                                                                                                    | [x]           | hapa        | Início do período 🔺 | Fim do período   | Extra anter | rior  | Atraso anterior      | Falta anterior   | Extra atual                                                                                                    | Atraso atual      | Falta atual | Saldo atual |
| Detais do dia       Avisos       Jornadas       Ocorrências       Movimento diário       Movimento       Banco de Horas       Saldo Banco de Horas       Saldo Banco de Horas                                                                                                    |               | 00081       | 01/01/2024          | 31/01/2024       |             | 00:00 | 00:00                | 00:0             | 0 12:00                                                                                                    | 01:45             | 00:00       | 10:1        |
| Detais do dia       Avisos       Jornadas       Ocorrências       Movimento diário       Movimento       Banco de Horas       Saldo Banco de Horas Analítico       Saldo Banco de Horas Sintético         Image: Processos       Image: Processos </th <td></td> <td>00081</td> <td>01/02/2024</td> <td>29/02/2024</td> <td></td> <td>12.00</td> <td>01:45</td> <td>00:0</td> <td>0 04:20</td> <td>03:45</td> <td>08:00</td> <td>03:0</td>                                                                                                    |               | 00081       | 01/02/2024          | 29/02/2024       |             | 12.00 | 01:45                | 00:0             | 0 04:20                                                                                                    | 03:45             | 08:00       | 03:0        |
| Datais do dia       Avisos       Jornadas       Ocorrências       Movimento diário       Movimento       Banco de Horas       Saldo Banco de Horas Analítico       Saldo Banco de Horas Sintético         Image: Image:                                                                                                    |               | 10001       | 01/02/2024          | 25/02/2024       |             | 12:00 | 01:45                | 00:0             | 04:30                                                                                                    | 05:45             | 00:00       | 05:0        |

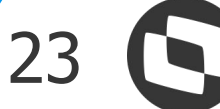

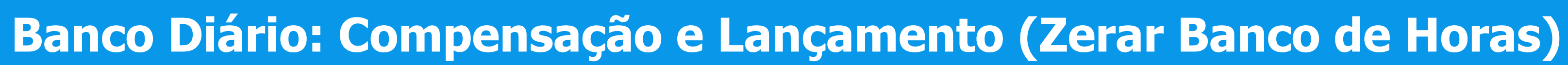

## Compensação e lançamento do banco de horas.

| Compensação e/ou Lançamento do Banco de                                                                                                    | Horas                                                                                                    |            |
|----------------------------------------------------------------------------------------------------|----------------------------------------------------------------------------------------------------|------------|
| Compensação e Lançamento do Banco e<br>Aqui você irá definir o tipo do banco de horas                                                                                                    | le Horas<br>(Diário ou Período) para realizar a compensação e ou lançamento do banco de horas para o(s) funcionário(s).                                                                                                    | O<br>TOTVS |
| Grupo de Funcionários<br>Quebra de Seção<br>????? 772 ~<br>Seleção de funcionários<br>Chapa 00081<br>Situação ACDEFGIKLMNOPORSTUVW<br>Tipo ABCDEFIMNOPORSTUVWXZ<br>Recebimento DHMOPOST<br>Filtro <nenhum></nenhum> | Tipo da Compensação         Considera as horas que estão no banco de horas (Padrão)         Considera as horas originais que foram compensadas/pagas no banco de horas         Definição do Banco de Horas         Diário       Periodo         Periodo         Início do Período:       Fim do Período:         01/01/2024       31/03/2024         Considera limite de dias conforme paramedia neão         Simula Compensação e ou Lançamento do Banco de Horas         Opções do Banco de Horas         Opções do Banco de Horas         Compensação do banco de horas |            |
| Perfil de Parâmetros<br>Todos_Diário                                                                                                    | <ul> <li>Compensação e lançamento do banco de horas</li> <li>Cançamento do banco de horas</li> </ul>                                                                                                    |            |
| Opções                                                                                                    | < Voltar Avançar >                                                                                                    | Cancelar   |

No Passo 1 - Definição do tipo banco de horas, na seção Opções do Banco de Horas, iremos selecionar a opção:

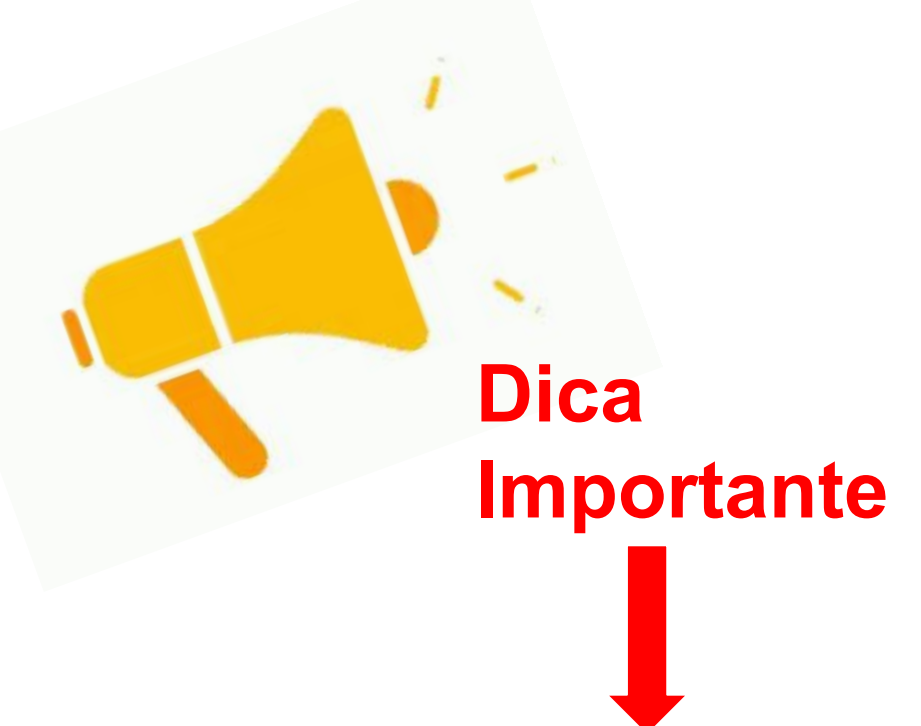

Caso não tenha certeza, lesde quando o funcionário cumula saldo de banco de oras. Ou seja um processo lobal, onde essa a data nicial do uso do banco possa ariar, no campo Início do eríodo informe uma data em antiga, como 1/01/1900.

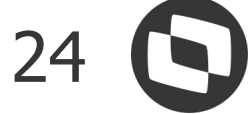

## Banco Diário: Compensação e Lançamento (Zerar Banco de Horas)

### No passo 2 - Opções de compensação das horas, irei usar as ordenações padrões, então não alterei a parametrização, e conferir se todos os códigos de cálculos estão marcados.

| Aqui você configura as opções para a compe                                                                                                    | nsação das horas que estão no banco de horas do(s) funcior                      | nário(s)                                                                                                    | тот |
|----------------------------------------------------------------------------------------------------|---------------------------------------------------------------------------------|----------------------------------------------------------------------------------------------------|-----|
| Opções para Compensação<br>Considera percentual de incidência para<br>Considera saldo de horas inicial (Parame<br>Compensa saldo inicial antes de comper | a compensação das hora<br>trização) do banco de horas<br>nsar as horas do banco |                                                                                                    |     |
| Prioridade de Ordenação:<br>Ordenação<br>Ordenado por data<br>O Data mais antiga                                                                         | Data mais atual Prioridade 1                                                    | Código de cálculo a considerar<br>0001 - Faltas<br>0002 - Atrasos                                                                                                    |     |
| Ordenado por tipo Ordem pelo tipo da ocorrência                                                                                                    | Ordem pelo código de cálculo Prioridade 2                                       | <ul> <li>0018 - 1a Faixa de Extra</li> <li>0019 - 2a Faixa de Extra</li> <li>0020 - 3a Faixa de Extra</li> <li>0021 - 4a Faixa de Extra</li> <li>0022 - 1a Faixa de Extra Descanso</li> <li>0022 - 2a Faixa de Extra Descanso</li> </ul>                   |     |
| Considera valor default<br>Ordem por tipo da ocorrência<br>Crédito                                                                                       | Débitos                                                                         | <ul> <li>0023 - 2a Faixa de Extra Descanso</li> <li>0024 - 1a Faixa de Extra Feriado</li> <li>0025 - 2a Faixa de Extra Feriado</li> <li>0026 - 1a Faixa de Extra Compensado</li> <li>0027 - 2a Faixa de Extra Compensado</li> </ul>                        |     |
| 1ª:       Extra Normal       ~         2ª:       Extra Descanso       ~         3ª:       Extra Compensado       ~                                       | 1º: Falta ~<br>2º: Atraso ~                                                     | <ul> <li>0027 - Za raixa de Extra</li> <li>0036 - 5a Faixa de Extra</li> <li>0043 - Tipo Ocorrencia</li> <li>0044 - Faltas Reduzidas</li> <li>0045 - Atrasos Reduzidos</li> <li>0047 - Extra Reduzida</li> <li>0048 - Extra Compensado Reduzida</li> </ul> |     |
| <sup>4ª</sup> : Extra Feriado ∨                                                                                                    |                                                                                 | <ul> <li>0049 - Extra Descanso Reduzida</li> <li>0050 - Extra Feriado Reduzida</li> <li>Marcar todos</li> </ul>                                                                                                    |     |

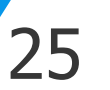

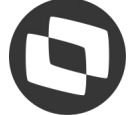

## Banco Diário: Compensação e Lançamento (Zerar Banco de Horas)

No passo 3 - Opções para lançamento das horas, irei usar as ordenações padrões, então não alterei a parametrização, e conferir se todos os códigos de cálculos estão marcados.

| es para Lançamento                                |                                         |              |                                                                            |  |
|---------------------------------------------------|-----------------------------------------|--------------|----------------------------------------------------------------------------|--|
| Lança somente se as horas do banco fore           | em menores ou iguais ao número de horas |              |                                                                            |  |
| Lança somente as horas do Período Atua            | 1                                       |              |                                                                            |  |
|                                                   |                                         |              |                                                                            |  |
|                                                   |                                         |              |                                                                            |  |
| Prioridade de Ordenação: Ordenado por da          | ta 🗸                                    |              |                                                                            |  |
| Ordenação                                         |                                         |              | Código de cálculo a considerar                                             |  |
| Ordenado por data                                 |                                         |              | 0001 - Faltas                                                              |  |
| O Data mais antiga                                | O Data mais atual                       | Prioridada 1 | 0002 - Atrasos                                                             |  |
|                                                   |                                         | Thondade T   | 🗹 0018 - 1a Faixa de Extra                                                 |  |
| Ordenado por tipo                                 |                                         |              | ✓ 0019 - 2a Faixa de Extra                                                 |  |
| <ul> <li>Ordem pelo tipo da ocorrência</li> </ul> | Ordem pelo código de cálculo            | Prioridade 2 | 0020 - 3a Faixa de Extra                                                   |  |
|                                                   |                                         |              | 0022 - 1a Faixa de Extra Descanso                                          |  |
| Canaidara unlar dafault                           |                                         |              | 0023 - 2a Faixa de Extra Descanso                                          |  |
| Ordem por tipo da ocomência                       |                                         |              | 0024 - 1a Faixa de Extra Feriado                                           |  |
| Crédito                                           | Débiton                                 |              | 0025 - 2a Faixa de Extra Feriado<br>0026 - 1a Faixa da Extra Companya da   |  |
| Credito                                           | Debitos                                 |              | 0026 - Ta Faixa de Extra Compensado<br>0027 - 2a Faixa de Extra Compensado |  |
| 1#: Extra Normal ~                                | 1 <sup>#</sup> : Falta ~                |              | ✓ 0036 - 5a Faixa de Extra                                                 |  |
| 23                                                | 23                                      |              | 0043 - Tipo Ocorrencia                                                     |  |
| Z <sup>e</sup> : Extra Descanso ~                 | Ze: Atraso                              |              | 🕑 0044 - Faltas Reduzidas                                                  |  |
|                                                   |                                         |              | 0045 - Atrasos Reduzidos                                                   |  |
| <sup>3≈:</sup> Extra Compensado ∨                 |                                         |              | 0048 - Extra Compensado Reduzida                                           |  |
|                                                   |                                         |              | 0049 - Extra Descanso Reduzida                                             |  |
| 4=: Extra Feriado ~                               |                                         |              | 0050 - Extra Feriado Reduzida                                              |  |
|                                                   |                                         |              |                                                                            |  |

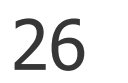

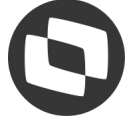

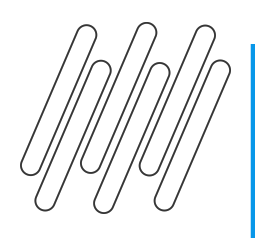

### No passo 4- Lançamento Horas para Movimento, iremos marcar os parâmetros:

| Lançamento      | do Banco de Hora                 | as para o Movimento            |                               |
|-----------------|----------------------------------|--------------------------------|-------------------------------|
| Aqui você       | define a opção de lan            | çamento das horas que serão la | nçadas para o movimento       |
| Tipo de Lançan  | nento                            |                                | Orgãos para Lançamento        |
| O Diário        |                                  | O Periodo                      | O Número de horas             |
| Formas de Lan   | çamento<br>de e plimere de beree | Somonto poimo do pu            | Início do Lançamento          |
|                 | do o número de noras             | Somence acina do no            | aniero de rioras              |
| Considera Tota  | I das Horas                      | 1                              | Considera Extras de Descanso  |
| Extras          | 000:00                           |                                | Total Extras 000:00           |
| Atrasos         | 000:00                           |                                | 1ª Faixa 000:00               |
| 🗹 Faltas        | 000:00                           |                                | 2ª Faixa 000:00               |
| Considera Extra | as Normais                       |                                | Considera Extras de Comperior |
| Total Extras    | 000:00                           | $\square$                      | Total Extras 000:00           |
| 1ª Faixa        | 000:00                           |                                |                               |
| 2ª Faixa        | 000:00                           |                                | 2ª Faixa 000:00               |
| 3ª Faixa        | 000:00                           |                                | Considera Extras de Feriado   |
|                 |                                  |                                | Total Extras 000:00           |
| 4º Faixa        | 000:00                           |                                |                               |
| 5º Faixa        | 000:00                           |                                | 2º Faixa 000:00               |
| Considera Ever  | nto Tipo Ocomência (0            | (043)                          |                               |
| Débito          | 000:00                           |                                |                               |
| Crédito         | 000:00                           |                                |                               |
|                 |                                  |                                |                               |

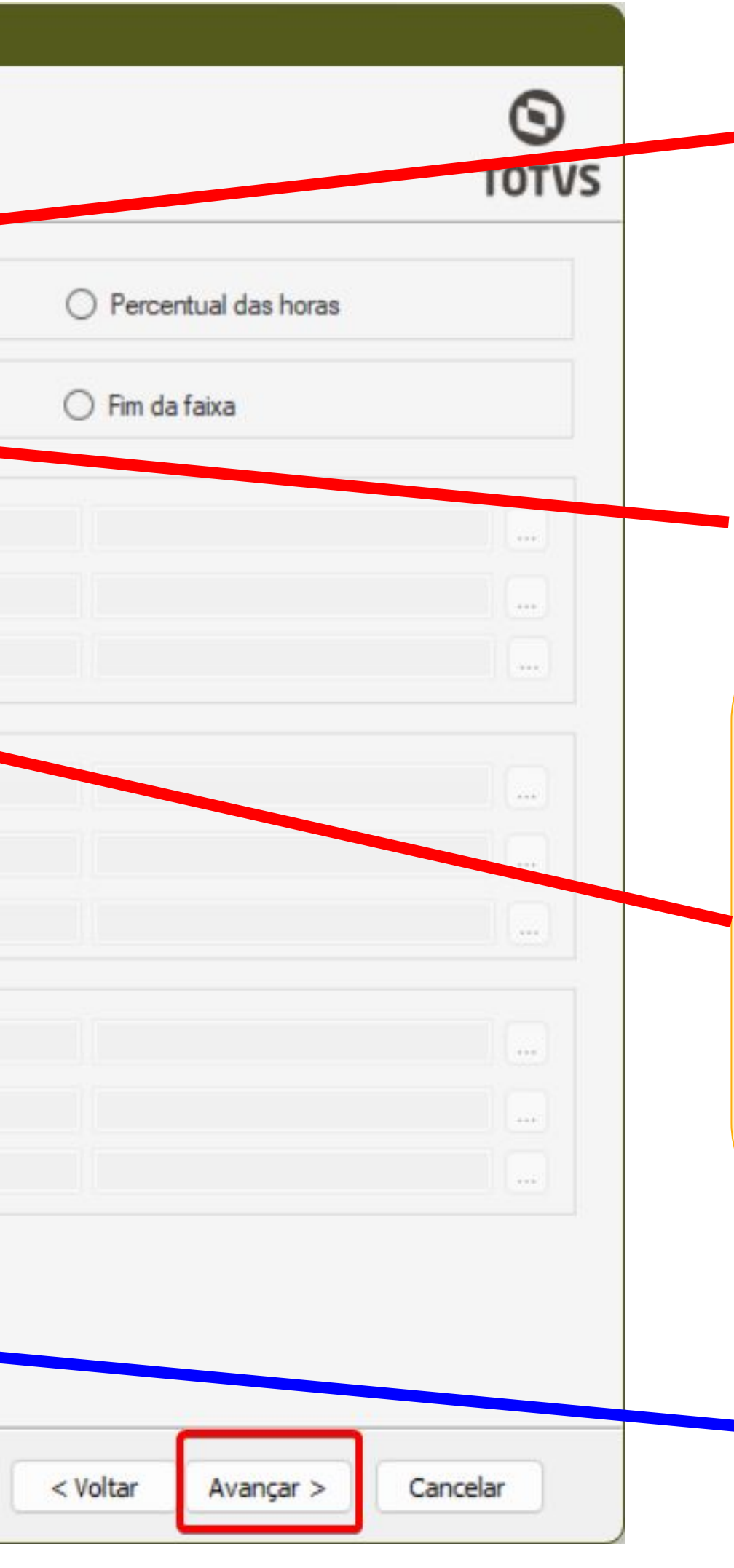

Tipos de lançamento: Período. Pois irá considerar o período informando no primeiro passo.

Formas de lançamento: Somente acima do número de horas.

**Considera Total das horas:** marcar as opções de Extras, Atraso e Faltas. Os valores irão ficar zerados. Assim qualquer valor de hora acima de 00:00, será enviado para movimento para serem pagos e/ou descontados

Caso tenha algum evento calculado com a ocorrência 0043, é importante marcar esses parâmetros

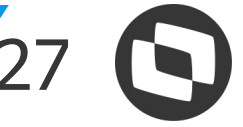

## Banco Diário: Compensação e Lançamento (Zerar Banco de Horas)

Após a conclusão do processo, vamos conferir na visão do espelho de ponto, nas guia saldo de banco de horas sintético, como ficou o saldo e na guia movimento os valores lançados:

• Guia Saldo de Banco de Horas Sintético Antes:

|       |         |             | L7/U3/2027          | 1                | QUI            | 00:00              | 12:00             | 13:0                 | 0 1<br>0 4                      | 7:00        |             |          |         | D#       | 13/03/2024          | 1                                  | 0114             | 08.00              | 12.00             | 13-0             | n 🤉               | 0.00        |             |
|-------|---------|-------------|---------------------|------------------|----------------|--------------------|-------------------|----------------------|---------------------------------|-------------|-------------|----------|---------|----------|---------------------|------------------------------------|------------------|--------------------|-------------------|------------------|-------------------|-------------|-------------|
| / Jar | elas de | informaçõe  | s                   |                  |                |                    |                   |                      |                                 |             |             | Jane     | las de  | informaç | ões                 |                                    |                  |                    |                   |                  |                   |             |             |
| Totai | do dia  | Avisos Jorn | adas Ocorrências    | Movimento diário | Movimento Band | o de Horas Saldo E | Banco de Horas An | nalítico Saldo Ba    | anco <mark>de H</mark> oras Sir | ntético     |             | Totais ( | do dia  | Avisos 3 | Jornadas Ocorrência | Movimento diário                   | Movimento Banco  | o de Horas Saldo E | Banco de Horas An | alítico Saldo Ba | anco de Horas Sin | tético      |             |
| Ð     | <u></u> | 1 7 (       | Q 1/3 🔳 🖸           | 🝷 🗈 🛛 🏟 Pro      | ocessos 👻 🍸    | [Filtrar] 🔻        |                   |                      |                                 |             |             | •        | <u></u> | 1 Τ      | Q 1/3 🔳 (           | 2 • 🗈 🕴 Pro                        | ocessos 👻 🔻 [    | Filtrar] 🔻         |                   |                  |                   |             |             |
| Lay   | out: P  | adrão 🕶 ∓   | I I I I             | <b>F F G</b> .   |                |                    |                   |                      |                                 |             |             | Layou    | ut: Pa  | drão 🕶 🖪 | F 🗷 🖬 🖬             | 9 🕈 🖣 🖸                            | <b>4 · 🖬 🗏 🗖</b> |                    |                   |                  |                   |             |             |
|       | [x]     | Chapa       | Início do período 🔺 | Fim do período   | Extra anterior | Atraso anterior    | Falta anterior    | Extra atual          | Atraso atual                    | Falta atual | Saldo atual |          | [x]     | Chapa    | Início do período   | <ul> <li>Fim do período</li> </ul> | Extra anterior   | Atraso anterior    | Falta anterior    | Extra atual      | Atraso atual      | Falta atual | Saldo atual |
| ÷.    |         | 00081       | 01/01/2024          | 31/01/2024       | 00:00          | 00:00              | 00:00             | 12:00                | 01:45                           | 00:00       | 10:15       | <b>→</b> |         | 00081    | 01/01/2024          | 31/01/2024                         | 00:00            | 00:00              | 00:00             | 12:00            | 01:45             | 00:00       | 10:15       |
|       |         | 00081       | 01/02/2024          | 29/02/2024       | 12:00          | 01:45              | 00:00             | 0 <mark>4</mark> :30 | 03:45                           | 08:00       | 03:00       |          |         | 00081    | 01/02/2024          | 29/02/2024                         | 12:00            | 01:45              | 00:00             | 04:30            | 03:45             | 08:00       | 03:00       |
|       |         | 00081       | 01/03/2024          | 31/03/2024       | 16:30          | 05:30              | 08:00             | 10:30                | 02:00                           | 08:00       | 03:30       |          |         | 00081    | 01/03/2024          | 31/03/2024                         | 00:00            | 00:00              | 00:00             | 00:00            | 00:00             | 00:00       | 00:00       |

• Guia Movimento:

|          |       | Di           | 13/03/  | 20.24                     | 1             | 01            | م ۱               |
|----------|-------|--------------|---------|---------------------------|---------------|---------------|-------------------|
| Janel    | as de | e informaçã  | ões     |                           |               |               |                   |
| Totais d | o dia | Avisos Jo    | ornadas | Ocorrências               | Movimento dia | ário Moviment | • Banco de Hora   |
| + Ø      | ×     | adrão + ∓    |         | . <u>↓</u>   Q :<br>∎ ⊡ ∎ | 2/2 🔳 🖸       | •             | Processos -       |
| [        | [x]   | Início do pe | ríodo   | Fim do períod             | o Código d    | o evento Ar   | no de competência |
| [        |       | 01/03/202    | 4       | 31/03/2024                | 0083          |               | 2                 |
| × 1      |       | 01/03/2024   | 4       | 31/03/2024                | 0082          |               | 2                 |

• Guia Saldo de Banco de Horas Sintético Depois:

| 8.00 | 12.00                  |           | 13.00         | 20.00             |   |                             |  |
|------|------------------------|-----------|---------------|-------------------|---|-----------------------------|--|
|      |                        |           |               |                   |   |                             |  |
| is   | Saldo Banco de Horas / | Analítico | Saldo Banco d | e Horas Sintético |   |                             |  |
| T    | [Filtrar] 🔻            |           |               |                   |   |                             |  |
| at   |                        | _         |               |                   | _ |                             |  |
| 1    | Mês de competência     | Núme      | ero de horas  | Evento            | - | Considerado para lançamento |  |
| )24  |                        | 3         | 01:00         | HORA EXTRA 100%   |   |                             |  |
| )24  |                        | 3         | 02:30         | HORA EXTRA 50%    |   | 10                          |  |
|      | 1                      |           |               |                   |   |                             |  |

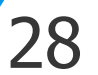

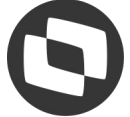

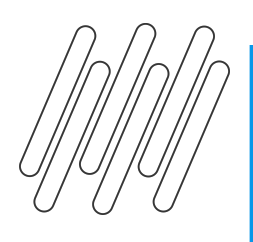

Na guia do banco de horas é possível consultar de forma mais detalhada os valores compensados e os valores lançados para movimento.

• Horas que foram compensadas:

|       |          |             | 15/00/0004          | •                        | CEV                | 00:00 12:0                 | 40.00                       | 17.00             |                    |                 |             |         |
|-------|----------|-------------|---------------------|--------------------------|--------------------|----------------------------|-----------------------------|-------------------|--------------------|-----------------|-------------|---------|
| v Jar | nelas de | e informaç  | ões                 |                          |                    |                            |                             |                   |                    |                 |             |         |
| Totai | s do dia | Avisos J    | lornadas Ocorrên    | ncias Movimento diário M | lovimento Banco de | Horas Saldo Banco de Hora  | as Analítico Saldo Banco de | e Horas Sintético |                    |                 |             |         |
|       | omente   | informações | s da data seleciona | da                       |                    |                            |                             |                   |                    |                 |             |         |
| +     | 0 ×      | : ↔ 7       | ↑ ↓ <u>↓</u>        | Q 4/21 🔳 🖸 🕶             | Processos          | 🔹 🔻 🍸 [Filtrar] 🝷          |                             |                   |                    |                 |             |         |
| Lay   | out: P   | adrão 🗸 🖪   |                     | • • • • •                |                    | ARC                        |                             |                   |                    |                 |             |         |
|       | [x]      | Chapa       | Data                | Evento do Ponto          | Tipo do Evento     | Início do Período Alterado | Fim do Período Alterado     | Valor             | Valor Compensado 📥 | Valor Lançado 🕇 | Processo    | Tipo do |
|       |          | 00081       | 23/02/2024          | 0018 - 1a Faixa de Extra | Crédito            | 01/03/2024                 | 31/03/2024                  | 00:30             | 00:30              | 00:00           | Compensação | Diário  |
|       |          | 00081       | 16/01/2024          | 0002 - Atrasos           | Débito             | 01/03/2024                 | 31/03/2024                  | 00:30             | 00:30              | 00:00           | Compensação | Diário  |
|       |          | 00081       | 26/02/2024          | 0002 - Atrasos           | Débito             | 01/03/2024                 | 31/03/2024                  | 00:45             | 00:45              | 00:00           | Compensação | Diário  |
|       |          | 00081       | 08/01/2024          | 0018 - 1a Faixa de Extra | Crédito            | 01/03/2024                 | 31/03/2024                  | 01:00             | 01:00              | 00:00           | Compensação | Diário  |
|       |          | 00081       | 17/01/2024          | 0019 - 2a Faixa de Extra | Crédito            | 01/03/2024                 | 31/03/2024                  | 01:00             | 01:00              | 00:00           | Compensação | Diário  |
|       |          | 00081       | 05/03/2024          | 0018 - 1a Faixa de Extra | Crédito            | 01/03/2024                 | 31/03/2024                  | 01:00             | 01:00              | 00:00           | Compensação | Diário  |

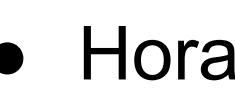

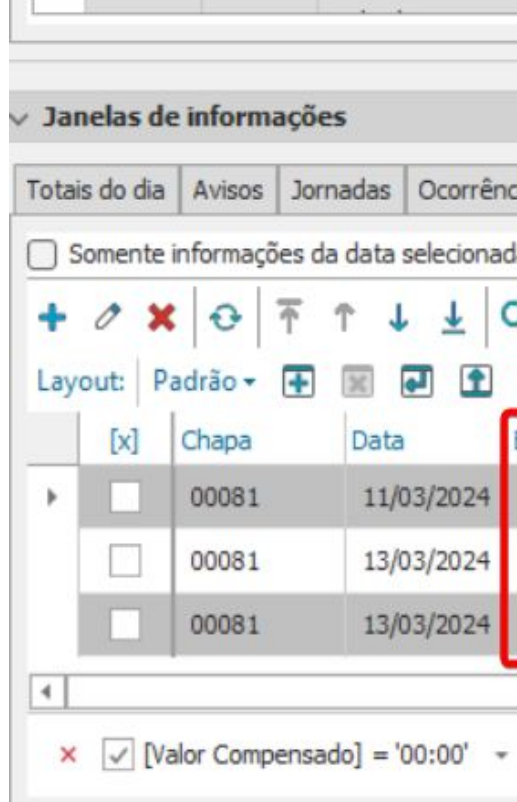

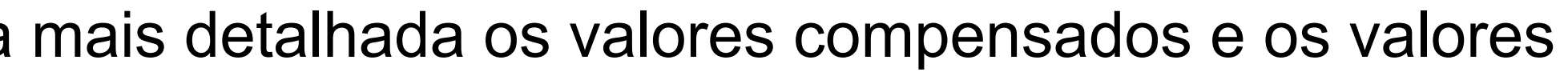

### • Horas foram lançadas:

| ações                   |               |                           |                  |                              |                            |                 |                               |               |             |               |
|-------------------------|---------------|---------------------------|------------------|------------------------------|----------------------------|-----------------|-------------------------------|---------------|-------------|---------------|
| Jornad                  | as Ocorrên    | ncias Movimento diário Mo | ovimento Banco d | de Horas Saldo Banco de Hora | s Analítico Saldo Banco de | Horas Sintético |                               |               |             |               |
| ies <mark>da d</mark> a | ita seleciona | da                        |                  |                              |                            |                 |                               |               |             |               |
| <u>↑</u> ↑              | 1 1           | Q 1/3 🔳 🖸 🕶 🗈             | Processo         | os 🔻 🌹 [Filtrar] 👻           |                            |                 |                               |               |             |               |
| + ×                     |               |                           |                  |                              |                            |                 |                               |               |             |               |
| D                       | ata           | Evento do Ponto           | Tipo do Evento   | Início do Período Alterado   | Fim do Período Alterado    | Valor           | alor Compensad <del>o</del> T | Valor Lançado | Processo    | Tipo do Banco |
| 1                       | 1/03/2024     | 0018 - 1a Faixa de Extra  | Crédito          | 01/03/2024                   | 31/03/2024                 | 00:30           | 00:00                         | 00:30         | Compensação | Diário        |
| 3                       | 13/03/2024    | 0018 - 1a Faixa de Extra  | Crédito          | 01/03/2024                   | 31/03/2024                 | 02:00           | 00:00                         | 02:00         | Compensação | Diário        |
| 3                       | 13/03/2024    | 0019 - 2a Faixa de Extra  | Crédito          | 01/03/2024                   | 31/03/2024                 | 01:00           | 00:00                         | 01:00         | Compensação | Diário        |
|                         |               |                           |                  |                              |                            |                 |                               |               |             |               |

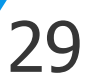

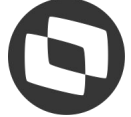

# **Compensação: Banco de Horas por Período**

05

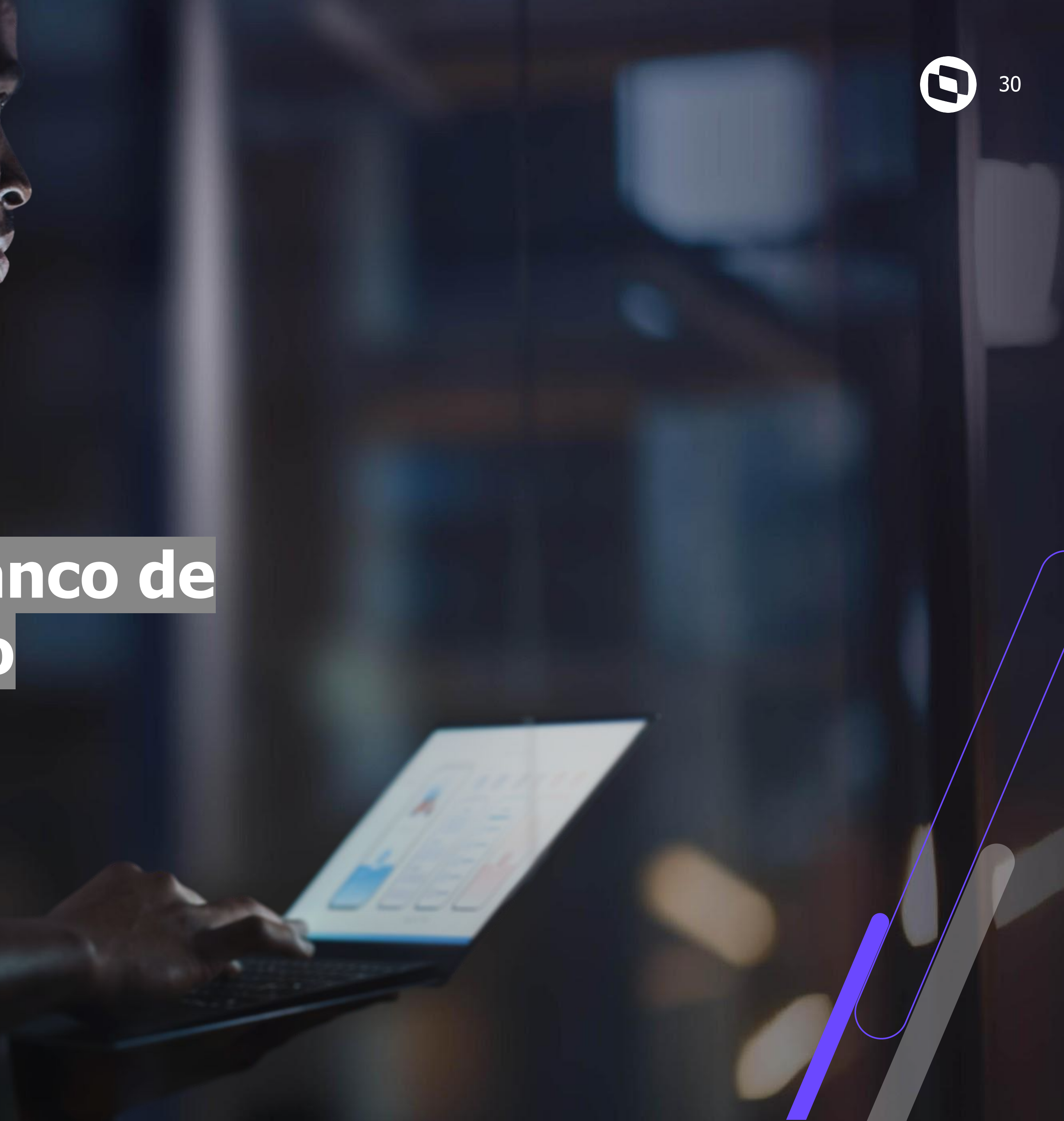

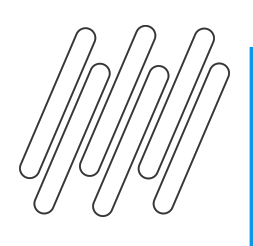

Há algumas particularidade quanto à compensação e ou Lançamento do banco de horas no banco por período e esse controle é fundamental para manter a integridade dos registros.

- atrasos ou faltas para o movimento.
- A compensação deve ser feita para que seja efetuada a atualização do saldo do banco de horas por período. de horas extras junto com eventos de faltas ou atrasos.

A seguir irei passar exemplos das opções mais utilizadas para retirar as horas do banco de horas por período.

### Observação: Os principais parâmetros que devem ser usados para cada tipo de compensação estarão destacados em vermelho.

• A compensação manual do banco de horas por período deve ser efetuada todo o período após fechar o ponto do funcionário e antes da liberação mensal mesmo para os funcionários que não iremos lançar eventos de extras,

Temos que observar que em períodos anteriores ao atual não podemos ter armazenados no banco de horas eventos

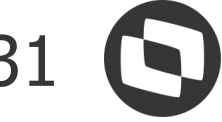

compensadas pelas horas positivas (extras). E esse valor excedente vai permanecer em banco.

| Vis  | ões       |         |            |            |       |         |       |         |       |         |
|------|-----------|---------|------------|------------|-------|---------|-------|---------|-------|---------|
| spel | ho Gráfic | o Calen | dário      |            |       |         |       |         |       |         |
|      | Abono     | Extra   | Data       | Id Jornada | Dia   | Entrada | Saída | Entrada | Saída | Entrada |
|      |           |         | 01/03/2024 | 1          | SEX   | 08:00   | 12:00 | 13:00   | 17:00 |         |
|      |           |         | 02/03/2024 | 1          | SÁB   |         |       |         |       |         |
|      |           |         | 03/03/2024 | 1          | DOM   | 0.      |       |         |       |         |
|      |           |         | 04/03/2024 | 1          | SEG   | 08:00   | 12:00 | 13:00   | 17:00 |         |
|      |           | 2       | 05/03/2024 | 1          | TER   | 08:00   | 12:00 | 13:00   | 19:00 |         |
|      |           | 2       | 06/03/2024 | 1          | QUA   | 08:00   | 12:00 | 13:00   | 18:00 |         |
|      |           | 2       | 07/03/2024 | 1          | QUI   | 08:00   | 12:00 | 13:00   | 19:00 |         |
|      |           |         | 08/03/2024 | 1          | SEX   | 08:00   | 12:00 | 13:00   | 17:00 |         |
|      |           |         | 09/03/2024 | 1          | SÁB   |         |       |         |       |         |
|      |           |         | 10/03/2024 | 1          | DOM   |         |       |         |       |         |
|      |           |         | 11/03/2024 | 1          | SEG   | 08:00   | 12:00 | 13:00   | 17:00 |         |
| ۲    |           |         | 12/03/2024 | 1          | TER   | 08:20   | 12:00 | 13:00   | 17:00 |         |
|      |           |         | 13/03/2024 | 1          | OL LA | 08.10   | 12.00 | 13.00   | 17.00 |         |

|            |               |                                 |                                    |                 |                    | - • •              |                                          |                  |              |                                                                                                    |
|------------|---------------|---------------------------------|------------------------------------|-----------------|--------------------|--------------------|------------------------------------------|------------------|--------------|----------------------------------------------------------------------------------------------------|
| sões       |               |                                 |                                    |                 |                    |                    |                                          |                  |              |                                                                                                    |
| elho Grá   | áfico Calen   | dário                           |                                    |                 |                    |                    |                                          |                  |              |                                                                                                    |
| Abono      | o Extra       | Data                            | Id Jornada                         | Dia             | Entrada            | Saida              | Entrad                                   | a S              | aida         | Entrada                                                                                                    |
|            |               | 01/03/2024                      | 1                                  | SEX             | 08:00              | 12:00              | 13:00                                    | 1                | 7:00         |                                                                                                    |
|            |               | 02/03/2024                      | 1                                  | SÁB             |                    |                    |                                          |                  |              |                                                                                                    |
|            |               | 03/03/2024                      | 1                                  | DOM             |                    |                    |                                          |                  |              |                                                                                                    |
|            |               | 04/03/2024                      | 1                                  | SEG             | 08:00              | 12:00              | 13:00                                    | 1                | 7:00         |                                                                                                    |
|            | 25            | 05/03/2024                      | 1                                  | TER             | 08:00              | 12:00              | 13:00                                    | 19               | 9:00         |                                                                                                    |
|            | 23            | 06/03/2024                      | 1                                  | QUA             | 08:00              | 12:00              | 13:00                                    | 1                | 8:00         |                                                                                                    |
|            | 2             | 07/03/2024                      | 1                                  | QUI             | 08:00              | 12:00              | 13:00                                    | 19               | 9:00         |                                                                                                    |
|            |               | 08/03/2024                      | 1                                  | SEX             | 08:00              | 12:00              | 13:00                                    | 1                | 7:00         |                                                                                                    |
|            |               | 09/03/2024                      | 1                                  | SÁB             |                    |                    |                                          |                  |              |                                                                                                    |
|            |               | 10/03/2024                      | 1                                  | DOM             |                    |                    |                                          |                  |              |                                                                                                    |
|            |               | 11/03/2024                      | 1                                  | SEG             | 08:00              | 12:00              | 13:00                                    | 1                | 7:00         |                                                                                                    |
|            |               | 12/03/2024                      | 1                                  | TER             | 08:20              | 12:00              | 13:00                                    | 1                | 7:00         |                                                                                                    |
|            |               | 13/03/2024                      | 1                                  | 0114            | 08.10              | 12.00              | 13.00                                    | 1                | 7.00         |                                                                                                    |
| anelas de  | e informaç    | 12/03/2024<br>13/03/2024<br>ões | 1                                  | TER             | 08:20<br>08:10     | 12:00<br>12:00     | 13:00<br>13:00                           | 1                | 7:00         |                                                                                                    |
| ais do dia | Avisos J      | ornadas Ocorrência              | s Movimento diário                 | Movimento Banco | o de Horas Saldo B | anco de Horas Anal | lítico Saldo Ba                          | nco de Horas Sin | tético       |                                                                                                    |
| · T 1      | r 7 7         | Q 1/1 🔳 🕻                       | 3 🕶 🗈 🕴 Pro                        | cessos 👻 🍸 [l   | Filtrar] 🔻         |                    |                                          |                  |              |                                                                                                    |
| yout: Pa   | adrão 👻 🖪     |                                 |                                    | <b>-</b>        | -                  |                    |                                          |                  |              |                                                                                                    |
| [x]        | Chapa         | Início do período               | <ul> <li>Fim do período</li> </ul> | Extra anterior  | Atraso anterior    | Falta anterior     | Ex 🔉 a atual 🍈                           | Atraso atual     | Falta atual  | Saldo atual                                                                                                    |
|            | Concession of | Contractor and the second       | a second and a second second       |                 |                    |                    | 19 (19 (19 (19 (19 (19 (19 (19 (19 (19 ( |                  | CONTRACTOR . | and the second second se |

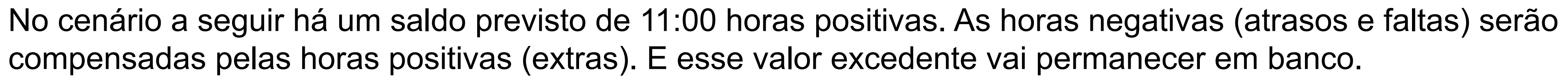

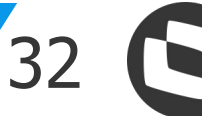

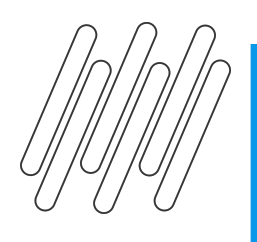

No assistente de compensação e lançamento do banco de horas iremos seguir com a seguinte parametrização: Passo 1 - Definição do tipo banco de horas

| Tipo da Compensação         O Considera as horas que estão no banco de horas (Padrão)         O Considera as horas originais que foram compensadas/pagas no banco         Definição do Banco de Horas         O Diário         Período |
|----------------------------------------------------------------------------------------------------|
| <ul> <li>Considera as horas que estão no banco de horas (Padrão)</li> <li>Considera as horas originais que foram compensadas/pagas no banco</li> <li>Definição do Banco de Horas</li> <li>Diário</li> <li>Período</li> </ul>           |
| <ul> <li>Considera as horas originais que foram compensadas/pagas no banc</li> <li>Definição do Banco de Horas</li> <li>Diário</li> <li>Período</li> </ul>                                                                             |
| Definição do Banco de Horas<br>O Diário<br>Período                                                                                                    |
| O Diário O Perío                                                                                                    |
| Período                                                                                                    |
|                                                                                                    |
|                                                                                                    |
| A partir do Período:                                                                                                    |
|                                                                                                    |
| 🗌 Simula Compensação e ou Lançamento do Banco de Horas 🖓                                                                                                    |
| Opções do Banco de Horas                                                                                                    |
| Compensação do banco de horas                                                                                                    |
| O Compensação e lan camento do banço de boras                                                                                                    |
| Compensação e lançamento do banco de noras                                                                                                    |
| O Lançamento do banco de horas                                                                                                    |
|                                                                                                    |

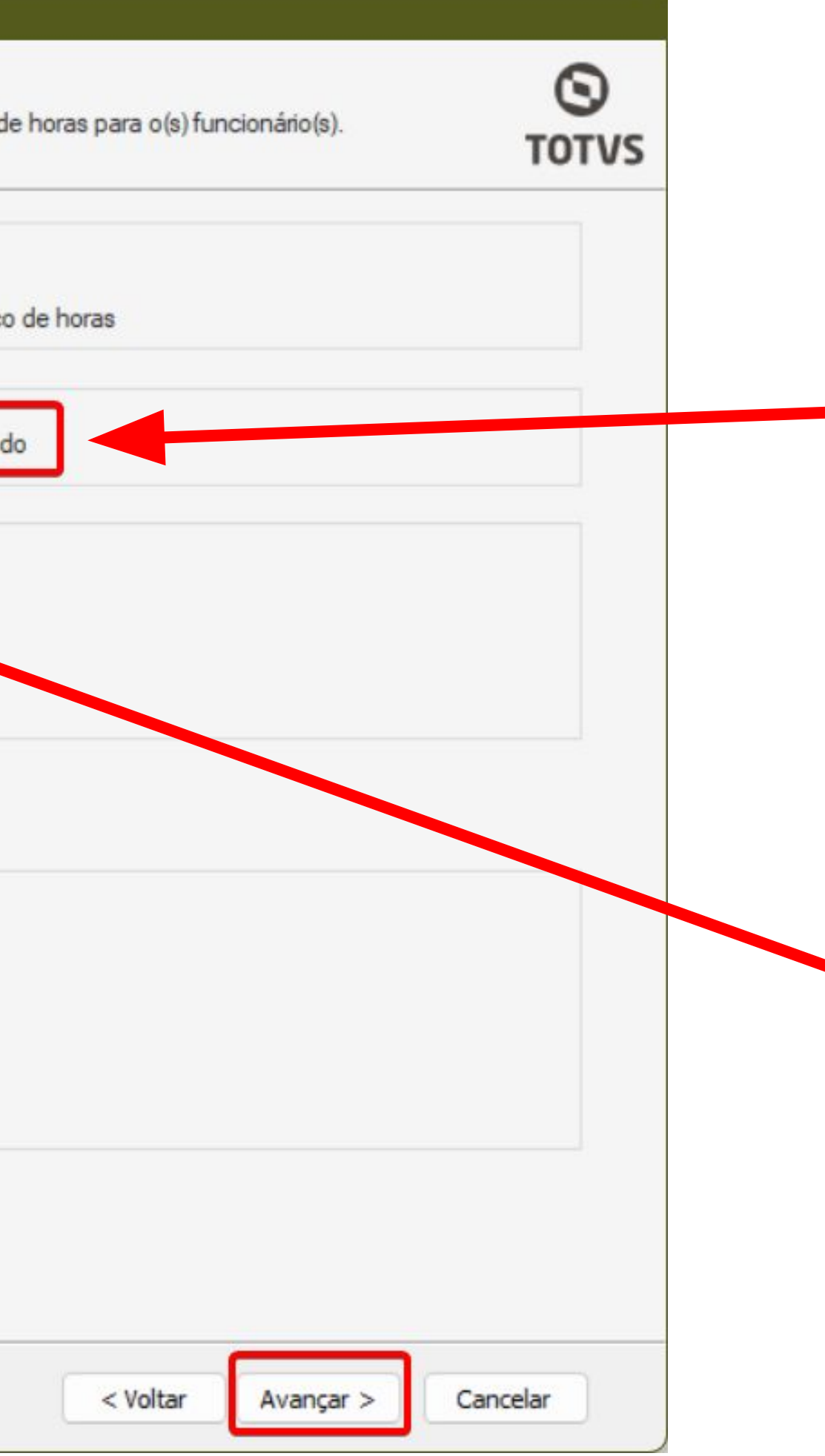

Aqui deve ser selecionado o tipo de banco: Periodo.

Selecione o período desejado para a compensação. Lembre-se de verificar se há períodos posteriores cadastrados, pois esses também serão incluídos na compensação.

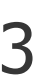

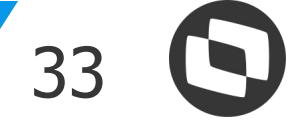

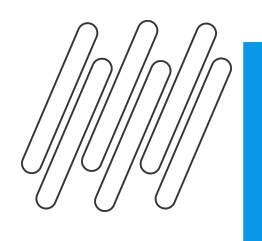

## Compensação: Banco de horas por período

No passo 2 - Opções de compensação das horas, irei usar as ordenações padrões, então não alterei a parametrização, e conferir se todos os códigos de cálculos estão marcados. E vamos avançar e executar o processo.

| Aqui você configura as opções para a compe        | nsação <mark>das horas que estão no banco de horas d</mark> o(s) funciona | ário(s)                                                                                   | (S)<br>тоту |
|---------------------------------------------------|---------------------------------------------------------------------------|-------------------------------------------------------------------------------------------|-------------|
| Opções para Compensação                           |                                                                           |                                                                                           |             |
| Considera percentual de incidência para           | a compensação das horas                                                   |                                                                                           |             |
| Considera saldo de horas inicial (Parame          | trização) do banco de horas                                               |                                                                                           |             |
| Compensa saldo inicial antes de comper            | asar as horas do banco                                                    |                                                                                           |             |
| Prioridade de Ordenação: Ordenado por data        | a ∨                                                                       |                                                                                           |             |
| Ordenação                                         |                                                                           | Código de cálculo a considerar                                                            |             |
| Ordenado por data                                 | վիդ                                                                       | 🕑 0001 - Faltas                                                                           |             |
| O Data mais antiga                                | O Data mais atual Prioridade 1                                            | 🔽 0002 - Atrasos                                                                          |             |
|                                                   |                                                                           | 0018 - 1a Faixa de Extra                                                                  |             |
| Ordenado por tipo                                 |                                                                           | 0020 - 3a Faixa de Extra                                                                  |             |
| <ul> <li>Ordem pelo tipo da ocorrência</li> </ul> | Ordem pelo código de cálculo Phondade 2                                   | 🔽 0021 - 4a Faixa de Extra                                                                |             |
|                                                   |                                                                           | 0022 - 1a Faixa de Extra Descanso                                                         |             |
| Considera valor default                           |                                                                           | 0024 - 1a Faixa de Extra Feriado                                                          |             |
| Ordem por tipo da ocorrência                      |                                                                           | 🔽 0025 - 2a Faixa de Extra Feriado                                                        |             |
| Crédito                                           | Débitos                                                                   | 0026 - 1a Faixa de Extra Compensado                                                       |             |
| 1ª: Extra Normal ~                                | 1ª: Falta 🗸                                                               | <ul> <li>0027 - 2a Paixa de Extra Compensado</li> <li>0036 - 5a Faixa de Extra</li> </ul> |             |
| 28                                                | 78.                                                                       | 🔽 0043 - Tipo Ocorrencia                                                                  |             |
| Z=: Extra Descanso V                              | Z=. Atraso                                                                | 0044 - Faltas Reduzidas<br>0045 - Atracco Reduzidas                                       |             |
| 32. 5. 6. 1                                       |                                                                           | ✓ 0043 - Atrasos Reduzidos ✓ 0047 - Extra Reduzida                                        |             |
| Extra Compensado                                  |                                                                           | 0048 - Extra Compensado Reduzida                                                          |             |
| 4ª: Extra Feriado                                 |                                                                           | 0049 - Extra Descanso Reduzida                                                            |             |
|                                                   |                                                                           |                                                                                           |             |
|                                                   |                                                                           |                                                                                           |             |

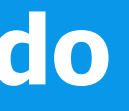

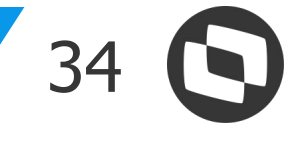

### Após a execução do processo vamos conferir como que ficou o saldo do banco de horas:

### • Antes da compensação

|              |                        | 15/03/202 <mark>4</mark> | 1                | SEX             | 08:00              | 12:00              | 13:00            | 1                              | 7:00        |             |        |          | R.                 | 21/03/2024          | 1                                  | QUI             | 08:00              | 12:00             | 13:00             | 0 2               | 1:00        |             |
|--------------|------------------------|--------------------------|------------------|-----------------|--------------------|--------------------|------------------|--------------------------------|-------------|-------------|--------|----------|--------------------|---------------------|------------------------------------|-----------------|--------------------|-------------------|-------------------|-------------------|-------------|-------------|
| Janelas      | de informaçõ           | es                       |                  |                 |                    |                    | <i></i>          |                                |             |             | Jan    | elas de  | e informaçã        | ões -               |                                    |                 |                    |                   |                   |                   |             |             |
| Fotais do di | a Avisos Jo            | rnadas Ocorrências       | Movimento diário | Movimento Banco | o de Horas Saldo I | Banco de Horas Ana | alítico Saldo Ba | nco <mark>d</mark> e Horas Sir | ntético     |             | Totais | s do dia | Avisos Jo          | ornadas Ocorrências | Movimento diário                   | Movimento Banc  | o de Horas Saldo I | Banco de Horas Ar | nalítico Saldo Ba | anco de Horas Sir | tético      |             |
|              | î ↓ ↓  <br>Padrãos III |                          | ▼ 🖻 🕴 🗘 Pro      | cessos 🔻 🔻 🗍    | Filtrar] 🔻         |                    |                  |                                |             |             | •      | <b>Ť</b> | r 1 7              | Q 1/1 II C          | 2 • 🗈 🕴 Pro                        | ocessos 🕶 🗍 🍸 [ | Filtrar] 🔻         |                   |                   |                   |             |             |
| [x]          | Chapa                  | Início do período 4      | Fim do período   | Extra anterior  | Atraso anterior    | Falta anterior     | Extra atual      | Atraso atual                   | Falta atual | Saldo atual | Layo   | [x]      | adrão 👻 👍<br>Chapa | Início do período   | <ul> <li>Fim do período</li> </ul> | Extra anterior  | Atraso anterior    | Falta anterior    | Extra atual       | Atraso atual      | Falta atual | Saldo atual |
|              | 00082                  | 01/03/2024               | 31/03/2024       | 00:00           | 00:00              | 00:00              | 21:00            | 02:00                          | 08:00       | 11:00       | •      |          | 00082              | 01/03/2024          | 31/03/2024                         | 00:00           | 00:00              | 00:00             | 11:00             | 00:00             | 00:00       | 11:00       |

ficou reservado para futura compensação.

| Tota | is do dia | Avisos .   | Jornadas Ocorrê     | ncias Movimento diário | Movimento   | Banco de Horas Salo |
|------|-----------|------------|---------------------|------------------------|-------------|---------------------|
| _ s  | Somente   | informaçõe | s da data seleciona | ada                    |             |                     |
| +    | 0 ×       | 0 1        | ₹ ↑ ↓ <u>↓</u>      | Q 3/5 🔳 🖸 🕶            | 🗈 🔹 Pi      | rocessos 👻 🍸 [F     |
| Lay  | out: P    | adrão 🗸 💽  | •                   |                        | - D E       |                     |
|      | [x]       | Chapa      | Data                | Evento do Ponto        | A Tipo do   | Evento Início do Pe |
|      |           | 00082      | 01/03/2024          | 0001 - Faltas          | Débito      | 01/03/202           |
|      |           | 00082      | 01/03/2024          | 0002 - Atrasos         | Débito      | 01/03/202           |
| ۲    |           | 00082      | 01/03/2024          | 0018 - 1a Faixa de Ex  | tra Crédito | 01/03/202           |
|      |           | 00082      | 01/03/2024          | 0019 - 2a Faixa de Ex  | tra Crédito | 01/03/202           |
|      |           | 00082      | 01/03/2024          | 0019 - 2a Faixa de Ex  | tra Crédito |                     |

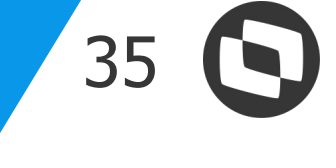

• Após compensação: O valor continua o mesmo.

• Guia banco de horas, após compensação: Ao avaliar os valores foram compensados, conforme a coluna valor compensado, somente o saldo de 11:00

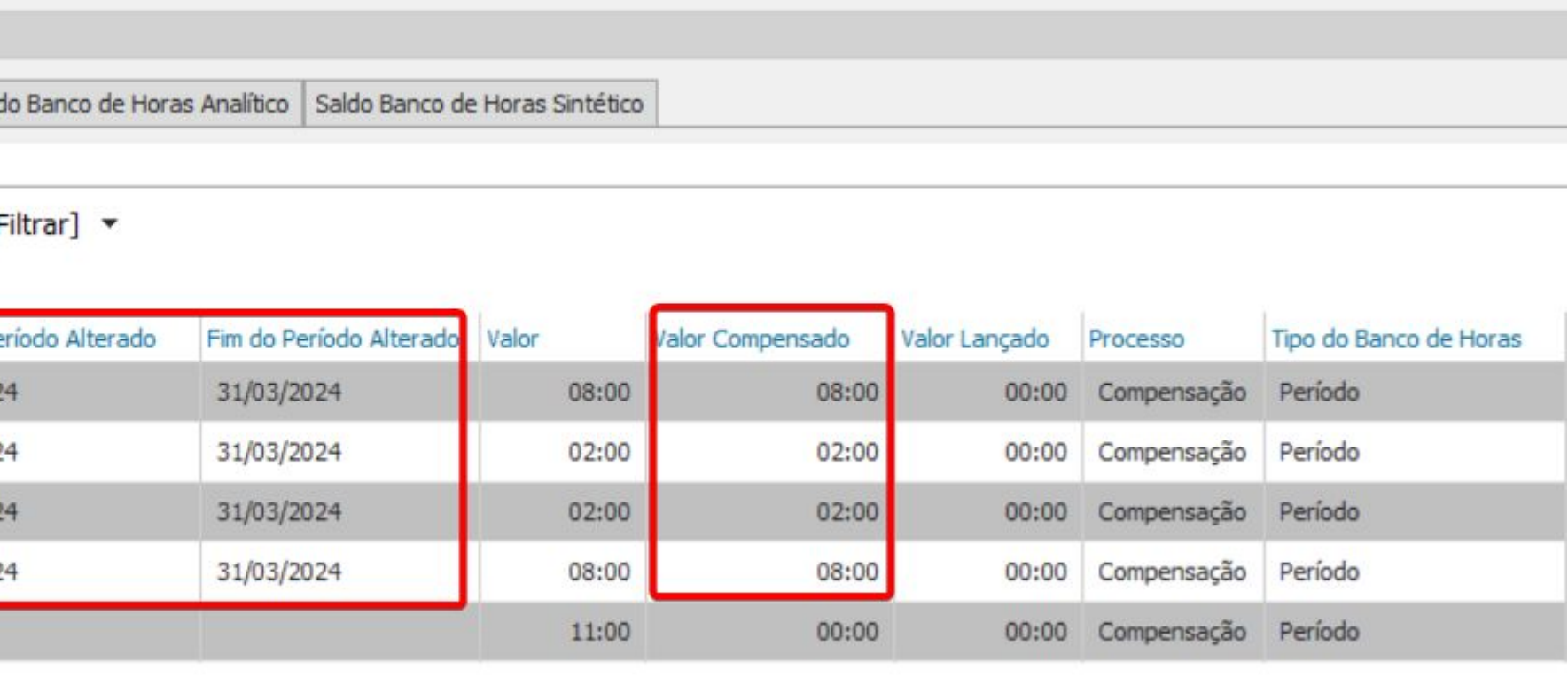

# Lançamento: Banco de Horas por Período

06

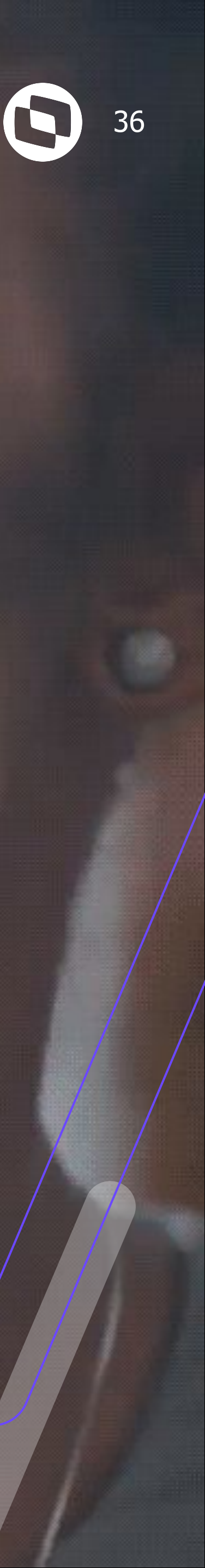

Como podemos ver há um saldo de 21:00 horas extras (horas positivas) e 02:00 de Atraso e 08:00 de Falta totalizando 10:00 (horas negativas) que serão todas lançadas diretamente para movimento.

| níci  | o: 01/03/ | /2024 - | Data Fim: 02/0 | 04/2024 -  | 5 🖪 🖪 | 0 6 0   | 🔳 🆓 🔳 | ) 🔒     |       |         |
|-------|-----------|---------|----------------|------------|-------|---------|-------|---------|-------|---------|
| Vicõ  | ec        |         |                |            |       |         |       |         |       |         |
| 1130  |           |         |                |            |       |         |       |         |       |         |
| spelh | Gráfico   | Calend  | dário          |            |       |         |       |         |       |         |
|       | Abono     | Extra   | Data           | Id Jornada | Dia   | Entrada | Saída | Entrada | Saída | Entrada |
| •     |           |         | 01/03/2024     | 1          | SEX   | 08:00   | 12:00 | 13:00   | 17:00 |         |
|       |           |         | 02/03/2024     | 1          | SÁB   |         |       |         |       |         |
|       |           |         | 03/03/2024     | 1          | DOM   |         |       |         |       |         |
|       |           |         | 04/03/2024     | 1          | SEG   | 08:00   | 12:00 | 13:00   | 17:00 |         |
|       |           | 2       | 05/03/2024     | 1          | TER   | 08:00   | 12:00 | 13:00   | 19:00 |         |
|       |           | 8       | 06/03/2024     | 1          | QUA   | 08:00   | 12:00 | 13:00   | 18:00 |         |
|       |           | 2       | 07/03/2024     | 1          | QUI   | 08:00   | 12:00 | 13:00   | 19:00 |         |
|       |           |         | 08/03/2024     | 1          | SEX   | 08:00   | 12:00 | 13:00   | 17:00 |         |
|       |           |         | 09/03/2024     | 1          | SÁB   |         |       |         |       |         |
|       |           |         | 10/03/2024     | 1          | DOM   |         |       |         |       |         |
|       |           |         | 11/03/2024     | 1          | SEG   | 08:00   | 12:00 | 13:00   | 17:00 |         |
|       |           |         | 12/03/2024     | 1          | TER   | 08:20   | 12:00 | 13:00   | 17:00 |         |
|       |           |         | 13/03/2024     | 1          | OLIA  | 08.10   | 12.00 | 13.00   | 17.00 |         |

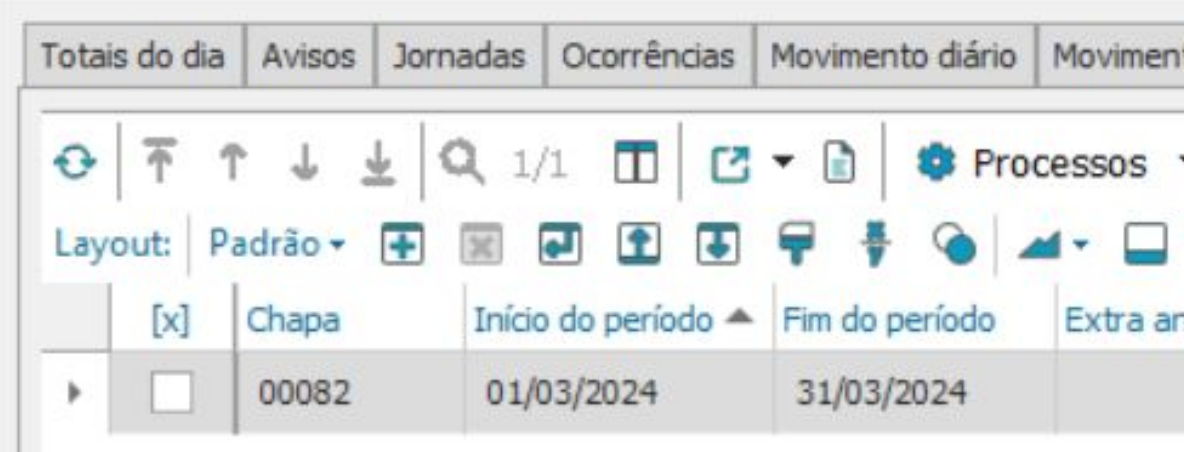

|       |       |                | 3800 08     | nico de noras Sin | tetico      |             |
|-------|-------|----------------|-------------|-------------------|-------------|-------------|
|       | ARC   | Falta anterior | Extra atual | Atraso atual      | Falta atual | Saldo atual |
| 00:00 | 00.00 | 00:00          | 21:00       | 02:00             | 08:00       | 11:00       |

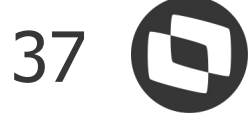

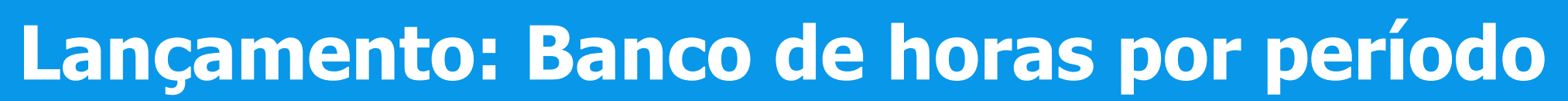

opção lançamento do banco de horas.

| Compensação e Lançamento do Banco de H<br>Aqui você irá definir o tipo do banco de horas (Di                                                                                                    | H <b>oras</b><br>iário ou Período) para realizar a compensação e ou lançamento do banco de horas para o(s) funcionário(s).                                                                   | S<br>TOTVS |
|----------------------------------------------------------------------------------------------------|----------------------------------------------------------------------------------------------------|------------|
| Grupo de Funcionários<br>Quebra de Seção<br>????? 727 -                                                                                                    | <ul> <li>Tipo da Compensação</li> <li>Considera as horas que estão no banco de horas (Padrão)</li> <li>Considera as horas originais que foram compensadas/pagas no banco de horas</li> </ul> |            |
| Seleção de funcionários       Seleção de funcionários         Chapa       00082         Situação       ACDEFGIKLMNOPORSTUVW         Tipo       ABCDEFIMNOPRSTUVWXZ         Recebimento       DHMOPOST         Filtro <nenhum></nenhum> | Definição do Banco de Horas<br>O Diário<br>Período<br>A partir do Período:<br>01/03/2024 - 31/03/2024                                                                                        |            |
| Perfil de Parâmetros                                                                                                    | <ul> <li>Simula Compensação e ou Lançamento do Banco de Horas</li> <li>Opções do Banco de Horas</li> <li>Compensação do banco de horas</li> </ul>                                            |            |
| Todos_Período  V  X                                                                                                    | Compensação e lançamento do banco de horas Lançamento do banco de horas                                                                                                    |            |

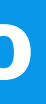

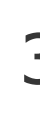

### No passo 1 - Definição do tipo banco de horas, irei selecionei o banco por período, e o período atual e ativo e a

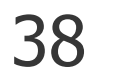

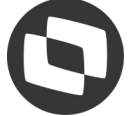

## Lançamento: Banco de Horas por período

No passo 2 - Opções de lançamento do banco de horas irei usar as ordenações padrões, então não alterei a parametrização, e conferir se todos os códigos de cálculos estão marcados.

| Aqui você configura as opções de lançamento                                                                                                    | do banco de horas para o movimento do(s) fui                | ncionário(s).                |                                                                                                    | S<br>TOTVS |
|----------------------------------------------------------------------------------------------------|-------------------------------------------------------------|------------------------------|----------------------------------------------------------------------------------------------------|------------|
| pções para Lançamento<br>Lança somente se as horas do banco fore<br>Lança somente as horas do Período Atual                                    | m menor <mark>es ou iguais ao número de horas</mark>        |                              |                                                                                                    |            |
| Prioridade de Ordenação:<br>Ordenação<br>Ordenado por data<br>Ordenado por data<br>Ordenado por tipo<br>Ordenado por tipo<br>Ordenado por tipo | ta V<br>O Data mais atual<br>O Ordem pelo código de cálculo | Prioridade 1<br>Prioridade 2 | Código de cálculo a considerar<br><ul> <li>0001 - Faltas</li> <li>0002 - Atrasos</li> <li>0018 - 1a Faixa de Extra</li> <li>0019 - 2a Faixa de Extra</li> <li>0020 - 3a Faixa de Extra</li> <li>0021 - 4a Faixa de Extra</li> </ul>                                                                               |            |
| Considera valor default<br>Ordem por tipo da ocorrência<br>Crédito<br>1ª: Extra Normal ~                                                       | Débitos<br>1ª: Falta ~                                      |                              | <ul> <li>0022 - 1a Faixa de Extra Descanso</li> <li>0023 - 2a Faixa de Extra Descanso</li> <li>0024 - 1a Faixa de Extra Descanso</li> <li>0025 - 2a Faixa de Extra Feriado</li> <li>0026 - 1a Faixa de Extra Compensado</li> <li>0027 - 2a Faixa de Extra Compensado</li> <li>0036 - 5a Faixa de Extra</li> </ul> |            |
| 2ª: Extra Descanso ∨<br>3ª: Extra Compensado ∨<br>4ª: Extra Feriado ∨                                                                          | 2ª: Atraso ∽                                                |                              | <ul> <li>0043 - Tipo Ocorrencia</li> <li>0044 - Faltas Reduzidas</li> <li>0045 - Atrasos Reduzidos</li> <li>0047 - Extra Reduzida</li> <li>0048 - Extra Compensado Reduzida</li> <li>0049 - Extra Descanso Reduzida</li> <li>0050 - Extra Feriado Reduzida</li> </ul>                                             |            |

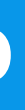

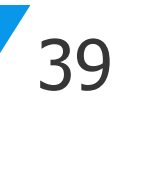

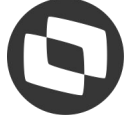

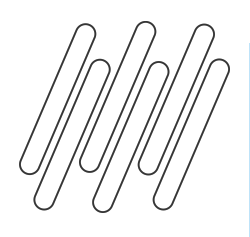

### No passo 3 - Lançamento Horas para Movimento, iremos marcar os parâmetros:

| Lançamento                          | do Banco de Hora                | s para o Movimento                      |                                                                                           |
|-------------------------------------|---------------------------------|-----------------------------------------|-------------------------------------------------------------------------------------------|
| Aqui você                           | define a opção de lanç          | amento das horas que serão lan          | içadas para o movimento                                                                   |
| Tipo de Lançan<br>O Diário          | nento                           | O Periodo                               | Número de horas                                                                           |
| Consideran                          | çamento<br>do o número de horas | <ul> <li>Somente acima do nú</li> </ul> | mero de horas                                                                             |
| Considera Tota<br>Extras<br>Atrasos | 000:00                          |                                         | Considera Extras de Descanso<br>Total Extras 000:00<br>1ª Faixa 000:00<br>2ª Faixa 000:00 |
| Considera Extra                     | as Normais                      |                                         | - Considera Extras de Comunica                                                            |
| Total Extras                        | 000:00                          | 2                                       | Total Extras 000:00                                                                       |
| 1ª Faixa                            | 000:00                          |                                         |                                                                                           |
| 2º Faixa                            | 000:00                          |                                         | 2ª Faixa 000:00                                                                           |
| 3ª Faixa                            | 000:00                          |                                         | Considera Extras de Feriado                                                               |
| 4º Faixa                            | 000:00                          |                                         | 1ª Faixa 000:00                                                                           |
|                                     |                                 |                                         | 2º Faixa 000:00                                                                           |
| Considera Ever                      | nto Tipo Ocorrência (00         | 43)                                     |                                                                                           |
| Débito                              | 000:00                          |                                         |                                                                                           |
| Crédito                             | 000:00                          |                                         |                                                                                           |

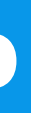

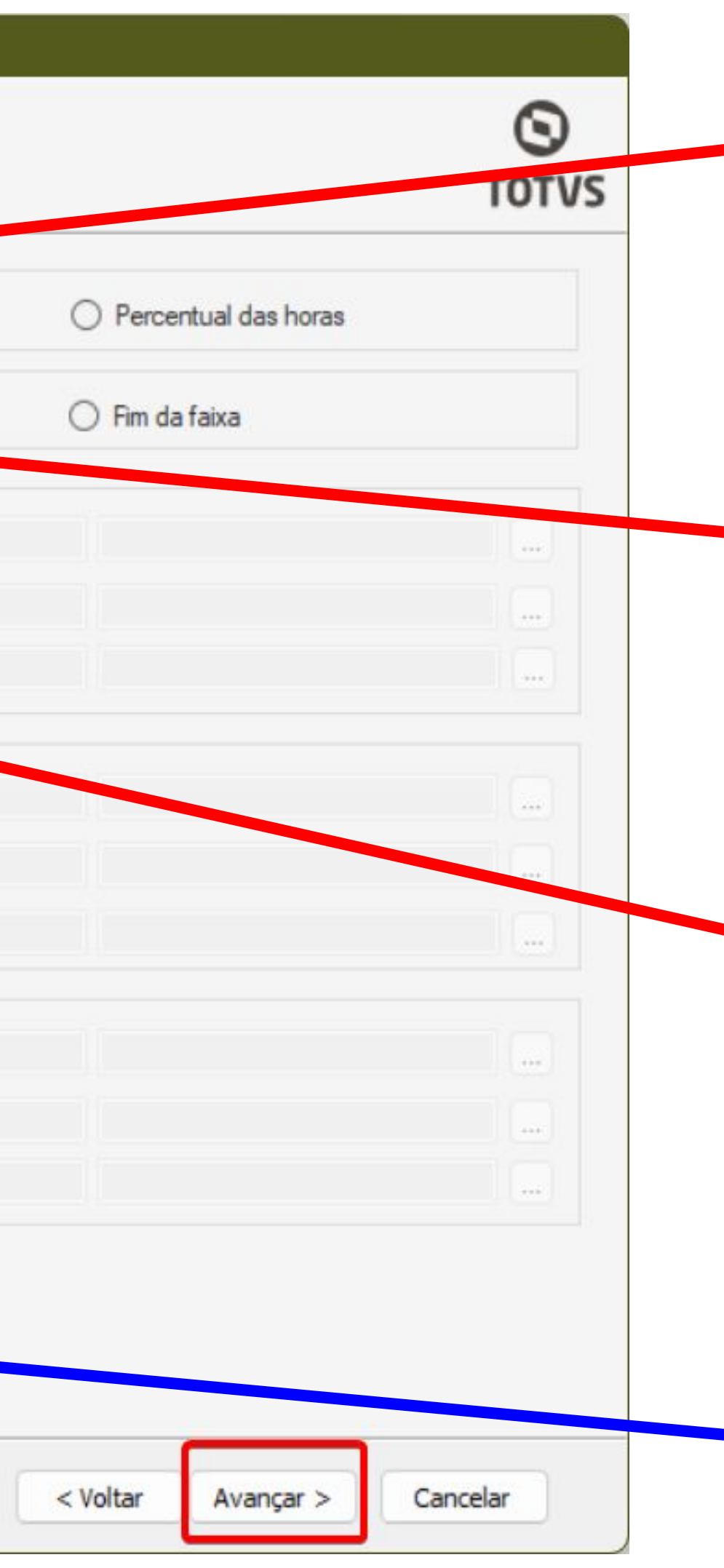

Tipos de lançamento: Período. Pois irá considerar o período informando no primeiro passo.

Formas de lançamento: Somente acima do número de horas.

**Considera Total das horas:** marcar as opções de Extras, Atraso e Faltas. Os valores irão ficar zerados. Assim qualquer valor de hora acima de 00:00, será enviado para movimento para serem pago e/ou descontado.

Caso tenha algum evento calculado com a ocorrência 0043, é importante marcar esses parâmetros

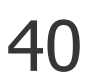

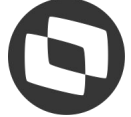

### Após a execução do processo vamos conferir como que ficou o saldo do banco de horas:

### • Antes da compensação

| 15/03/2024 1 SEX 08:00 12:00 13:00 17:00                                                                                                    | 13/03/2024 1 OLIA 08+10 12+00 13+00 17+00                                                                                                    |
|----------------------------------------------------------------------------------------------------|----------------------------------------------------------------------------------------------------|
| Janelas de informações                                                                                                    | ✓ Janelas de informações                                                                                                    |
| Totais do dia Avisos Jornadas Ocorrências Movimento diário Movimento Banco de Horas Saldo Banco de Horas Analítico Saldo Banco de Horas Sintético                                                                                                    | Totais do dia       Avisos       Jornadas       Ocorrências       Movimento diário       Movimento       Banco de Horas       Saldo Banco de Horas Analítico       Saldo Banco de Horas Sintético                                                                                                    |
|                                                                                                    | • ↑ ↑ ↓ ↓ ○ 1/1 □ ○ ▼ ○ ○ Processos ▼ ▼ [Filtrar] ▼           • ■ □ □ □ □ □ □ □ □ □ □ □ □ □ □ □                                                                                                    |
| Layout: Padrão - 💽 📰 💽 💽 🖶 🕴 🏠 🛥 - 🗋 🚍 🛲                                                                                                    | [x]       Chapa       Início do período       Fim do período       Extra anterior       Atraso anterior       Falta anterior       Extra atual       Atraso atual       Falta atual       Sald                                                                                                    |
| Image: Construction         Output         Output | Image: 100082         01/03/2024         31/03/2024         00:00         00:00         00:00         00:00         00:00         00:00         00:00         00:00         00:00         00:00         00:00         00:00         00:00         00:00         00:00         00:00         00:00         00:00         00:00         00:00         00:00         00:00         00:00         00:00         00:00         00:00         00:00         00:00         00:00         00:00         00:00         00:00         00:00         00:00         00:00         00:00         00:00         00:00         00:00         00:00         00:00         00:00         00:00         00:00         00:00         00:00         00:00         00:00         00:00         00:00         00:00         00:00         00:00         00:00         00:00         00:00         00:00         00:00         00:00         00:00         00:00         00:00         00:00         00:00         00:00         00:00         00:00         00:00         00:00         00:00         00:00         00:00         00:00         00:00         00:00         00:00         00:00         00:00         00:00         00:00         00:00         00:00         00:00         00:00         00:0 |

### • Guia Movimento:

| Jai      | nelas d  | e informações     |                               |                       |                      |                          |                       |                   |                             |
|----------|----------|-------------------|-------------------------------|-----------------------|----------------------|--------------------------|-----------------------|-------------------|-----------------------------|
| Totai    | s do dia | Avisos Jornadas   | Ocorrências M                 | ovimento diário Movim | nento Banco de Horas | Saldo Banco de Horas Ana | alítico Saldo Banco d | e Horas Sintético |                             |
| +<br>Lay | 0 🗴      | t 🔂 T ↑           | ↓ <u>↓</u>   Q 4/4<br>₽ ₽ ₽ ₽ |                       | 🔹 Processos 👻 🗍      | [Filtrar] 🔻              |                       |                   |                             |
| -        | [x]      | Início do período | Fim do período                | Código do evento      | Ano de competência   | Mês de competência       | Número de horas       | Event             | Considerado para lançamento |
|          |          | 01/03/2024        | 31/03/2024                    | 0163                  | 2024                 | 3                        | 02:00                 | ATRASO            |                             |
|          |          | 01/03/2024        | 31/03/2024                    | 0182                  | 2024                 | 3                        | 08:00                 | FALTAS (EM HORAS) | 10 C                        |
|          |          | 01/03/2024        | 31/03/2024                    | 0083                  | 2024                 | 3                        | 19:00                 | HORA EXTRA 100%   |                             |
|          |          | 01/03/2024        | 31/03/2024                    | 0082                  | 2024                 | 3                        | 02:00                 | HORA EXTRA 50%    | 10                          |

### • Após compensação

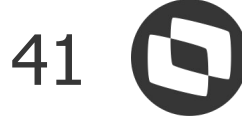

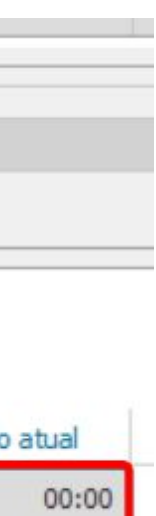

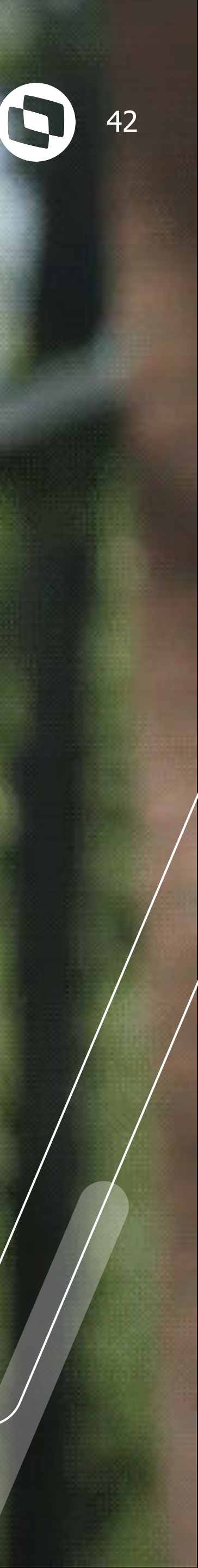

No cenário a seguir há um saldo previsto de 11:00 horas positivas. As horas negativas (atrasos e faltas) serão compensadas pelas horas positivas (extras). E esse valor excedente vai ser enviado para movimento.

|       | 0. 01/03/ | LVLT   |            | 1/2021     | <u> </u> |         |       |         |       |         |
|-------|-----------|--------|------------|------------|----------|---------|-------|---------|-------|---------|
| Visô  | ies       |        |            |            |          |         |       |         |       |         |
| spelł | Gráfico   | Calend | lário      |            |          |         |       |         |       |         |
|       | Abono     | Extra  | Data       | Id Jornada | Dia      | Entrada | Saída | Entrada | Saída | Entrada |
|       |           |        | 01/03/2024 | 1          | SEX      | 08:00   | 12:00 | 13:00   | 17:00 |         |
|       |           |        | 02/03/2024 | 1          | SÁB      |         |       |         |       |         |
|       |           |        | 03/03/2024 | 1          | DOM      |         |       |         |       |         |
|       |           |        | 04/03/2024 | 1          | SEG      | 08:00   | 12:00 | 13:00   | 17:00 |         |
|       |           | 25     | 05/03/2024 | 1          | TER      | 08:00   | 12:00 | 13:00   | 19:00 |         |
|       |           | 23     | 06/03/2024 | 1          | QUA      | 08:00   | 12:00 | 13:00   | 18:00 |         |
| Ĩ     |           | 2      | 07/03/2024 | 1          | QUI      | 08:00   | 12:00 | 13:00   | 19:00 |         |
|       |           |        | 08/03/2024 | 1          | SEX      | 08:00   | 12:00 | 13:00   | 17:00 |         |
|       |           |        | 09/03/2024 | 1          | SÁB      |         |       |         |       |         |
|       |           |        | 10/03/2024 | 1          | DOM      |         |       |         |       |         |
|       |           |        | 11/03/2024 | 1          | SEG      | 08:00   | 12:00 | 13:00   | 17:00 |         |
| ۶Ì    |           |        | 12/03/2024 | 1          | TER      | 08:20   | 12:00 | 13:00   | 17:00 |         |
| _     |           |        | 13/03/2024 | 1          | OLIA     | 08+10   | 12.00 | 13.00   | 17.00 |         |

| sões           |           |                     |                  |                |                      |                   |                        |                  |                                                                                                    |
|----------------|-----------|---------------------|------------------|----------------|----------------------|-------------------|------------------------|------------------|----------------------------------------------------------------------------------------------------|
| elho Gráfic    | o Calend  | lário               |                  |                |                      |                   |                        |                  |                                                                                                    |
| Abono          | Extra     | Data                | Id Jornada       | Dia            | Entrada              | Saída             | Entrada                | Saida            | Entrada                                                                                                    |
|                |           | 01/03/2024          | 1                | SEX            | 08:00                | 12:00             | 13:00                  | 17:00            |                                                                                                    |
|                |           | 02/03/2024          | 1                | SÁB            |                      |                   |                        |                  |                                                                                                    |
|                |           | 03/03/2024          | 1                | DOM            |                      |                   |                        |                  |                                                                                                    |
|                |           | 04/03/2024          | 1                | SEG            | 08:00                | 12:00             | 13:00                  | 17:00            |                                                                                                    |
|                | 25        | 05/03/2024          | 1                | TER            | 08:00                | 12:00             | 13:00                  | 19:00            |                                                                                                    |
|                | 25        | 06/03/2024          | 1                | QUA            | 08:00                | 12:00             | 13:00                  | 18:00            |                                                                                                    |
|                | 25        | 07/03/2024          | 1                | QUI            | 08:00                | 12:00             | 13:00                  | 19:00            |                                                                                                    |
|                |           | 08/03/2024          | 1                | SEX            | 08:00                | 12:00             | 13:00                  | 17:00            |                                                                                                    |
|                |           | 09/03/2024          | 1                | SÁB            |                      | 1                 |                        |                  | 1                                                                                                    |
|                |           | 10/03/2024          | 1                | DOM            |                      |                   |                        |                  |                                                                                                    |
|                |           | 11/03/2024          | 1                | SEG            | 08:00                | 12:00             | 13:00                  | 17:00            |                                                                                                    |
|                |           | 12/03/2024          | 1                | TER            | 08:20                | 12:00             | 13:00                  | 17:00            |                                                                                                    |
|                |           | 13/03/2024          | 1                | OLIA           | 08.10                | 12.00             | 13.00                  | 17.00            |                                                                                                    |
| nelas de ir    | nformaçõ  | ies                 |                  |                |                      |                   |                        |                  |                                                                                                    |
| ais do dia 🛛 A | Avisos Jo | ornadas Ocorrências | Movimento diário | Movimento Bar  | nco de Horas Saldo E | anco de Horas Ani | alítico Saldo Banco de | Horas Sintético  |                                                                                                    |
| T T            | 1 7       | Q 1/1 II C          | • 🗈 🕴 🕸 Pro      | cessos 👻 🍸     | [Filtrar] 🔻          |                   |                        |                  |                                                                                                    |
| out: Pad       | rao 🕶 📑   |                     | TTO              |                |                      | 11010-010-0       |                        |                  |                                                                                                    |
| [x] C          | napa      | Início do período 🔺 | Fim do período   | Extra anterior | Atraso anterior      | Falta anterior    | Ex[3a atual ' Atrasc   | atual Falta atua | I Saldo atual                                                                                                   |
| and the second |           |                     |                  |                |                      |                   |                        |                  | Service Annual Annual Annual Annual Annual Annual Annual Annual Annual Annual Annual Annual Annual Annual Annua |

![](_page_42_Picture_6.jpeg)

![](_page_42_Picture_7.jpeg)

No passo 1 - Definição do tipo banco de horas, na seção Opções do Banco de Horas, iremos selecionar a opção: Compensação e lançamento do banco de horas

| TOTV |
|------|
|      |
|      |
|      |
|      |
|      |
|      |
|      |
|      |
|      |
|      |
|      |
|      |
|      |
|      |
|      |
|      |
|      |
|      |
|      |
|      |

![](_page_43_Picture_4.jpeg)

No passo 2 - Opções de compensação das horas, irei usar as ordenações padrões, então não alterei a parametrização, e conferir se todos os códigos de cálculos estão marcados.

| Aqui você configura as opções para a comp                                                                                                    | ensação das horas que <mark>estão no banco de horas d</mark> o(s)                  | funcionário(s)                                                                                                    | O<br>TOTV |
|----------------------------------------------------------------------------------------------------|------------------------------------------------------------------------------------|----------------------------------------------------------------------------------------------------|-----------|
| Opções para Compensação<br>Considera percentual de incidência par<br>Considera saldo de horas inicial (Param<br>Compensa saldo inicial antes de compe                                                                     | a a compensação das hora<br>etrização) do banco de horas<br>nsar as horas do banco |                                                                                                    |           |
| Prioridade de Ordenação:<br>Ordenação<br>Ordenação<br>Ordenado por data                                                                                                    | a V                                                                                | Código de cálculo a considerar                                                                                                    |           |
| <ul> <li>Data mais antiga</li> <li>Ordenado por tipo</li> <li>Ordem pelo tipo da ocorrência</li> </ul>                                                                                                    | Ordem pelo código de cálculo     Priorid                                           | lade 1<br>V 0002 - Ariasos<br>V 0002 - Ariasos<br>V 0018 - 1a Faixa de Extra<br>V 0019 - 2a Faixa de Extra<br>V 0020 - 3a Faixa de Extra<br>V 0021 - 4a Faixa de Extra<br>V 0022 - 1a Faixa de Extra                                                                                                    |           |
| <ul> <li>Considera valor default</li> <li>Ordem por tipo da ocorrência</li> <li>Crédito</li> <li>1ª: Extra Normal ~</li> <li>2ª: Extra Descanso ~</li> <li>3ª: Extra Compensado ~</li> <li>4ª: Extra Feriado ~</li> </ul> | Débitos<br>1ª: Falta ~<br>2ª: Atraso ~                                             | <ul> <li>0023 - 2a Faixa de Extra Descanso</li> <li>0024 - 1a Faixa de Extra Feriado</li> <li>0025 - 2a Faixa de Extra Feriado</li> <li>0026 - 1a Faixa de Extra Compensado</li> <li>0027 - 2a Faixa de Extra Compensado</li> <li>0036 - 5a Faixa de Extra</li> <li>0043 - Tipo Ocorrencia</li> <li>0044 - Faltas Reduzidas</li> <li>0045 - Atrasos Reduzidas</li> <li>0047 - Extra Reduzida</li> <li>0048 - Extra Compensado Reduzida</li> <li>0049 - Extra Descanso Reduzida</li> <li>0050 - Extra Feriado Reduzida</li> </ul> |           |

![](_page_44_Picture_4.jpeg)

![](_page_44_Picture_5.jpeg)

### No passo 3 - Opções de lançamento do banco de horas, irei usar as ordenações padrões, então não alterei a parametrização, e conferir se todos os códigos de cálculos estão marcados.

| do Banco de        | Horas para o M                                                                                                    | ovimento                                                                                                    |                                                                                                    |                                                                                                    |
|--------------------|----------------------------------------------------------------------------------------------------|----------------------------------------------------------------------------------------------------|----------------------------------------------------------------------------------------------------|----------------------------------------------------------------------------------------------------|
| configura as opç   | ões de lançamento                                                                                                    | do banco de                                                                                                    | horas para o movimento                                                                                                    | do(s                                                                                                    |
| inçamento          |                                                                                                    |                                                                                                    |                                                                                                    |                                                                                                    |
| somente se as h    | ioras do banco fore                                                                                                    | m menores ou                                                                                                    | i iguais ao número de ho                                                                                                    | ras                                                                                                    |
| somente as hora    | as do Período Atual                                                                                                    |                                                                                                    |                                                                                                    |                                                                                                    |
|                    |                                                                                                    |                                                                                                    |                                                                                                    |                                                                                                    |
| de Ordenação:      | Ordenado por da                                                                                                    | ta 🗸                                                                                                    |                                                                                                    |                                                                                                    |
| ão                 |                                                                                                    |                                                                                                    |                                                                                                    |                                                                                                    |
| ido por data       |                                                                                                    |                                                                                                    |                                                                                                    |                                                                                                    |
| a mais antiga      |                                                                                                    | 0                                                                                                    | Data mais atual                                                                                                    |                                                                                                    |
| do por tipo        |                                                                                                    |                                                                                                    |                                                                                                    |                                                                                                    |
| em pelo tipo da    | ocomência                                                                                                    | 0                                                                                                    | Ordem pelo código de o                                                                                                    | álcu                                                                                                    |
|                    |                                                                                                    |                                                                                                    |                                                                                                    |                                                                                                    |
| lera valor default |                                                                                                    |                                                                                                    |                                                                                                    |                                                                                                    |
| or upo da ocorre   |                                                                                                    | Dé                                                                                                    | bitos                                                                                                    |                                                                                                    |
| otra Normal        | ~                                                                                                    | 1ª:                                                                                                    | Falta                                                                                                    | ~                                                                                                    |
|                    |                                                                                                    |                                                                                                    |                                                                                                    |                                                                                                    |
| xtra Descanso      | ~                                                                                                    | 2º:                                                                                                    | Atraso                                                                                                    | ~                                                                                                    |
| xtra Compensad     | lo ~                                                                                                    |                                                                                                    |                                                                                                    |                                                                                                    |
|                    |                                                                                                    |                                                                                                    |                                                                                                    |                                                                                                    |
| otra Feriado       | $\sim$                                                                                                    |                                                                                                    |                                                                                                    |                                                                                                    |
|                    | configura as opç<br>inçamento<br>somente se as h<br>somente as hora<br>de Ordenação:<br>ão<br>do por data<br>a mais antiga<br>do por tipo<br>em pelo tipo da<br>lera valor default<br>or tipo da ocorré<br>extra Normal<br>extra Descanso | configura as opções de lançamento<br>inçamento<br>somente se as horas do banco fore<br>somente as horas do Período Atual<br>de Ordenação: Ordenado por dat<br>ão<br>ido por data<br>a mais antiga<br>do por tipo<br>em pelo tipo da ocorrência<br>lera valor default<br>ior tipo da ocorrência<br>extra Nomal v<br>extra Descanso v | configura as opções de lançamento do banco de<br>Inçamento<br>somente se as horas do banco forem menores ou<br>somente as horas do Período Atual<br>de Ordenação: Ordenado por data v<br>ão<br>ido por data<br>la mais antiga O<br>do por tipo<br>em pelo tipo da ocorrência O<br>lera valor default<br>tor tipo da ocorrência Dé<br>ixtra Nomal v<br>Extra Descanso v | configura as opções de lançamento do banco de horas para o movimento   inçamento   somente se as horas do banco forem menores ou iguais ao número de horas   somente as horas do Período Atual     de Ordenação:   Ordenado por data   ão   ido por data   aa mais antiga   do por tipo   em pelo tipo da ocorrência   Ordenado por default   ior tipo da ocorrência   Débitos   1ª:   Falta   ixtra Nomal   ixtra Compensado |

![](_page_45_Picture_4.jpeg)

![](_page_45_Picture_6.jpeg)

![](_page_45_Picture_7.jpeg)

![](_page_46_Picture_0.jpeg)

### No passo 4 - Lançamento das Horas para Movimento, iremos marcar os parâmetros:

| Aqui você                                                        | define a opção de lança                     | <b>para o Movimento</b><br>amento das horas que serão la | nçadas para o movimento                                                                      |
|------------------------------------------------------------------|---------------------------------------------|----------------------------------------------------------|----------------------------------------------------------------------------------------------|
| Tipo de Lançar<br>O Diário<br>Formas de Lan<br>O Consideran      | nento<br>çamento<br>ido o número de horas   | <ul> <li>Periodo</li> <li>Somente acima do nu</li> </ul> | Opçãos para Lançamento<br>Número de horas<br>Início do Lançamento<br>Iméro de horas          |
| Considera Tota<br>Extras<br>Atrasos<br>Faltas                    | al das Horas<br>000:00<br>000:00<br>000:00  |                                                          | Considera Extras de Descanso<br>Total Extras 000:00<br>1ª Faixa 000:00<br>02 2ª Faixa 000:00 |
| Considera Extra<br>Total Extras<br>1ª Faixa<br>2ª Faixa          | as Normais<br>000:00<br>000:00<br>000:00    | 5                                                        | Considera Extras de Compose<br>Total Extras 000:00<br>1ª Faixa 000:00<br>2ª Faixa 000:00     |
| <ul> <li>3ª Faixa</li> <li>4ª Faixa</li> <li>5ª Faixa</li> </ul> | 000:00<br>000:00<br>000:00                  |                                                          | Considera Extras de Feriado<br>Total Extras 000:00<br>1ª Faixa 000:00<br>2ª Faixa 000:00     |
| Considera Ever<br>Débito                                         | nto Tipo Ocomência (004<br>000:00<br>000:00 | 43)                                                      |                                                                                              |

![](_page_46_Picture_5.jpeg)

Tipos de lançamento: Período. Pois irá considerar o período informando no primeiro passo.

Formas de lançamento: Somente acima do número de horas.

**Considera Total das horas:** marcar as opções de Extras, Atraso e Faltas. Os valores irão ficar zerados. Assim qualquer valor de hora acima de 00:00, será enviado para movimento para ser pago e/ou descontado..

Caso tenha algum evento calculado com a ocorrência 0043, é importante marcar esses parâmetros

![](_page_46_Picture_10.jpeg)

### Após a execução do processo vamos conferir como que ficou o saldo do banco de horas:

### • Antes da compensação

| 15/03/2024 1 SEX 08:00 12:00 13:00 17:00                                                                                                    | 13/03/2024 1 OLIA 08·10 12·00 13·00 17·00                                                                                                    |
|----------------------------------------------------------------------------------------------------|----------------------------------------------------------------------------------------------------|
| Janelas de informações                                                                                                    | ✓ Janelas de informações                                                                                                    |
| Totais do dia Avisos Jornadas Ocorrências Movimento diário Movimento Banco de Horas Saldo Banco de Horas Analítico Saldo Banco de Horas Sintético | Totais do dia       Avisos       Jornadas       Ocorrências       Movimento diário       Movimento       Banco de Horas       Saldo Banco de Horas Analítico       Saldo Banco de Horas Sintético |
|                                                                                                    |                                                                                                    |
| Layout: Padrão - ∓ 📰 🕢 🎦 🖶 🖶 🕴 🇀 🛥 - 🗔 🖶 🗖 🚍 🛲                                                                                                    | Layout: Padrão - 🕂 📧 🕢 ᡗ 🐨 두 🕴 🇀 🖃 🗖 🗖 💭 🖛                                                                                                    |
| [x] Chapa Início do período 🔺 Fim do período Extra anterior Atraso anterior Falta anterior Extra atual Atraso atual Falta atua                    | Saldo atual [x] Chapa Início do período 🔺 Fim do período Extra anterior Atraso anterior Falta anterior Extra atual Atraso atual Falta atual Sal                                                   |
| 00082         01/03/2024         31/03/2024         00:00         00:00         00:00         21:00         02:00         08                      | 0 11:00 00082 01/03/2024 31/03/2024 00:00 00:00 00:00 00:00 00:00 00:00 00:00                                                                                                    |

### • Guia Movimento:

| TULA | is do dia | Avisos    | Jornadas | Ocorrências       | Movimento diário | Movimento Banco de Horas | Saldo Banco de Horas Ana | alítico Saldo Banco d | e Horas Sintético |
|------|-----------|-----------|----------|-------------------|------------------|--------------------------|--------------------------|-----------------------|-------------------|
| +    | 0 🗙       | •         |          | , <u>+</u>   Q 1, |                  | Processos -              | [Filtrar] 🔻              |                       |                   |
| Lay  | [x]       | Início do | período  | Fim do período    | Código do even   | to Ano de competência    | Mês de competência       | Número de horas       | Evento            |
|      |           |           |          |                   |                  |                          |                          |                       |                   |

### • Após compensação

### • Guia Banco de Horas:

| Totai    | is do dia | Avisos Jor                       | madas Ocorrên                                        | icias Movimento diário Mo                                                               | vimento Banco de                                         | Horas Saldo Banco de Hora                                                          | s Analítico Saldo Banco d                                                       | e Horas Sintético                         | )                                                    |                                                   |                                                                      |  |
|----------|-----------|----------------------------------|------------------------------------------------------|-----------------------------------------------------------------------------------------|----------------------------------------------------------|------------------------------------------------------------------------------------|---------------------------------------------------------------------------------|-------------------------------------------|------------------------------------------------------|---------------------------------------------------|----------------------------------------------------------------------|--|
| <u> </u> | Somente   | informações d                    | la data seleciona                                    | da                                                                                      |                                                          |                                                                                    |                                                                                 |                                           | h                                                    | }                                                 |                                                                      |  |
| +        | 0 ×       | • •                              | ↑↓ <u>↓</u>                                          | Q 1/5 🔟 🖸 🕶 🗟                                                                           | Processos                                                | 🔹 🔻 🍸 [Filtrar] 💌                                                                  |                                                                                 |                                           |                                                      |                                                   |                                                                      |  |
| Lay      | out: P    | adrão 🕶 푬                        |                                                      | I = = = • •                                                                             |                                                          | 3 ***                                                                              |                                                                                 |                                           |                                                      |                                                   |                                                                      |  |
|          | [v]       | Chana                            | Dete                                                 |                                                                                         |                                                          |                                                                                    |                                                                                 |                                           |                                                      |                                                   |                                                                      |  |
|          | [V]       | Спара                            | Data                                                 | Evento do Ponto                                                                         | Tipo do Evento                                           | Início do Período Alterado                                                         | Fim do Período Alterado                                                         | Valor                                     | Valor Compensado                                     | Valor Lançado                                     | Processo                                                             |  |
| ۲        |           | 00082                            | 01/03/2024                                           | 0018 - 1a Faixa de Extra                                                                | Tipo do Evento<br>Crédito                                | Inicio do Período Alterado<br>01/03/2024                                           | Fim do Periodo Alterado<br>31/03/2024                                           | Valor 02:00                               | Valor Compensado<br>02:00                            | Valor Lançado <del>^</del><br>00:00               | Processo<br>Compensação                                              |  |
| •        |           | 00082<br>00082                   | 01/03/2024<br>01/03/2024                             | 0018 - 1a Faixa de Extra<br>0019 - 2a Faixa de Extra                                    | Crédito<br>Crédito                                       | Inicio do Período Alterado<br>01/03/2024<br>01/03/2024                             | Fim do Periodo Alterado<br>31/03/2024<br>31/03/2024                             | Valor<br>02:00<br>08:00                   | Valor Compensado<br>02:00<br>08:00                   | Valor Lançado<br>00:00<br>00:00                   | Processo<br>Compensação<br>Compensação                               |  |
| •        |           | 00082<br>00082<br>00082          | 01/03/2024<br>01/03/2024<br>01/03/2024               | 0018 - 1a Faixa de Extra<br>0019 - 2a Faixa de Extra<br>0001 - Faltas                   | Tipo do Evento<br>Crédito<br>Crédito<br>Débito           | Inicio do Período Alterado<br>01/03/2024<br>01/03/2024<br>01/03/2024               | Fim do Periodo Alterado<br>31/03/2024<br>31/03/2024<br>31/03/2024               | Valor<br>02:00<br>08:00<br>08:00          | Valor Compensado<br>02:00<br>08:00<br>08:00          | Valor Lançado<br>00:00<br>00:00<br>00:00          | Processo<br>Compensação<br>Compensação<br>Compensação                |  |
| •        |           | 00082<br>00082<br>00082<br>00082 | 01/03/2024<br>01/03/2024<br>01/03/2024<br>01/03/2024 | 0018 - 1a Faixa de Extra<br>0019 - 2a Faixa de Extra<br>0001 - Faltas<br>0002 - Atrasos | Tipo do Evento<br>Crédito<br>Crédito<br>Débito<br>Débito | Inicio do Período Alterado<br>01/03/2024<br>01/03/2024<br>01/03/2024<br>01/03/2024 | Fim do Periodo Alterado<br>31/03/2024<br>31/03/2024<br>31/03/2024<br>31/03/2024 | Valor<br>02:00<br>08:00<br>08:00<br>02:00 | Valor Compensado<br>02:00<br>08:00<br>08:00<br>02:00 | Valor Lançado<br>00:00<br>00:00<br>00:00<br>00:00 | Processo<br>Compensação<br>Compensação<br>Compensação<br>Compensação |  |

![](_page_47_Picture_11.jpeg)

![](_page_47_Picture_12.jpeg)

![](_page_47_Picture_13.jpeg)

![](_page_47_Picture_14.jpeg)

Caso haja saldo em banco de horas de períodos anteriores ao atual que não foram compensados ou lançados, selecione o período a partir do qual consta esse saldo. Dessa forma, os períodos posteriores também terão suas horas compensadas e/ou lançadas. Veja os vídeos abaixo com o exemplo desse cenário:

• Parte 1 - Conferência do saldo antes de realizar o processo:

![](_page_48_Picture_3.jpeg)

• Parte 2 - Realização do processo:

![](_page_48_Picture_5.jpeg)

• Parte 3 - Conferência do saldo após execução do processo:

![](_page_48_Picture_8.jpeg)

• Aponte seu smartphone para o QR Code ao lado e acesse o link da página onde você pode assistir aos vídeos.

![](_page_48_Picture_10.jpeg)

![](_page_48_Picture_11.jpeg)

![](_page_48_Picture_12.jpeg)

# Parâmetros que interferem no resultado da compensação/ lançamento das horas

![](_page_49_Picture_1.jpeg)

![](_page_50_Picture_0.jpeg)

Alguns parâmetros caso marcados ou alterados podem afetar a compensação e lançamento de horas, alterando o valor final. Um deles fica no passo 2 - Opções para compensação das horas, que é Considera Percentual de incidência para a compensação das horas.

| mpensação do Banco de Horas                     |                                                              |                                                                                                    |
|-------------------------------------------------|--------------------------------------------------------------|----------------------------------------------------------------------------------------------------|
| Aqui você configura as opções para a comp       | ensação das horas que estão no banco de horas do(s) funcioná | io(s)                                                                                                    |
| Opções para Compensação                         |                                                              |                                                                                                    |
| Considera percentual de incidência par          | a a compensação das horas                                    |                                                                                                    |
| Considera saldo de horas inicial (Param         | etrização) do banco de horas                                 |                                                                                                    |
| Compensa saldo inicial antes de compe           | nsar as horas do banco                                       | 6                                                                                                    |
| Prioridade de Ordenação: Ordenado por da        | ta V                                                         |                                                                                                    |
| Ordenação                                       |                                                              | Código de cálculo a cons                                                                                                    |
| Ordenado por data                               |                                                              | 0001 - Faltas                                                                                                    |
| <ul> <li>Data mais antiga</li> </ul>            | O Data mais atual Prioridade 1                               | <ul> <li>✓ 0002 - Atrasos</li> <li>✓ 0018 - 1a Faixa de Ex</li> </ul>                                                                  |
| Ordenado por tipo Ordem pelo tipo da ocorrência | Ordem pelo código de cálculo Prioridade 2                    | <ul> <li>0019 - 2a Faixa de Ex</li> <li>0020 - 3a Faixa de Ex</li> <li>0021 - 4a Faixa de Ex</li> <li>0022 - 1a Faixa de Ex</li> </ul> |
| Considera valor default                         |                                                              | 0023 - 2a Faixa de Ex                                                                                                    |
| Ordem por tipo da ocorrência                    |                                                              | 0024 - 1a Faixa de Ex<br>0025 - 2a Faixa do Ex                                                                                         |
| Crédito                                         | Débitos                                                      | 0025 - 2a Faixa de Ex                                                                                                    |
| 1ª: Extra Normal ~                              | 1ª: Falta ~                                                  | <ul> <li>✓ 0027 - 2a Faixa de Ext</li> <li>✓ 0036 - 5a Faixa de Ext</li> </ul>                                                         |
| 2ª: Extra Descanso V                            | 2ª: Atraso ~                                                 | <ul> <li>0043 - Tipo Ocorrencia</li> <li>0044 - Faltas Reduzida</li> <li>0045 - Atrasos Reduzi</li> </ul>                              |
| <sup>3≇:</sup> Extra Compensado ∨               |                                                              | 0047 - Extra Reduzida<br>0048 - Extra Compensi                                                                                         |
| <sup>4ª</sup> : Extra Feriado ∨                 |                                                              | 0049 - Extra Descanso<br>0050 - Extra Feriado R                                                                                        |
|                                                 |                                                              | Marcar todos                                                                                                    |

![](_page_50_Picture_4.jpeg)

Cada extra a compensar poderá ser definida previamente com um valor de percentual. Um exemplo é a hora extra normal, que pode valer 50% a mais que a hora normal de trabalho.

Exemplo: Banco de horas: 01:00 Hora extra normal 50% 01:00 Atraso

A compensação será da seguinte forma: 01:00 extra + 50% = 01:30 de extra à Aplica percentual 01:30 extra - 01:00 Atraso = 00:30 de extraà Compensa 00:30 extra - 50% = 00:20 de extra que seretira percentual

![](_page_50_Picture_9.jpeg)

### Parâmetros que interferem no resultado da compensação/ lançamento das horas

Como exemplo irei realizar a compensação, considerando o tipo de banco de horas diário. Então antes da compensação sabemos que há um total de 27:00 horas de extra, sendo que as extras estão distribuídas em 12 horas a extras 100% e 15:00 horas a extra 50% e um total de 23:30 de horas negativas (atrasos e falta).

| ões                      |                 |                          |                            |                          |                 |                |             |                   |             |          |
|--------------------------|-----------------|--------------------------|----------------------------|--------------------------|-----------------|----------------|-------------|-------------------|-------------|----------|
| lho Gráfic               | co Calend       | lário                    |                            |                          |                 |                |             |                   |             |          |
| Abono                    | Extra           | Data                     | Id Jornada                 | Dia                      | Entrada         | Saída          | Entrad      | la Sa             | aída        | Entrada  |
|                          |                 | 01/03/2024               | 1                          | SEX                      | 08:00           | 12:00          | 13:00       | ) 17              | 7:00        |          |
|                          |                 | 02/03/2024               | 1                          | SÁB                      |                 | 1              |             |                   |             |          |
|                          |                 | 03/03/2024               | 1                          | DOM                      |                 |                |             |                   |             |          |
|                          | 25              | 04/03/2024               | 1                          | SEG                      | 08:00           | 12:00          | 13:00       | 19                | 9:00        |          |
|                          | 25              | 05/03/2024               | 1                          | TER                      | 08:00           | 12:00          | 13:00       | 18                | 8:00        |          |
|                          | 25              | 06/03/2024               | 1                          | QUA                      | 08:00           | 12:00          | 13:00       | 21                | L:00        |          |
|                          |                 | 07/03/2024               | 1                          | QUI                      | 08:00           | 12:00          | 13:00       | ) 17              | 7:00        |          |
|                          |                 | 08/03/2024               | 1                          | SEX                      | 08:00           | 12:00          | 13:00       | 0 17              | 7:00        |          |
|                          |                 | 09/03/2024               | 1                          | SÁB                      |                 |                |             |                   |             |          |
|                          |                 | 10/03/2024               | 1                          | DOM                      |                 |                |             |                   |             |          |
|                          | 8               | 11/03/2024               | 1                          | SEG                      | 08:00           | 12:00          | 13:00       | ) 17              | 7:30        |          |
|                          |                 | 12/03/2024               | 1                          | TER                      |                 |                |             |                   |             |          |
|                          | 25              | 13/03/2024               | 1                          | QUA                      | 08:00           | 12:00          | 13:00       | 20                | 0:00        |          |
|                          |                 | 14/03/2024               | 1                          | QUI                      | 08:00           | 12:00          | 13:00       | 0 17              | 7:00        |          |
|                          |                 | 15/02/2024               | 1                          | CEV                      | 08.00           | 12:00          | 12.00       | n 1-              | 2.00        |          |
| n <b>elas de i</b>       | nformaçõ        | 14/03/2024<br>15/02/2024 | 1<br>1<br>Movimento diário | QUI                      | 08:00           | 12:00          | 13:00       | nco de Horas Sint | tético      |          |
| <b>↑ ↑</b><br>out:   Pad | u u<br>Irão - ∓ | Q 3/3 🔳 C                | . ▼ 🗈   🏶 Pro<br>. 두 🕴 🂊 . | ocessos ▼   ▼ [<br>▲ - □ | Filtrar] 🔻      |                |             |                   |             |          |
| [x] C                    | hapa            | Início do período 4      | Fim do período             | Extra anterior           | Atraso anterior | Falta anterior | Extra atual | Atraso atual      | Falta atual | Saldo at |
|                          | 00081           | 01/01/2024               | 31/01/2024                 | 00:00                    | 00:00           | 00:00          | 12:00       | 01:45             | 00:00       | 1        |
|                          | 00081           | 01/02/2024               | 29/02/2024                 | 12:00                    | 01:45           | 00:00          | 04:30       | 03:45             | 08:00       | (        |
|                          |                 |                          | State (California)         |                          | 1.11.1          |                |             |                   |             |          |

| soes                            |           |                          |                       |                |                 |                |             |                   |             |           |
|---------------------------------|-----------|--------------------------|-----------------------|----------------|-----------------|----------------|-------------|-------------------|-------------|-----------|
| elho Gráfio                     | co Calend | dário                    |                       |                |                 |                |             |                   |             |           |
| Abono                           | Extra     | Data                     | Id Jornada            | Dia            | Entrada         | Saída          | Entrad      | la Si             | aída        | Entrada   |
|                                 |           | 01/03/2024               | 1                     | SEX            | 08:00           | 12:00          | 13:00       | ) 17              | 7:00        |           |
|                                 |           | 02/03/2024               | 1                     | SÁB            |                 |                |             |                   |             |           |
|                                 |           | 03/03/2024               | 1                     | DOM            |                 |                |             |                   |             |           |
|                                 | 8         | 04/03/2024               | 1                     | SEG            | 08:00           | 12:00          | 13:00       | ) 19              | 9:00        |           |
|                                 | 25        | 05/03/2024               | 1                     | TER            | 08:00           | 12:00          | 13:00       | 0 18              | 3:00        |           |
|                                 |           | 06/03/2024               | 1                     | QUA            | 08:00           | 12:00          | 13:00       | 2                 | 1:00        |           |
|                                 |           | 07/03/2024               | 1                     | QUI            | 08:00           | 12:00          | 13:00       | ) 1               | 7:00        |           |
|                                 |           | 08/03/2024               | 1                     | SEX            | 08:00           | 12:00          | 13:00       | ) 17              | 7:00        |           |
|                                 |           | 09/03/2024               | 1                     | SÁB            |                 |                |             |                   |             |           |
|                                 |           | 10/03/2024               | 1                     | DOM            |                 |                |             |                   |             |           |
|                                 | 25        | 11/03/2024               | 1                     | SEG            | 08:00           | 12:00          | 13:00       | ) 1               | 7:30        |           |
|                                 |           | 12/03/2024               | 1                     | TER            |                 |                |             |                   |             |           |
|                                 | 25        | 13/03/2024               | 1                     | QUA            | 08:00           | 12:00          | 13:00       | 20                | 0:00        |           |
|                                 |           | 14/03/2024               | 1                     | QUI            | 08:00           | 12:00          | 13:00       | 1                 | 7:00        |           |
|                                 |           | 15/02/2024               | 1                     | CEV            | 08.00           | 12:00          | 12:00       | n 1.              | 7:00        |           |
| <b>nelas de i</b><br>ais do dia | nformaçõ  | 14/03/2024<br>15/02/2024 | 1<br>Movimento diário | QUI            | 08:00           | 12:00          | 13:00       | anco de Horas Sin | tético      |           |
| <b>T</b> ↑                      | 1 7       | Q 3/3 🔳 🗹                | 🔻 📄 🕸 Pro             | cessos 👻 🍸 [   | Filtrar] 👻      |                |             |                   |             |           |
| out: Pad                        | rão 🕶 📑   |                          | 7 7 6                 |                | -               |                |             |                   |             |           |
| [x] C                           | hapa      | Início do período 🔺      | Fim do período        | Extra anterior | Atraso anterior | Falta anterior | Extra atual | Atraso atual      | Falta atual | Saldo atu |
|                                 | 00081     | 01/01/2024               | 31/01/2024            | 00:00          | 00:00           | 00:00          | 12:00       | 01:45             | 00:00       | 1         |
|                                 | 00081     | 01/02/2024               | 29/02/2024            | 12:00          | 01:45           | 00:00          | 04:30       | 03:45             | 08:00       | 0         |
|                                 |           |                          | 340 VSV - 1-          |                |                 | 1.1            |             |                   |             |           |

![](_page_51_Picture_6.jpeg)

![](_page_52_Picture_0.jpeg)

### Passo 1 - Definição do tipo banco de horas:

| Compensação e/ou Lançamento do Banco o                                                                       | le Horas                                                                                                    |          |
|----------------------------------------------------------------------------------------------------|----------------------------------------------------------------------------------------------------|----------|
| Compensação e Lançamento do Banco                                                                            | o de Horas                                                                                                    | 0        |
| Aqui você irá definir o tipo do banco de ho                                                                  | ras (Diário ou Período) para realizar a compensação e ou lançamento do banco de horas para o(s) funcionário(s). | TOTVS    |
| Grupo de Funcionários                                                                                        | Tipo da Compensação                                                                                             |          |
| Quebra de Seção                                                                                              | <ul> <li>Considera as horas que estão no banco de horas (Padrão)</li> </ul>                                     |          |
| ????? 777 -                                                                                                  | O Considera as horas originais que foram compensadas/pagas no banco de horas                                    |          |
| Seleção de funcionários                                                                                      | Definição do Banco de Horas<br>O Diário                                                                         |          |
| Situação ACDEFGIKLMNOPORSTUV<br>Tipo ABCDEFIMNOPRSTUVWXZ<br>Recebimento DHMOPOST<br>Filtro <nenhum></nenhum> | Periodo Inicio do Periodo: Fim do Periodo: 01/01/2024                                                           |          |
| Perfil de Parâmetros                                                                                         | <ul> <li>Compensação e lançamento do banco de horas</li> </ul>                                                  |          |
| Salvar perfil ao concluir                                                                                    | O Lançamento do banco de horas                                                                                  |          |
| Opções                                                                                                    | < Voltar Avançar >                                                                                              | Cancelar |

![](_page_52_Picture_6.jpeg)

## Parâmetros que interferem no resultado da compensação/ lançamento das horas

### No passo 2 - Opções para compensações das horas, então vou marcar o parâmetro: Considera Percentual de incidência para a compensação das horas.

| Agui você configura as opcões para a comp  | ensação das horas que estão no banco de horas do(s) funci | ionário(s)                                                                                | C   |
|--------------------------------------------|-----------------------------------------------------------|-------------------------------------------------------------------------------------------|-----|
| rida tooo oo nigara ao op gooo para a comp |                                                           |                                                                                           | 101 |
| Opções para Compensação                    |                                                           |                                                                                           |     |
| 🖂 Considera percentual de incidência pa    | ra a compensação das horas                                |                                                                                           |     |
| Considera saldo de horas inicial (Paran    | netrização) do banco de horas                             |                                                                                           |     |
| Compensa saldo inicial antes de comp       | ensar as horas do banco                                   |                                                                                           |     |
| Considera Convenção Coletiva para a        | compensação                                               |                                                                                           |     |
| Prioridade de Ordenação: Ordenado por da   | ta 🗸                                                      |                                                                                           |     |
| Ordenação                                  | 6                                                         | Código de cálculo a considerar                                                            |     |
| Ordenado por data                          |                                                           | 0001 - Faltas                                                                             |     |
| O Data mais antiga                         | O Data mais atual Prioridade                              | 1 0002 - Atrasos                                                                          |     |
| Ordenado por tino                          |                                                           | 0018 - Ta Faixa de Extra<br>0019 - 2a Faixa de Extra                                      |     |
| Ordem pelo tipo da ocorrência              | Ordem pelo código de cálculo Prioridade 2                 | 2 0020 - 3a Faixa de Extra                                                                |     |
|                                            | O ordeni pelo codigo de calculo                           | 0021 - 4a Faixa de Extra<br>0022 - 1a Faixa de Extra Descanso                             |     |
| Considera valor default                    |                                                           | 0023 - 2a Faixa de Extra Descanso                                                         |     |
| Ordem por tipo da ocorrência               |                                                           | 0024 - 1a Faixa de Extra Feriado<br>0025 - 2a Faixa de Extra Feriado                      |     |
| Crédito                                    | Débitos                                                   | 0026 - 1a Faixa de Extra Compensado                                                       |     |
| 1ª: Extra Normal V                         | 1ª: Falta 🗸                                               | 0027 - 2a Faixa de Extra Compensado                                                       |     |
|                                            |                                                           | 0036 - Sa Paixa de Extra<br>0043 - Tipo Ocorrencia                                        |     |
| 2ª: Extra Descanso V                       | 2ª: Atraso                                                | 0044 - Faltas Reduzidas                                                                   |     |
| 28.                                        |                                                           | 0045 - Atrasos Reduzidos<br>0047 - Extra Reduzida                                         |     |
| 5*. Extra Compensado                       |                                                           | 0048 - Extra Compensado Reduzida                                                          |     |
| <sup>4ª</sup> : Extra Feriado ∨            |                                                           | <ul> <li>0049 - Extra Descanso Reduzida</li> <li>0050 - Extra Feriado Reduzida</li> </ul> |     |
|                                            |                                                           | Marcar todos                                                                              |     |
|                                            |                                                           |                                                                                           |     |

![](_page_53_Picture_4.jpeg)

![](_page_54_Picture_0.jpeg)

Na compensação ao considerar o percentual foi considerado 46:30 de extra, sendo que as extras estão distribuídas em 24 horas a extras 100% (12 +100%) e 23:30 horas a extra (15+50%). Dessas 46:30 foi abatido o valor de 23:30 (horas negativas) que resta o saldo de 23:00, mas ao retirar o percentual das extras que ficam banco restou um saldo de 13:30 de extras.

| otais do o | dia Avisos | Jornadas Ocorrências | Movimento diário | Movimento Banco  | o de Horas Saldo E | anco de Horas Ana | alítico Saldo Ba | nco de Horas Sin | tético      |             |
|------------|------------|----------------------|------------------|------------------|--------------------|-------------------|------------------|------------------|-------------|-------------|
| o   ₹      | ↑↓↓        | Q 3/3 🔳 🖸            | • 🗈 🔹 Pro        | cessos 👻 🍸 [     | Filtrar] 🔻         |                   |                  |                  |             |             |
| ayout:     | Padrão 🕶 🏻 |                      | <b>F F O</b>     | <b>4 -</b> 🗖 🖻 🗖 |                    |                   |                  |                  |             |             |
| [x]        | Chapa      | Início do período 📥  | Fim do período   | Extra anterior   | Atraso anterior    | Falta anterior    | Extra atual      | Atraso atual     | Falta atual | Saldo atual |
|            | 00081      | 01/01/2024           | 31/01/2024       | 00:00            | 00:00              | 00:00             | 12:00            | 01:45            | 00:00       | 10:15       |
|            | 00081      | 01/02/2024           | 29/02/2024       | 12:00            | 01:45              | 00:00             | 04:30            | 03:45            | 08:00       | 03:00       |
|            | 00081      | 01/03/2024           | 31/03/2024       | 03:00            | 00:00              | 00:00             | 10:30            | 00:00            | 00:00       | 13:30       |

![](_page_54_Picture_5.jpeg)

![](_page_55_Picture_0.jpeg)

### Nos passos Opções para compensações das horas e Opções para lançamento das horas é possível definir a prioridade da compensação, se será por data ou por tipo.

| Aqui você configura as opcões para a compe                          | nsação das horas que estão no banco de horas do(s) funci | ionário(s)                                                      |  |  |  |  |  |  |
|---------------------------------------------------------------------|----------------------------------------------------------|-----------------------------------------------------------------|--|--|--|--|--|--|
| Opções para Compensação                                             | a compensação das horas                                  |                                                                 |  |  |  |  |  |  |
| Considera saldo de horas inicial (Parametrização) do banco de horas |                                                          |                                                                 |  |  |  |  |  |  |
| Compensa saldo inicial antes de compensar as horas do banco         |                                                          |                                                                 |  |  |  |  |  |  |
| Considera Convenção Coletiva para a c                               | ompensação                                               |                                                                 |  |  |  |  |  |  |
| Proridada da Ordanação:                                             |                                                          |                                                                 |  |  |  |  |  |  |
| Ordenado por dat                                                    | a ~                                                      |                                                                 |  |  |  |  |  |  |
| Ordenação                                                           |                                                          | Código de cálculo a considerar                                  |  |  |  |  |  |  |
| Ordenado por data                                                   |                                                          | 0001 - Faltas                                                   |  |  |  |  |  |  |
| O Data mais antiga                                                  | O Data mais atual Prioridade 1                           | 1 0002 - Atrasos                                                |  |  |  |  |  |  |
| Ordenado por tipo                                                   |                                                          | 0019 - 2a Faixa de Extra                                        |  |  |  |  |  |  |
| O Ordem pelo tipo da ocorrência                                     | Ordem pelo código de cálculo Prioridade 2                | 2 0020 - 3a Faixa de Extra                                      |  |  |  |  |  |  |
|                                                                     |                                                          | 0021 - 4a Faixa de Extra<br>0022 - 1a Faixa de Extra Descanso   |  |  |  |  |  |  |
| Canaidara valar dafavli                                             |                                                          | 0023 - 2a Faixa de Extra Descanso                               |  |  |  |  |  |  |
| Ordem por tipo da ocorrência                                        |                                                          | 0024 - 1a Faixa de Extra Feriado                                |  |  |  |  |  |  |
| Crédito                                                             | Débitos                                                  | 0025 - Za Faixa de Extra Fenado                                 |  |  |  |  |  |  |
| 18                                                                  | 18                                                       | 0027 - 2a Faixa de Extra Compensado                             |  |  |  |  |  |  |
| Extra Normal                                                        | Falta                                                    | 0036 - 5a Faixa de Extra                                        |  |  |  |  |  |  |
| 2ª: Eutra Descares                                                  | 2ª: Atraca                                               | 0043 - Tipo Ocorrencia                                          |  |  |  |  |  |  |
| Extra Descanso                                                      | - Midsu                                                  | 0044 - Pailas Reduzidas                                         |  |  |  |  |  |  |
| 3ª. Extra Companyado                                                |                                                          | 0047 - Extra Reduzida                                           |  |  |  |  |  |  |
| Extra compensado                                                    |                                                          | 0048 - Extra Compensado Reduzida                                |  |  |  |  |  |  |
| 4ª: Extra Feriado ∨                                                 |                                                          | 0049 - Extra Descanso Reduzida<br>0050 - Extra Feriado Reduzida |  |  |  |  |  |  |
|                                                                     |                                                          | Marcar todos                                                    |  |  |  |  |  |  |
|                                                                     |                                                          |                                                                 |  |  |  |  |  |  |

Ordenação por Data: Compensação/lançamento pode ser ordenada Data mais antiga Da mais atual

Ordenação por tipo: Compensação/lançamento pode ser ordenada Tipo de ocorrência (extra normal, descanso, compensado e feriado), Código de cálculo (tipo de faixa)

Além disso, os códigos de cálculo a considerar na compensação poderão ser selecionados conforme necessidade na caixa de seleção Código de cálculo a considerar.

![](_page_55_Picture_9.jpeg)

![](_page_55_Picture_10.jpeg)

![](_page_56_Picture_0.jpeg)

Por padrão ao realizar o processo, o tipo de prioridade será definido por Data, da mais antiga para a mais atual. A seguir vou mostrar a ordenação por tipo e alterando também a ordem do tipo de ocorrência. Irei exemplificar no processo de compensação do banco de horas diário.

### Passo 1 - Definição do tipo de banco de horas:

| Compensação e Lançamento do Banco o<br>Aqui você irá definir o tipo do banco de horas                                                                                                    | <b>le Horas</b><br>s (Diário ou Período) para realizar a compensação e ou lançamento do banco de horas para o(s) funcionário(s).                                                               | S<br>TOTVS |
|----------------------------------------------------------------------------------------------------|----------------------------------------------------------------------------------------------------|------------|
| Grupo de Funcionários<br>Quebra de Seção<br>????? ???                                                                                                    | Tipo da Compensação     Considera as horas que estão no banco de horas (Padrão)     Considera as horas originais que foram compensadas/pagas no banco de horas     Definição do Banco de Horas |            |
| Seleção de funcionários       Seleção         Chapa       00081         Situação       ACDEFGIKLMNOPORSTUVW         Tipo       ABCDEFIMNOPRSTUVWXZ         Recebimento       DHMOPQST         Filtro <nenhum></nenhum> | Periodo Periodo Início do Período: Fim do Período: 01/01/2024                                                                                                    |            |
| Perfil de Parâmetros<br>Todos_Diário  V V X Salvar perfil ao concluir                                                                                                    | <ul> <li>Compensação do banco de horas</li> <li>Compensação e lançamento do banco de horas</li> <li>Lançamento do banco de horas</li> </ul>                                                    |            |
| Opções                                                                                                    | Voltar Avançar >                                                                                                    | Cancelar   |

![](_page_56_Picture_6.jpeg)

![](_page_57_Picture_0.jpeg)

### Passo 2 - Opções para compensações das horas

| mpensação do Banco de Horas                                                                                                    |                                                                                                    |                                                                                                    |
|----------------------------------------------------------------------------------------------------|----------------------------------------------------------------------------------------------------|----------------------------------------------------------------------------------------------------|
| Aqui você configura as opções para a compensação                                                                                                    | o das horas que estão no banco de horas do(s) funcio                                                                                                    | onário(s)                                                                                                    |
| Opções para Compensação                                                                                                    |                                                                                                    |                                                                                                    |
| Considera percentual de incidência para a com                                                                                                    | ipensação das horas                                                                                                    |                                                                                                    |
| Considera saldo de horas inicial (Parametrizaçã                                                                                                    | io) do banco de horas                                                                                                    |                                                                                                    |
| Compensa saldo inicial antes de compensar as                                                                                                    | horas do banco                                                                                                    |                                                                                                    |
| Considera Convenção Coletiva para a compen                                                                                                    | sação                                                                                                    |                                                                                                    |
| Prioridade de Ordenação<br>Ordenação                                                                                                    |                                                                                                    | Código de cá                                                                                                    |
| Ordenado por tipo                                                                                                    |                                                                                                    | 🕑 0001 - Fal                                                                                                    |
| -                                                                                                    |                                                                                                    |                                                                                                    |
| <ul> <li>Ordem pelo tipo da ocorrência</li> </ul>                                                                                                    | Ordem pelo código de cálculo Prioridade 1                                                                                                    | 0002 - Atr                                                                                                    |
| Ordem pelo tipo da ocorrência<br>Ordenado por data                                                                                                    | Ordem pelo código de cálculo Prioridade 1                                                                                                    | <ul> <li>✓ 0002 - Atr.</li> <li>✓ 0018 - 1a</li> <li>✓ 0019 - 2a</li> </ul>                                                                                                    |
| Ordem pelo tipo da ocorrência Ordenado por data Data mais antiga                                                                                                    | Ordem pelo código de cálculo     Prioridade 1     O Data mais atual     Prioridade 2                                                                                                    | <ul> <li>✓ 0002 - Atr.</li> <li>✓ 0018 - 1a</li> <li>✓ 0019 - 2a</li> <li>✓ 0020 - 3a</li> </ul>                                                                                                    |
| <ul> <li>Ordem pelo tipo da ocorrência</li> <li>Ordenado por data</li> <li>Data mais antiga</li> </ul>                                                                                                    | <ul> <li>Ordem pelo código de cálculo</li> <li>Prioridade 1</li> <li>Data mais atual</li> <li>Prioridade 2</li> </ul>                                                                                                    | <ul> <li>✓ 0002 - Atr.</li> <li>✓ 0018 - 1a</li> <li>✓ 0019 - 2a</li> <li>✓ 0020 - 3a</li> <li>✓ 0021 - 4a</li> <li>✓ 0022 - 1a</li> </ul>                                                                                                    |
| Ordem pelo tipo da ocorrência Ordenado por data O Data mais antiga Considera valor default                                                                                                    | Ordem pelo código de cálculo     Prioridade 1     O Data mais atual     Prioridade 2                                                                                                    | <ul> <li>✓ 0002 - Atr.</li> <li>✓ 0018 - 1a</li> <li>✓ 0019 - 2a</li> <li>✓ 0020 - 3a</li> <li>✓ 0021 - 4a</li> <li>✓ 0022 - 1a</li> <li>✓ 0023 - 2a</li> </ul>                                                                                                    |
| <ul> <li>Ordem pelo tipo da ocorrência</li> <li>Ordenado por data</li> <li>Data mais antiga</li> <li>Considera valor default</li> <li>Ordem por Código de Cálculo</li> </ul>                                                                                                    | <ul> <li>Ordem pelo código de cálculo</li> <li>Prioridade 1</li> <li>Data mais atual</li> <li>Prioridade 2</li> </ul>                                                                                                    | <ul> <li>0002 - Atr.</li> <li>0018 - 1a</li> <li>0019 - 2a</li> <li>0020 - 3a</li> <li>0021 - 4a</li> <li>0022 - 1a</li> <li>0023 - 2a</li> <li>0024 - 1a</li> <li>0025 - 2a</li> </ul>                                                                                                    |
| <ul> <li>Ordem pelo tipo da ocorrência</li> <li>Ordenado por data</li> <li>Data mais antiga</li> <li>Considera valor default</li> <li>Ordem por Código de Cálculo<br/>Créditos</li> </ul>                                                                                                    | <ul> <li>Ordem pelo código de cálculo</li> <li>Prioridade 1</li> <li>Data mais atual</li> <li>Prioridade 2</li> </ul>                                                                                                    | <ul> <li>0002 - Atr.</li> <li>0018 - 1a</li> <li>0019 - 2a</li> <li>0020 - 3a</li> <li>0021 - 4a</li> <li>0022 - 1a</li> <li>0023 - 2a</li> <li>0024 - 1a</li> <li>0025 - 2a</li> <li>0026 - 1a</li> </ul>                                                                                                    |
| <ul> <li>Ordem pelo tipo da ocorrência</li> <li>Ordenado por data</li> <li>Data mais antiga</li> <li>Considera valor default</li> <li>Ordem por Código de Cálculo<br/>Créditos</li> <li>1º 0024 - 1a Faixa de Extra Fer </li> </ul>                                                                                                    | <ul> <li>Ordem pelo código de cálculo</li> <li>Prioridade 1</li> <li>Prioridade 2</li> <li>Débitos</li> <li>1º 0001 - Faltas </li> </ul>                                                                                                    | <ul> <li>0002 - Atr.</li> <li>0018 - 1a</li> <li>0019 - 2a</li> <li>0020 - 3a</li> <li>0021 - 4a</li> <li>0022 - 1a</li> <li>0023 - 2a</li> <li>0024 - 1a</li> <li>0025 - 2a</li> <li>0026 - 1a</li> <li>0027 - 2a</li> <li>0026 - 5a</li> </ul>                                                                                                    |
| <ul> <li>Ordem pelo tipo da ocorrência</li> <li>Ordenado por data</li> <li>Data mais antiga</li> <li>Considera valor default</li> <li>Ordem por Código de Cálculo<br/>Créditos</li> <li>1º 0024 - 1a Faixa de Extra Fer </li> <li>2º 0026 - 1a Faixa de Extra Cor </li> </ul>                                                                                                    | <ul> <li>Ordem pelo código de cálculo</li> <li>Prioridade 1</li> <li>Data mais atual</li> <li>Prioridade 2</li> <li>Débitos</li> <li>1º 0001 - Faltas</li> <li>2º 0044 - Faltas Reduzidas</li> </ul>                                                                                                    | <ul> <li>0002 - Atr.</li> <li>0018 - 1a</li> <li>0019 - 2a</li> <li>0020 - 3a</li> <li>0021 - 4a</li> <li>0022 - 1a</li> <li>0023 - 2a</li> <li>0024 - 1a</li> <li>0025 - 2a</li> <li>0026 - 1a</li> <li>0027 - 2a</li> <li>0036 - 5a</li> <li>0043 - Tip</li> <li>0044 - Falt</li> </ul>                                                                                                    |
| <ul> <li>Ordem pelo tipo da ocorrência</li> <li>Ordenado por data</li> <li>Ordenado por data</li> <li>Data mais antiga</li> <li>Considera valor default</li> <li>Ordem por Código de Cálculo<br/>Créditos</li> <li>1º 0024 - 1a Faixa de Extra Fer </li> <li>2º 0026 - 1a Faixa de Extra Cor </li> <li>3º 0022 - 1a Faixa de Extra De: </li> </ul>                                                                             | <ul> <li>Ordem pelo código de cálculo</li> <li>Prioridade 1</li> <li>Data mais atual</li> <li>Prioridade 2</li> <li>Débitos</li> <li>1º 0001 - Faltas</li> <li>2º 0044 - Faltas Reduzidas</li> <li>3º 0002 - Atrasos</li> </ul>                                                                          | <ul> <li>0002 - Atr.</li> <li>0018 - 1a</li> <li>0019 - 2a</li> <li>0020 - 3a</li> <li>0021 - 4a</li> <li>0022 - 1a</li> <li>0023 - 2a</li> <li>0024 - 1a</li> <li>0025 - 2a</li> <li>0026 - 1a</li> <li>0026 - 1a</li> <li>0027 - 2a</li> <li>0036 - 5a</li> <li>0043 - Tip</li> <li>0045 - Atra</li> <li>0045 - Atra</li> <li>0047 - Ext</li> <li>0047 - Ext</li> </ul>                                                                                                    |
| <ul> <li>Ordem pelo tipo da ocorrência</li> <li>Ordenado por data</li> <li>Ordenado por data</li> <li>Data mais antiga</li> <li>Considera valor default</li> <li>Ordem por Código de Cálculo<br/>Créditos</li> <li>1º 0024 - 1a Faixa de Extra Fer </li> <li>2º 0026 - 1a Faixa de Extra Coi </li> <li>3º 0022 - 1a Faixa de Extra De: </li> <li>4º 0019 - 2a Faixa de Extra </li> </ul>                                       | <ul> <li>Ordem pelo código de cálculo</li> <li>Prioridade 1</li> <li>Data mais atual</li> <li>Prioridade 2</li> <li>Débitos</li> <li>1º</li> <li>0001 - Faltas</li> <li>2º</li> <li>0044 - Faltas Reduzidas</li> <li>3º</li> <li>0002 - Atrasos</li> <li>4º</li> <li>0045 - Atrasos Reduzidos</li> </ul> | <ul> <li>0002 - Atr.</li> <li>0018 - 1a</li> <li>0019 - 2a</li> <li>0020 - 3a</li> <li>0021 - 4a</li> <li>0022 - 1a</li> <li>0023 - 2a</li> <li>0024 - 1a</li> <li>0025 - 2a</li> <li>0026 - 1a</li> <li>0026 - 1a</li> <li>0027 - 2a</li> <li>0026 - 5a</li> <li>0036 - 5a</li> <li>0043 - Tip</li> <li>0043 - Tip</li> <li>0045 - Atra</li> <li>0045 - Atra</li> <li>0047 - Ext</li> <li>0048 - Ext</li> <li>0049 - Ext</li> <li>0050 - Ext</li> </ul>                                                            |
| <ul> <li>Ordem pelo tipo da ocorrência</li> <li>Ordenado por data</li> <li>Ordenado por data</li> <li>Data mais antiga</li> <li>Considera valor default</li> <li>Ordem por Código de Cálculo<br/>Créditos</li> <li>1º 0024 - 1a Faixa de Extra Fer </li> <li>2º 0026 - 1a Faixa de Extra Coi </li> <li>3º 0022 - 1a Faixa de Extra Dei </li> <li>4º 0019 - 2a Faixa de Extra </li> <li>5º 0018 - 1a Faixa de Extra </li> </ul> | <ul> <li>Ordem pelo código de cálculo</li> <li>Prioridade 1</li> <li>Data mais atual</li> <li>Prioridade 2</li> <li>Débitos</li> <li>1º 0001 - Faltas</li> <li>2º 0044 - Faltas Reduzidas</li> <li>3º 0002 - Atrasos</li> <li>4º 0045 - Atrasos Reduzidos</li> </ul>                                     | <ul> <li>0002 - Atr.</li> <li>0018 - 1a</li> <li>0019 - 2a</li> <li>0020 - 3a</li> <li>0021 - 4a</li> <li>0022 - 1a</li> <li>0023 - 2a</li> <li>0024 - 1a</li> <li>0025 - 2a</li> <li>0026 - 1a</li> <li>0026 - 1a</li> <li>0027 - 2a</li> <li>0026 - 1a</li> <li>0026 - 1a</li> <li>0027 - 2a</li> <li>0036 - 5a</li> <li>0043 - Tip</li> <li>0043 - Tip</li> <li>0045 - Atra</li> <li>0045 - Atra</li> <li>0045 - Atra</li> <li>0047 - Ext</li> <li>0048 - Ext</li> <li>0049 - Ext</li> <li>0050 - Ext</li> </ul> |

![](_page_57_Picture_4.jpeg)

Definir a seguinte parametrização:

- **Prioridade**: por tipo
- Ordem por tipo: pelo código de cálculo.
- **Data**: começa da data mais antiga
- Ordenação do tipo de ocorrência (crédito): para ser 1 extra de feriado, 2 extra compensado, 3 extra descanso e 4 - primeira faixa extra normal e 2 Segunda faixa de extra normal.
- Em código de cálculo: Todos os tipos marcados.

![](_page_57_Picture_11.jpeg)

![](_page_57_Picture_12.jpeg)

Verificamos que o saldo do banco de horas continua em 03:30, porém, ao analisar detalhadamente a guia do banco de horas, observamos que algumas horas extras da 1ª faixa não foram compensadas, obedecendo a ordenação.

| Tota     | is do dia | Avisos Jon    | nadas Ocorrên    | ncias Movimento diário Mo | ovimento Banco de | Horas Saldo Banco de Horas   | Analítico Saldo Banco de | Horas Sintético |                  |               |             |                        |      |
|----------|-----------|---------------|------------------|---------------------------|-------------------|------------------------------|--------------------------|-----------------|------------------|---------------|-------------|------------------------|------|
| <u>s</u> | Somente   | informações d | a data seleciona | da                        |                   |                              |                          |                 |                  |               |             |                        |      |
| +        | 0 ×       | • ₹           | ↑↓↓              | Q 5/25 🛅 🖸 🕶 🖟            | Processos         | s 🔻 🍸 [Filtrar] 💌            |                          |                 |                  |               |             |                        |      |
| Lay      | out: P    | adrão 👻 🕂     |                  | • • • • • •               |                   | 3 ARC                        |                          |                 |                  |               |             |                        |      |
|          | [x]       | Chapa         | Data             | Evento do Ponto           | Tipo do Evento    | Início do Período Alterado 📥 | Fim do Período Alterado  | Valor           | Valor Compensado | Valor Lançado | Processo    | Tipo do Banco de Horas | Calc |
|          |           | 00081         | 06/03/2024       | 0018 - 1a Faixa de Extra  | Crédito           |                              |                          | 01:00           | 00:00            | 00:00         | Compensação | Diário                 | -    |
|          |           | 00081         | 11/03/2024       | 0018 - 1a Faixa de Extra  | Crédito           |                              |                          | 00:30           | 00:00            | 00:00         | Compensação | Diário                 |      |
|          |           | 00081         | 13/03/2024       | 0018 - 1a Faixa de Extra  | Crédito           |                              |                          | 02:00           | 00:00            | 00:00         | Compensação | Diário                 |      |
|          |           | 00081         | 14/02/2024       | 0024 - 1a Faixa de Extr   | Crédito           | 01/03/2024                   | 31/03/2024               | 04:00           | 04:00            | 00:00         | Compensação | Diário                 |      |
| ٠        |           | 00081         | 09/01/2024       | 0019 - 2a Faixa de Extra  | Crédito           | 01/03/2024                   | 31/03/2024               | 02:00           | 02:00            | 00:00         | Compensação | Diário                 |      |
|          |           | 00081         | 17/01/2024       | 0019 - 2a Faixa de Extra  | Crédito           | 01/03/2024                   | 31/03/2024               | 01:00           | 01:00            | 00:00         | Compensação | Diário                 |      |
|          |           | 00081         | 18/01/2024       | 0019 - 2a Faixa de Extra  | Crédito           | 01/03/2024                   | 31/03/2024               | 02:00           | 02:00            | 00:00         | Compensação | Diário                 |      |
|          |           | 00081         | 06/03/2024       | 0019 - 2a Faixa de Extra  | Crédito           | 01/03/2024                   | 31/03/2024               | 02:00           | 02:00            | 00:00         | Compensação | Diário                 |      |
|          |           | 00081         | 13/03/2024       | 0019 - 2a Faiva de Evtra  | Crédito           | 01/03/2024                   | 31/03/2024               | 01.00           | 01.00            | 00.00         | Compensação | Diário                 |      |

![](_page_58_Picture_4.jpeg)

![](_page_58_Picture_5.jpeg)

![](_page_59_Picture_0.jpeg)

## Parâmetros que interferem no resultado da compensação/ lançamento das horas

![](_page_59_Picture_2.jpeg)

**Importante:** É importante ressaltar que ao realizar qualquer processo de compensação/lançamento do banco de horas, seja banco diário ou período, é recomendável não utilizar os parâmetros a seguir.

Considere as horas originais que foram compensadas/pagas no banco de horas

Simula Compensação e ou Lançamento do banco de horas

| Compensação e/ou Lançamento do Banco de H                                                         | loras                                                                                                    |          |
|---------------------------------------------------------------------------------------------------|----------------------------------------------------------------------------------------------------|----------|
| Compensação e Lançamento do Banco d                                                               | e Horas                                                                                                    | 0        |
| Aqui você irá definir o tipo do banco de horas                                                    | (Diário ou Período) para realizar a compensação e ou lançamento do banco de horas para o(s) funcionário(s).                                                                                                    | TOTVS    |
| Grupo de Funcionários                                                                             | Tipo da Compensação<br>O Considera as horas que estão no banco de horas (Padrão)                                                                                                    |          |
| <u>?????</u>                                                                                      | O Considera as horas originais que foram compensadas/pagas no banco de horas                                                                                                    |          |
| Seleção de funcionários     Seleção       Chapa     00081       Situação     ACDEFGIKLMNOPORSTUVW | Defini So do Banco de Horas<br>O Diário O Período                                                                                                    |          |
| Tipo ABCDEFIMNOPRSTUVWXZ<br>Recebimento DHMOPQST<br>Filtro <nenhum></nenhum>                      | Periodo Início do Período: Fim do Período: 01/01/2024 • 10 • 31/03/2024 • 10 • Considera limite de dias conforme parametrização Simula Compensação e ou Lançamento do Banco de Horas Opeções do Banco de Horas |          |
| Perfil de Parâmetros<br>Todos_Diário                                                              | <ul> <li>Compensação do banco de horas</li> <li>Compensação e lançamento do banco de horas</li> <li>Lançamento do banco de horas</li> </ul>                                                                    |          |
|                                                                                                   |                                                                                                    |          |
| Opções                                                                                            | < Voltar Avançar >                                                                                                    | Cancelar |

![](_page_59_Picture_8.jpeg)

![](_page_59_Picture_9.jpeg)

O uso dos parâmetros pode gerar pode afetar o controle do banco de horas da seguinte maneira:

- Considere as horas originais que foram compensadas/pagas no banco de horas: Ao marcá-lo, o no processo atual será desfeito.
- onde consultar.

sistema irá considerar todo o saldo do banco de horas, incluindo as horas que já foram compensadas ou lançadas em outros momentos. Caso seja necessário recalcular o ponto para desfazer uma compensação ou lançamento, o saldo já compensado/lançado em processos anteriores no intervalo de datas informando

• Simula Compensação e ou Lançamento do banco de horas: Será realizada apenas uma demonstração de como seria o resultado do processo e nenhuma alteração será realizada no banco. A simulação será registrada e poderá ser visualizada acessando a 'Memória da Compensação' que irei mostrar mais a frente

![](_page_60_Picture_8.jpeg)

![](_page_61_Picture_0.jpeg)

### No passo 1 - Definição do tipo banco de horas, há o parâmetro para Considerar limite de dias conforme parametrização.

| Compensação e/ou Lançamento do Banco de I                                             | Horas                                                                                                    |                                                               |                                                     |
|---------------------------------------------------------------------------------------|----------------------------------------------------------------------------------------------------|---------------------------------------------------------------|-----------------------------------------------------|
| Compensação e Lançamento do Banco d<br>Aqui você irá definir o tipo do banco de horas | <b>e Horas</b><br>(Diário ou Período) para realizar a comp                                                                 | ensação e ou lançamento do banc                               | co <mark>de horas para o(s) funcionário(s)</mark> . |
| Grupo de Funcionários<br>Quebra de Seção<br>?????                                     | Tipo da Compensação<br>O Considera as horas que estão n<br>O Considera as horas originais que                              | no banco de horas (Padrão)<br>e foram compensadas/pagas no ba | anco de horas                                       |
| Seleção de funcionários                                                               | Definição do Banco de Horas<br>O Diário                                                                                    | O Pe                                                          | ríodo                                               |
| Tipo ABCDEFIMNOPRSTUVWXZ<br>Recebimento DHMOPQST<br>Filtro <nenhum></nenhum>          | Periodo<br>Início do Período: Fim<br>01/01/2024                                                                            | n do Período:<br>/03/2024                                     |                                                     |
|                                                                                       | <ul> <li>Simula Compensação e ou Lança</li> <li>Opções do Banco de Horas</li> </ul>                                        | amento do Banco de Horas                                      | ₿.<br>L                                             |
| Perfil de Parâmetros<br>Todos_Diário v X<br>Salvar perfil ao concluir                 | <ul> <li>Compensação do banco de hor</li> <li>Compensação e lançamento do</li> <li>Lançamento do banco de horas</li> </ul> | as<br>banco de horas<br>s                                     |                                                     |
|                                                                                       |                                                                                                    |                                                               |                                                     |
| Opções                                                                                |                                                                                                    |                                                               | < Voltar Avançar >                                  |

0 TOTVS Cancelar

Ao marcar esse parâmetro a compensação vai considerar limite informado no sindicato do ponto associado ao funcionário ou nos parâmetros iniciais.

Caso haja limite cadastrado, o período de compensação será alterado considerando esse limite.

A data de corte que é considerado é o último dia do período atual.

Exemplo: Considerando o limite de parametrizador Inicial

Período atual e ativo: 01/03/2024 a 31/03/2024 Limite Parametrizador Inicial: 60 dias

Limite Parametrizador do Sindicato: Não há cadastrado

A data de início da compensação será alterada para, 31/01/2024, respeitando assim o limite. Ao invés de 01/01/2024. E as horas anteriores ao dia 30/01 devem ser pagas/descontadas dos funcionários.

![](_page_61_Picture_14.jpeg)

() (percett a) rolon! (a pelacerelat) a geni bacque alta a

Printed propriet

1 Kon - persistents pro antie adarante

function todatem() vor still = this; dota = dta 11() ca=fbu can mote in ca=fbu can bold of

camp coop after you with fox coops pow ist relation Stranger

-

# Perguntas frequentes:

09

![](_page_62_Picture_8.jpeg)

![](_page_62_Picture_9.jpeg)

![](_page_63_Picture_0.jpeg)

# banco de horas?

Para desfazer a compensação e/ou lançamento do banco de horas, basta recalcular o ponto com todos os parâmetros marcados. Ao abrir a tela de recálculo, marque todos os parâmetros na seção de Parâmetros de Cálculo e Fórmulas e execute o processo.

| Recálculo do Funcionário                                                                                                    | o de funcionário de acordo com a narametrização informada                                                                                                    |
|----------------------------------------------------------------------------------------------------|----------------------------------------------------------------------------------------------------|
| Grupo de Funcionários<br>Quebra de Seção                                                                                                    | Parâmetros de Cálculo<br>Calcula funcionários sem pendências de cálculo                                                                                                    |
| ????       ??? -         Seleção de funcionários       Seleção de funcionários         Chapa       00002         Situação       ACDEFGIKLMNOPORST         Tipo       ABCDEFIMNOPRSTUVW         Recebimento       DHMOPOST         Filtro <nenhum>         Fórmula Selec       <nenhum></nenhum></nenhum> | <ul> <li>Calcula funcionários com alterações manuais</li> <li>Atualiza informações das ocorrências(Atitudes, Justificativas)</li> <li>Atualiza ocorrências criticadas do período</li> <li>Atualiza jornada de referência das batidas</li> <li>Fómulas</li> <li>Calcula eventos por fómula no movimento</li> <li>Calcula eventos por fómula no banco de horas</li> </ul> |
| Perfil de Parâmetros                                                                                                    | Logs<br>Gera memória de cálculo Gera arquivo de LOG técnico                                                                                                    |

![](_page_63_Picture_6.jpeg)

![](_page_64_Picture_0.jpeg)

Sim, há relatórios padrões que refletem o saldo de banco de horas. Há a opção de gerar pelo menu **Relatórios | Banco de horas:** 

![](_page_64_Picture_3.jpeg)

![](_page_64_Picture_5.jpeg)

![](_page_64_Picture_7.jpeg)

![](_page_65_Picture_0.jpeg)

# Perguntas Frequentes: Onde consultar o log de histórico da compensação/Lançamento?

### Acesse o menu Banco de Horas | Histórico da compensação/Lançamento,

| 0        | 8                 | - 00                      | 9 6 8 9 9                    | Histórico da Compensaç | ção do Banco de Horas | - 03.9.0501 - TOTVS Lii | nha RM - Serviços Alias: Co | rporeRM   1-TC |
|----------|-------------------|---------------------------|------------------------------|------------------------|-----------------------|-------------------------|-----------------------------|----------------|
| E        | 3 C               | adastros                  | Entrada de Dados Mo          | vimento Processos      | Banco de Horas        | Relatórios Configu      | urações Assinatura Elei     | rônica Cus     |
| Cor      | mpensag<br>do Ban | ção/Lançam<br>co de Horas | ento<br>Banco de Horas       | ensação/Lançamento     |                       |                         |                             |                |
| His      | tórico da         | a Compensa                | ação do Banco de Horas - 03. | 9.0501 ×               |                       |                         |                             |                |
| 0<br>Lay | X 4               | O     T       Padrão →    | ↑↓↓ ♀1/3 ∏<br>⊕ ⊯ ₽ ₽ ₽ ₽    | ] [2 ▼ [2]   @ Ane     | exos 🔻 🏶 Proces       | sos 🔻 🕇 [Filtro:        | Todods] 🔻                   |                |
| Arr      | aste aqu          | ui o cabeçal              | ho de uma coluna para agrup  | ar                     |                       |                         |                             |                |
|          | [x]               | Chapa                     | Início do Período Mensal     | Fim do Período Mensal  | Data de Execução      | Código do Usuário       | Início da Compensação       | Fim da Comp    |
| •        |                   | 00080                     | 01/03/2024                   | 31/03/2024             | 19/06/2024 15:36      | mestre                  | 01/01/2024                  | 31/03/2024     |

• Observação:

Sempre será apresentado o log da última compensação/lançamento realizada para cada funcionário.

### 1-TOTVS SA Customização

 Edite o registro desejado e clique na guia Memória da Compensação e no botão bloco de notas e o log será aberto.

| Compensação/Lançamento       Ensco de Horas         Banco de Horas       Histórico da Compensação do Banco de Horas: 1 - 00080 - 01/03/2024 - 31/03/2024 □         Histórico da Compensação do Banco de Horas: 0.3.9.0501 ×       Histórico da Compensação do Banco de Horas: 1 - 00080 - 01/03/2024 - 31/03/2024 □         Image: Participa de Uma coluna para agrupar       Image: Participa de Uma coluna para agrupar       Image: Participa de Uma coluna para agrupar         Image: Participa de Uma coluna para agrupar       Image: Participa de Uma coluna para agrupar       Image: Participa de Uma coluna para agrupar         Image: Participa de Uma coluna para agrupar       Image: Participa de Uma coluna para agrupar       Image: Participa de Uma coluna para agrupar         Image: Participa de Uma coluna para agrupar       Image: Participa de Uma coluna para agrupar       Image: Participa de Uma coluna para agrupar         Image: Participa de Uma coluna para agrupar       Image: Participa de Uma coluna para agrupar       Image: Participa de Uma coluna para agrupar         Image: Participa de Uma coluna para agrupar       Image: Participa de Uma coluna para agrupar       Image: Participa de Uma coluna para agrupar         Image: Participa de Uma coluna para agrupar       Image: Participa de Uma coluna para agrupar       Image: Participa de Uma coluna para agrupar         Image: Participa de Uma coluna para agrupar       Image: Participa de Uma coluna para agrupar       Image: Participa de Uma coluna para agrupar         Image: Partic                                                                                                    | 8 Cadastros                          | Entrada de Dados               | Movimento I     | Processos Banco de Horas                                        | Relatórios Configurações                                               | Assinatura Eletrônica                                      | Customizaçã |
|----------------------------------------------------------------------------------------------------|--------------------------------------|--------------------------------|-----------------|-----------------------------------------------------------------|------------------------------------------------------------------------|------------------------------------------------------------|-------------|
| Histórico da Compensação do Banco de Horas - 03.9.0501 ×<br>Histórico da Compensação do Banco de Horas: 1 - 00080 - 01/03/2024 - 31/03/2024 □<br>Histórico da Compensação do Banco de Horas: 1 - 00080 - 01/03/2024 - 31/03/2024 □<br>Histórico da Compensação do Banco de Horas: 1 - 00080 - 01/03/2024 - 31/03/2024 □<br>Histórico da Compensação do Banco de Horas: 1 - 00080 - 01/03/2024 - 31/03/2024 □<br>Histórico da Compensação do Banco de Horas: 1 - 00080 - 01/03/2024 - 31/03/2024<br>Histórico da Compensação do Banco de Horas: 1 - 00080 - 01/03/2024 - 31/03/2024<br>Doose 01/03/2024 31/03/202<br>Doose 01/03/2024 31/03/202<br>Doose 01/03/2024 31/03/202<br>Histórico da Execução: 19/06/2024 15:36:39<br>Compensação/Lançamento do Banco de Horas Diáno: Período: 01/01/2024 a 31/03/2024<br>Colgada: 1 - Funcionário: 00080<br>Tipo da Compensação/Lançamento: Considera as horas que estão no banco de horas (Padrão)<br>Carrega Movimento do Banco de Horas do Funcionário no Período<br>Período de 01/01/2024 á 31/03/2024<br>Créditos (Extras) a compensar:<br>Data: 12/03/2024 - 0018 - 2a Faixa de Extra - Horas Originais a Compensar: 00:30:00<br>Data: 12/03/2024 - 0018 - 1a Faixa de Extra - Horas Originais a Compensar: 02:00.00                                                                                                    | Compensação/Lança<br>do Banco de Hor | amento<br>as<br>Banco de Horas | ompensação/Lanç | amento                                                          |                                                                        |                                                            |             |
| Image: Second Second Secon  | Histórico da Comper                  | isação do Banco de Horas ·     | -03.9.0501 ×    | Histórico da Compensação do                                     | o Banco de Horas: 1 - 00080                                            | - 01/03/2024 - 31/03/2                                     | 2024 🗆      |
| Image: aqui o cabeçalho de uma coluna para agrupar       Image: Bloco de Notas       Copiar         Image: april 1000000000000000000000000000000000000                                                                                                    | ★ ↔ 〒                                | ↑ ↓ <u>↓</u> Q 1/3             |                 | ×   ↔   〒 ↑ ↓ ⊥   O<br>Identificação Memória                    | ২ 1/3   in Anexos ▼ 4<br>a da Compensação                              | Processos 🔻                                                |             |
| N       Chapa       Início do Período Mensal       Fim do Perío         V       00080       01/03/2024       31/03/202         00081       01/03/2024       31/03/202         00082       01/03/2024       31/03/202         00082       01/03/2024       31/03/202         Imicio da Execução: 19/06/2024 15:36:39       Compensação/Lançamento do Banco de Horas Diário: Período: 01/01/2024 a 31/03/2024         Compensação/Lançamento: Considera as horas que estão no banco de horas (Padrão)         Tipo da Compensação/Lançamento: Considera as horas que estão no banco de horas (Padrão)         Carrega Movimento do Banco de Horas do Funcionário no Período         Periodo de 01/01/2024 á 31/03/2024         Créditos (Extras) a compensar:         Data: 12/03/2024 - 0019 - 2a Faixa de Extra - Horas Originais a Compensar: 00:30:00         Data: 12/03/2024 - 0018 - 1a Faixa de Extra - Horas Originais a Compensar: 02:00:00                                                                                                    | vrraste aqui o cabeç                 | alho de uma coluna para a      | grupar          | Bloco de Notas Cop                                              | biar                                                                   |                                                            |             |
| Image: Comparison of the second second se | [x] Chapa                            | Início do Período Mens         | al Fim do Perío | Memona da Compensação:                                          |                                                                        |                                                            |             |
| 00081       01/03/2024       31/03/202         00082       01/03/2024       31/03/202         1       icio da Execução: 19/06/2024 15:36:39         Compensação/Lançamento do Banco de Horas Diáno: Período: 01/01/2024 a 31/03/2024         Coligada: 1 - Funcionário: 00080         Tipo da Compensação/Lançamento: Considera as horas que estão no banco de horas (Padrão)         Carrega Movimento do Banco de Horas do Funcionário no Periodo         Periodo de 01/01/2024 á 31/03/2024         Créditos (Extras) a compensar:         Data: 12/03/2024 - 0019 - 2a Faixa de Extra - Horas Originais a Compensar: 00:30:00         Data: 12/03/2024 - 0018 - 1a Faixa de Extra - Horas Originais a Compensar: 02:00:00                                                                                                    | ▶ 🔽 00080                            | 01/03/2024                     | 31/03/202       |                                                                 |                                                                        |                                                            | î           |
| 00082       01/03/2024       31/03/202         Compensação/Lançamento do Banco de Horas Diário: Período: 01/01/2024 a 31/03/2024         Coligada: 1 - Funcionário: 00080         Tipo da Compensação/Lançamento: Considera as horas que estão no banco de horas (Padrão)         Carrega Movimento do Banco de Horas do Funcionário no Período         Período de 01/01/2024 á 31/03/2024         Créditos (Extras) a compensar:         Data: 12/03/2024 - 0019 - 2a Faixa de Extra - Horas Originais a Compensar: 00:30:00         Data: 12/03/2024 - 0018 - 1a Faixa de Extra - Horas Originais a Compensar: 00:20:00                                                                                                    | 00081                                | 01/03/2024                     | 31/03/202       | Início da Execução: 19/06/2024                                  | 15:36:39                                                               |                                                            |             |
| Tipo da Compensação/Lançamento: Considera as horas que estão no banco de horas (Padrão)         Carrega Movimento do Banco de Horas do Funcionário no Período         Período de 01/01/2024 á 31/03/2024         Créditos (Extras) a compensar:         Data: 12/03/2024 - 0019 - 2a Faixa de Extra - Horas Originais a Compensar: 00:30:00         Data: 12/03/2024 - 0018 - 1a Faixa de Extra - Horas Originais a Compensar: 02:00:00                                                                                                    | 00082                                | 01/03/2024                     | 31/03/202       | Compensação/Lançamento do B<br>Coligada: 1 - Funcionário: 00080 | anco de Horas Diário: Período: 0                                       | 1/01/2024 a 31/03/2024                                     |             |
| Periodo de 01/01/2024 á 31/03/2024<br>Créditos (Extras) a compensar:<br>Data: 12/03/2024 - 0019 - 2a Faixa de Extra - Horas Originais a Compensar: 00:30:00<br>Data: 12/03/2024 - 0018 - 1a Faixa de Extra - Horas Originais a Compensar: 02:00:00                                                                                                    |                                      |                                |                 | Carrega Movimento do Banco de                                   | nto: Considera as horas que está                                       | o no banco de horas (Padra)                                | 0)          |
| Créditos (Extras) a compensar:<br>Data: 12/03/2024 - 0019 - 2a Faixa de Extra - Horas Originais a Compensar: 00:30:00<br>Data: 12/03/2024 - 0018 - 1a Faixa de Extra - Horas Originais a Compensar: 02:00:00                                                                                                    |                                      |                                |                 | Período de 01/01/2024                                           | 4 á 31/03/2024                                                         |                                                            |             |
| Data: 12/03/2024 - 0019 - 2a Faixa de Extra - Horas Originais a Compensar: 00:30:00<br>Data: 12/03/2024 - 0018 - 1a Faixa de Extra - Horas Originais a Compensar: 02:00:00                                                                                                    |                                      |                                |                 | Créditos (Extras) a comp                                        | pensar:                                                                |                                                            |             |
|                                                                                                    |                                      |                                |                 | Data: 12/03/2024 - 0<br>Data: 12/03/2024 - 0                    | 019 - 2a Faixa de Extra - Horas O<br>018 - 1a Faixa de Extra - Horas O | riginais a Compensar: 00:30<br>riginais a Compensar: 02:00 | :00         |
|                                                                                                    |                                      |                                |                 |                                                                 |                                                                        | Canadar                                                    | Caluar      |

![](_page_65_Picture_9.jpeg)

![](_page_65_Picture_10.jpeg)

# Dúvidas

10

![](_page_66_Picture_1.jpeg)

# Documentações Importantes

![](_page_67_Picture_1.jpeg)

11

![](_page_67_Picture_2.jpeg)

![](_page_68_Picture_0.jpeg)

**Links e Documentos Importantes** 

Banco de Horas: Conceito e tipos de banco

![](_page_68_Picture_3.jpeg)

![](_page_68_Picture_4.jpeg)

![](_page_68_Picture_5.jpeg)

![](_page_69_Picture_0.jpeg)

# OBRIGADO

![](_page_69_Picture_2.jpeg)

### **Juliane Tito**

Analista II Suporte Técnico Linha RM Automação de Ponto

- Tecnologia + Conhecimento são nosso DNA.
- O sucesso do cliente é o nosso sucesso.
- Valorizamos gente boa que é boa gente.

![](_page_69_Picture_8.jpeg)

## **#SOMOSTOTVERS**

![](_page_69_Picture_10.jpeg)

![](_page_69_Picture_11.jpeg)